# **PAT-80 • PAT-85 • PAT-86**

# MIERNIKI BEZPIECZEŃSTWA SPRZĘTU ELEKTRYCZNEGO

# **INSTRUKCJA OBSŁUGI**

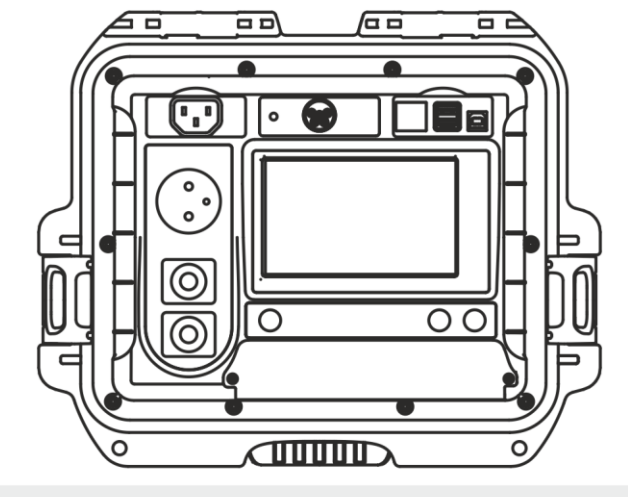

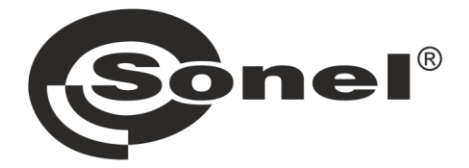

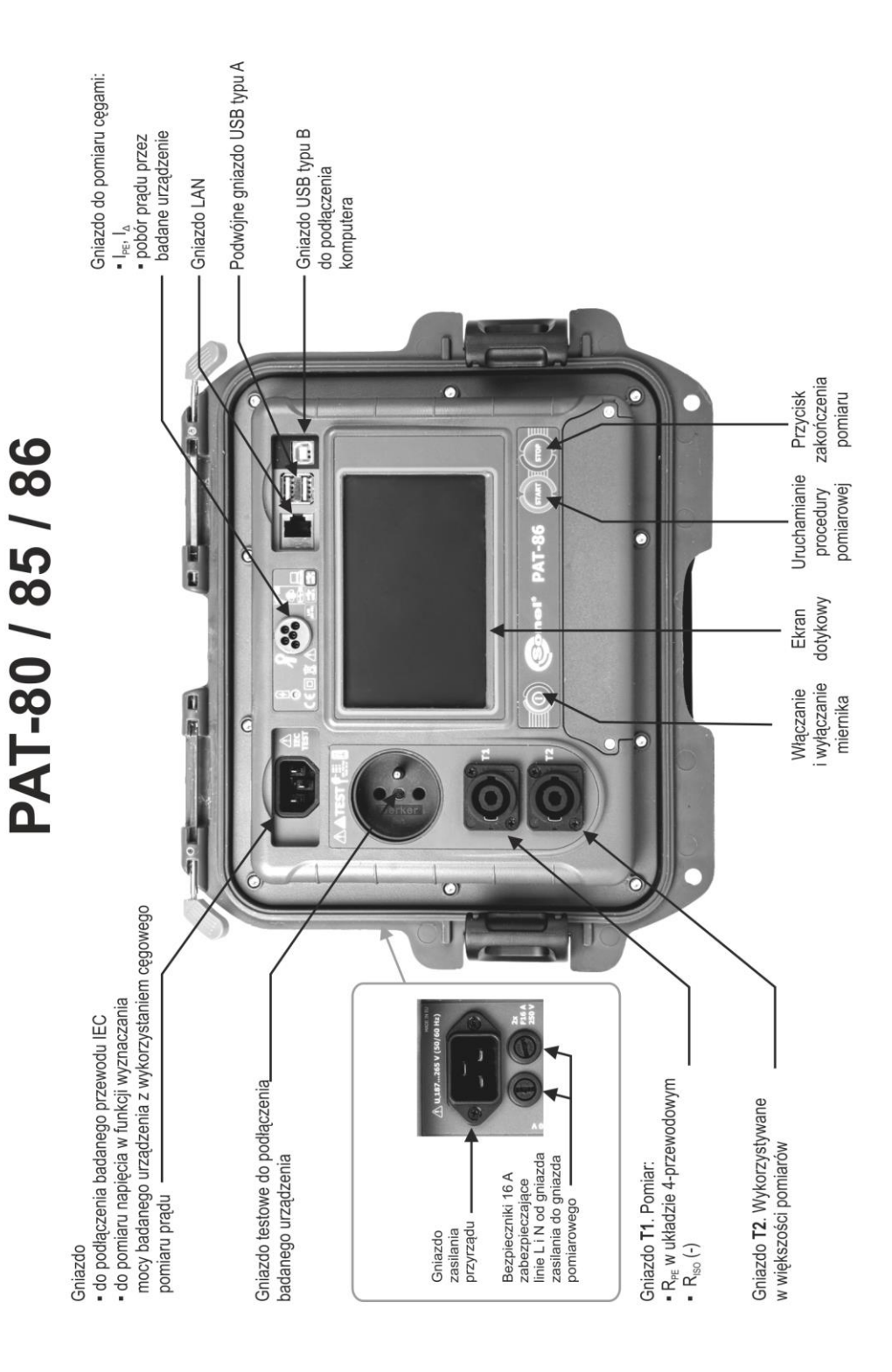

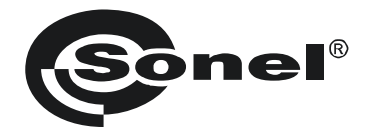

# **INSTRUKCJA OBSŁUGI**

# MIERNIKI BEZPIECZEŃSTWA SPRZĘTU ELEKTRYCZNEGO PAT-80 • PAT-85 • PAT-86

# CE

SONEL S.A. ul. Wokulskiego 11 58-100 Świdnica

Wersja 1.11 03.10.2022

Mierniki PAT-80/85/86 są nowoczesnymi, wysokiej jakości przyrządami pomiarowymi, łatwymi i bezpiecznymi w obsłudze. Jednak przeczytanie niniejszej instrukcji pozwoli uniknąć błędów przy pomiarach i zapobiegnie ewentualnym problemom przy obsłudze mierników.

# SPIS TREŚCI

| 1 | Be         | zpieczeństwo                                                         | .5  |
|---|------------|----------------------------------------------------------------------|-----|
| 2 | Ор         | is ogólny i funkcje przyrządu                                        | .6  |
| 3 | Wł         | ączanie i menu główne                                                | .8  |
|   | 3.1        | Zasilanie                                                            | . 8 |
|   | 3.2        | Test startowy po właczeniu miernika                                  | . 8 |
|   | 3.3        | Ustawienia ogólne – menu                                             | .9  |
|   | 3.3        | 2.1 Symbole na ekranie                                               | 10  |
|   | 3.3        | 2.2 Ustawianie daty i czasu                                          | 11  |
|   | 3.3        | 8.3 Interfejs. Inicjalizacja skanera kodów QR                        | .12 |
|   | 3.3        | 2.4 Ustawienia pomiarów                                              | 13  |
|   | 3.3        | 9.5 Wydruki                                                          | .14 |
|   | 3.3        | Dane techniczne                                                      | 16  |
|   | 3.3        | 2.7 Dane miernika i producenta                                       | .17 |
|   | 3.3        | 8.8 Aktualizacja oprogramowania                                      | .17 |
|   | J.J<br>2.3 | 9 Serwis                                                             | 10  |
|   | 3.3        | 9.10 Ustawienia sieci Rivetooth                                      | 21  |
|   | 33         | 2 12 Konia zanasowa                                                  | 21  |
|   | 3.3        | 13 PAT Serwer (funkcia opcionalna)                                   | 22  |
|   | 3.3        | 3.14 Sterowanie zdalne (funkcja opcjonalna)                          | 23  |
|   | 3.3        | 2.15 Spis użytkowników                                               | 24  |
|   | a.         | Zarządzanie Użytkownikami                                            | 24  |
|   | b.         | Przełączanie Użytkowników                                            | 25  |
|   | 3.3        | 8.16 Organizacja pamięci (klienci, obiekty, podobiekty i urządzenia) | 26  |
|   | a.         | Wprowadzanie klientów                                                | 26  |
|   | b.         | Wprowadzanie obiektów                                                | 28  |
|   | C.         | Wprowadzanie urządzen                                                | 30  |
|   | a.         | USUWANIE KIIENTOW, ODIEKTOW, Urządzen                                | 31  |
| _ | 3.3        | . 17 Kulliuliikauja 2 FC                                             | 32  |
| 4 | Ро         | miary                                                                | 33  |
|   | 4.1        | Test wizualny (badanie wstępne)                                      | 33  |
|   | 4.2        | Pomiar rezystancji przewodu ochronnego R <sub>PE</sub>               | 34  |
|   | 4.3        | Pomiar rezystancji izolacji R <sub>ISO</sub>                         | 38  |
|   | 4.4        | Pomiar zastępczego prądu upływu Isub                                 | 41  |
|   | 4.5        | Pomiar prądu upływu I <sub>PE</sub>                                  | 43  |
|   | 4.6        | Pomiar różnicowego prądu upływu l₄                                   | 46  |
|   | 4.7        | Pomiar dotykowego prądu upływu IT                                    | 49  |
|   | 4.8        | Pomiar poboru prądu cęgami                                           | 51  |
|   | 4.9        | Test przewodu IEC                                                    | 52  |
|   | 4.10       | Badanie urządzeń PRCD (z wbudowanym RCD)                             | 53  |
|   | 4.11       | Pomiar parametrów RCD stacjonarnych                                  | 54  |
|   | 4.12       | Test urządzeń SELV/PELV                                              | 56  |
|   | 4.13       | Test funkcjonalny                                                    | 57  |
| 5 | PAT        | Pomiary urządzeń spawalniczych                                       | 59  |
| - | 51         | Pomiar rezustancii izolacii Ruso snawarki /I N-S DE-S)               | 50  |
|   | 52         | Domiar nadu unhuwu snawarki la                                       | 61  |
|   | J.Z        | r onnar prądu uprywu spawarki rp                                     | 01  |

| 5.3 Pomiar prądu upływu obwodu spawania I <sub>L</sub><br>5.4 Napiecie spawarki w stanie bez obciażenia U <sub>0</sub>                                                                                                    |                                                                                                    |
|----------------------------------------------------------------------------------------------------|----------------------------------------------------------------------------------------------------|
| 6 Pomiarv automatvczne                                                                                                    |                                                                                                    |
| <ul> <li>6.1 Konfiguracja sposobu wykonania pomiarów w tryb</li> <li>6.2 Wykonywanie pomiarów w trybie automatycznym</li> <li>6.3 Funkcja Multibox</li> <li>6.3.1 Multibox wyłączony</li> <li>6.3.2 Multibox włączony</li> </ul>                                                                                                    | ie automatycznym                                                                                                    |
| 7 Pamięć wyników pomiarów                                                                                                    |                                                                                                    |
| <ul> <li>7.1 Wpisywanie wyników pomiarów do pamięci</li> <li>7.2 Przeglądanie pamięci</li> <li>7.3 Opcja "Szukaj" w pamięci</li> <li>7.4 Przesuwanie urządzenia do innego obiektu</li> <li>7.5 Kopiowanie danych klienta z miernika na nośnik U</li> <li>7.6 Kasowanie pamięci</li> <li>7.7 Kopia zapasowa danych</li> </ul>                                                                                                    |                                                                                                    |
| 8 Drukowanie raportów                                                                                                    |                                                                                                    |
| 8.1 Dostępność drukowania                                                                                                    |                                                                                                    |
| 8.2 Typy etykiet                                                                                                    |                                                                                                    |
| 9 Zasilanie miernika                                                                                                    |                                                                                                    |
| 10 Czyszczenie i konserwacia                                                                                                    |                                                                                                    |
|                                                                                                    |                                                                                                    |
| 11 Magazynowanie                                                                                                    |                                                                                                    |
| 11 Magazynowanie<br>12 Rozbiórka i utylizacja                                                                                                    |                                                                                                    |
| <ul> <li>11 Magazynowanie</li> <li>12 Rozbiórka i utylizacja</li> <li>13 Dane techniczne</li> </ul>                                                                                                    |                                                                                                    |
| <ul> <li>11 Magazynowanie</li></ul>                                                                                                    |                                                                                                    |
| <ul> <li>11 Magazynowanie</li></ul>                                                                                                    |                                                                                                    |
| 11 Magazynowanie         12 Rozbiórka i utylizacja         13 Dane techniczne         13.1 Podstawowe dane techniczne         13.1.1 Pomiar parametrów sieci         13.1.2 Pomiar rezystancji przewodu PE                                                                                                    | 82<br>82<br>82<br>82<br>82<br>82<br>82<br>82<br>83                                                                                     |
| 11 Magazynowanie         12 Rozbiórka i utylizacja         13 Dane techniczne         13.1 Podstawowe dane techniczne         13.1.1 Pomiar parametrów sieci         13.1.2 Pomiar rezystancji przewodu PE         13.1.3 Pomiar rezystancji izolacji                                                                                                    | 82<br>82<br>82<br>82<br>82<br>82<br>82<br>82<br>83<br>83<br>83                                                                         |
| 11 Magazynowanie         12 Rozbiórka i utylizacja         13 Dane techniczne         13.1 Podstawowe dane techniczne         13.1.1 Pomiar parametrów sieci         13.1.2 Pomiar rezystancji przewodu PE         13.1.3 Pomiar rezystancji izolacji         13.1.4 Pomiar prądu upływu                                                                                                    | 82<br>82<br>82<br>82<br>82<br>82<br>82<br>83<br>83<br>84<br>84                                                                         |
| <ul> <li>11 Magazynowanie</li></ul>                                                                                                    | 82<br>82<br>82<br>82<br>82<br>82<br>83<br>83<br>84<br>84<br>86<br>88<br>88<br>88<br>88<br>88<br>88<br>88<br>88<br>88<br>88<br>88<br>88 |
| 11 Magazynowanie         12 Rozbiórka i utylizacja         13 Dane techniczne         13.1 Podstawowe dane techniczne         13.1.1 Pomiar parametrów sieci         13.1.2 Pomiar rezystancji przewodu PE         13.1.3 Pomiar rezystancji izolacji         13.1.4 Pomiar prądu upływu         13.1.5 Badania wyłączników RCD / PRCD         13.1.6 Test funkcjonalny                                                                                                    | 82<br>82<br>82<br>82<br>82<br>82<br>83<br>83<br>84<br>83<br>84<br>84<br>86<br>88<br>88<br>89                                           |
| 11 Magazynowanie         12 Rozbiórka i utylizacja         13 Dane techniczne         13.1 Podstawowe dane techniczne         13.1.1 Pomiar parametrów sieci         13.1.2 Pomiar rezystancji przewodu PE         13.1.3 Pomiar rezystancji izolacji         13.1.4 Pomiar prądu upływu         13.1.5 Badania wyłączników RCD / PRCD         13.1.7 PAI-86 Pomiar napięcia spawarki w stanie bez obci         13.2 Pozostała dana techniczne                                                                                           | 82<br>82<br>82<br>82<br>82<br>83<br>83<br>84<br>83<br>84<br>84<br>86<br>88<br>89<br>92<br>90                                           |
| 11 Magazynowanie         12 Rozbiórka i utylizacja         13 Dane techniczne         13.1 Podstawowe dane techniczne         13.1.1 Pomiar parametrów sieci         13.1.2 Pomiar rezystancji przewodu PE         13.1.3 Pomiar rezystancji izolacji         13.1.4 Pomiar prądu upływu         13.1.5 Badania wyłączników RCD / PRCD         13.1.6 Test funkcjonalny         13.1.7 PAT-86 Pomiar napięcia spawarki w stanie bez obci         13.2 Pozostałe dane techniczne                                                          | 82<br>82<br>82<br>82<br>82<br>83<br>83<br>84<br>84<br>86<br>88<br>89<br>90<br>91                                                       |
| 11 Magazynowanie         12 Rozbiórka i utylizacja         13 Dane techniczne         13.1 Podstawowe dane techniczne         13.1.1 Pomiar parametrów sieci         13.1.2 Pomiar rezystancji przewodu PE         13.1.3 Pomiar rezystancji izolacji         13.1.4 Pomiar prądu upływu         13.1.5 Badania wyłączników RCD / PRCD         13.1.7 PAF86 Pomiar napięcia spawarki w stanie bez obci         13.2 Pozostałe dane techniczne                                                                                            | 82<br>82<br>82<br>82<br>82<br>82<br>83<br>83<br>84<br>84<br>86<br>88<br>89<br>90<br>91<br>91                                           |
| 11 Magazynowanie         12 Rozbiórka i utylizacja         13 Dane techniczne         13.1 Podstawowe dane techniczne         13.1.1 Pomiar parametrów sieci         13.1.2 Pomiar rezystancji przewodu PE         13.1.3 Pomiar rezystancji izolacji         13.1.4 Pomiar prądu upływu         13.1.5 Badania wyłączników RCD / PRCD         13.1.7 PAT-86 Pomiar napięcia spawarki w stanie bez obci         13.2 Pozostałe dane techniczne         14 Akcesoria         14.1 Akcesoria standardowe                                   | 82<br>82<br>82<br>82<br>82<br>82<br>83<br>83<br>84<br>84<br>84<br>84<br>86<br>88<br>88<br>89<br>90<br>91<br>92<br>92                   |
| 11 Magazynowanie         12 Rozbiórka i utylizacja         13 Dane techniczne         13.1 Podstawowe dane techniczne         13.1.1 Pomiar parametrów sieci         13.1.2 Pomiar rezystancji przewodu PE         13.1.3 Pomiar rezystancji izolacji         13.1.4 Pomiar prądu upływu         13.1.5 Badania wyłączników RCD / PRCD         13.1.7 PAT-86 Pomiar napięcia spawarki w stanie bez obci         13.2 Pozostałe dane techniczne         14 Akcesoria         14.1 Akcesoria standardowe         14.2 Akcesoria opcjonalne | 82<br>82<br>82<br>82<br>82<br>83<br>83<br>84<br>84<br>86<br>88<br>89<br>92<br>92<br>92<br>92                                           |
| <ul> <li>11 Magazynowanie</li></ul>                                                                                                    | 82<br>82<br>82<br>82<br>82<br>83<br>83<br>84<br>84<br>86<br>88<br>89<br>90<br>91<br>91<br>92<br>92<br>92<br>92<br>93                   |

**PAT-86** Ikoną z nazwą miernika zaznaczono fragmenty tekstu dotyczące specyficznych cech danego urządzenia. Wszelkie inne fragmenty tekstu dotyczą wszystkich typów przyrządu.

# 1 Bezpieczeństwo

Przyrządy PAT-80/85/86 są przeznaczone do badań kontrolnych, których wyniki określają stan bezpieczeństwa sprzętu elektrycznego. W związku z tym, aby zapewnić odpowiednią obsługę i poprawność uzyskiwanych wyników, należy przestrzegać następujących zaleceń:

- Przed rozpoczęciem eksploatacji miernika należy dokładnie zapoznać się z niniejszą instrukcją oraz stosować się do przepisów bezpieczeństwa i zaleceń producenta.
- Zastosowanie miernika inne niż podane w niniejszej instrukcji może spowodować uszkodzenie przyrządu i być źródłem poważnego niebezpieczeństwa dla użytkownika.
- Mierniki PAT-80/85/86 mogą być używane jedynie przez osoby wykwalifikowane, posiadające wymagane uprawnienia do prac przy instalacjach elektrycznych. Posługiwanie się miernikiem przez osoby nieuprawnione może spowodować jego uszkodzenie i być źródłem poważnego niebezpieczeństwa dla użytkownika.
- Przyrządu nie wolno stosować do sieci i urządzeń w pomieszczeniach o specjalnych warunkach, np. o atmosferze niebezpiecznej pod względem wybuchowym i pożarowym.
- Niedopuszczalne jest używanie:
  - ⇒ miernika, który uległ uszkodzeniu i jest całkowicie lub częściowo niesprawny,
  - ⇒ przewodów z uszkodzoną izolacją,
  - ⇒ miernika przechowywanego zbyt długo w złych warunkach (np. zawilgoconego). Po przeniesieniu miernika z otoczenia zimnego do ciepłego o dużej wilgotności nie wykonywać pomiarów do czasu ogrzania miernika do temperatury otoczenia (ok. 30 minut).
- Do zasilania miernika używać tylko uziemionych gniazd sieciowych.
- Przed rozpoczęciem pomiaru należy sprawdzić, czy przewody są podłączone do odpowiednich gniazd pomiarowych.
- Podczas trwania testu nie wolno dotykać badanego urządzenia.
- Gniazda pomiarowe oraz gniazdo do badań przewodu IEC są zabezpieczone przed omyłkowym podłączeniem do napięcia do 300 V AC przez 60 s.
- Naprawy mogą być wykonywane wyłącznie przez autoryzowany serwis.

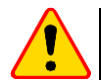

#### UWAGA!

Należy używać wyłącznie akcesoriów standardowych i dodatkowych przeznaczonych dla danego przyrządu, wymienionych w **rozdz. 14**. Stosowanie innych akcesoriów może spowodować uszkodzenie gniazda pomiarowego oraz wprowadzać dodatkowe niepewności pomiarowe.

- W związku z ciągłym rozwijaniem oprogramowania przyrządu, wygląd wyświetlacza dla niektórych funkcji może być nieco inny niż przedstawiony w niniejszej instrukcji.
- Podczas próby instalacji sterowników w 64-bitowym systemie Windows 8 i Windows 10 może ukazać się informacja: "Instalacja nie powiodła się".
  - o **Przyczyna**: w systemie standardowo aktywna jest blokada instalacji sterowników nie podpisanych cyfrowo.
  - Rozwiązanie: należy wyłączyć wymuszanie podpisu cyfrowego sterowników w systemie Windows.

# 2 Opis ogólny i funkcje przyrządu

Cyfrowe mierniki PAT-80/85/86 przeznaczone są do pomiarów podstawowych parametrów przenośnych urządzeń elektrycznych (elektronarzędzia, sprzęt AGD itp.) decydujących o ich bezpieczeństwie: rezystancji przewodów ochronnych, rezystancji izolacji, ciągłości połączeń, prądu upływu, a także wyłączników RCD.

Przyrząd może być używany do badań sprzętu wykonywanego zgodnie z normami:

- PN-EN 60745-1 Narzędzia ręczne o napędzie elektrycznym. Bezpieczeństwo użytkowania. Część 1: Wymagania ogólne
- PN-EN 61029 Bezpieczeństwo użytkowania narzędzi przenośnych o napędzie elektrycznym. Wymagania ogólne
- PN-EN 60335-1 Elektryczny sprzęt do użytku domowego i podobnego. Bezpieczeństwo użytkowania. Wymagania ogólne
- PN-EN 60950 Bezpieczeństwo urządzeń techniki informatycznej
- PN-EN 61557-6 Bezpieczeństwo elektryczne w niskonapięciowych sieciach elektroenergetycznych o napięciach przemiennych do 1000 V i stałych do 1500 V -- Urządzenia przeznaczone do sprawdzania, pomiarów lub monitorowania środków ochronnych -- Część 6: Urządzenia różnicowo-prądowe (RCD) w sieciach TT, TN i IT
- VDE 0404-1 Prüf- und Messeinrichtungen zum Prüfen der elektrischen Sicherheit Von elektrischen Geräten. Teil 1: Allgemeine Anforderungen
- VDE 0404-2 Pr
  üf- und Messeinrichtungen zum Pr
  üfen der elektrischen Sicherheit Von elektrischen Ger
  äten. Teil 2: Pr
  üfeinrichtungen f
  ür Pr
  üfungen nach Instandsetzung, 
  Änderung oder f
  ür Wiederholungspr
  üfungen
- VDE 0701-0702 Prüfung nach Instandsetzung, Änderung elektrischer Geräte. Wiederholungsprüfung elektrischer Geräte. Allgemeine Anforderungen für die elektrische Sicherheit
- AS/NZS 3760:2010 In-service safety inspection and testing of electrical equipment.

#### Podstawowe funkcje przyrządu

#### Demiar napięcia i częstotliwości sieci

- Demiar rezystancji przewodu ochronnego (I klasa ochronności)
  - metoda techniczna
  - pomiar prądem sinusoidalnym o częstotliwości sieci i natężeniu:
    - 200 mA
      - PAT-85 PAT-86 10 i 25 A
  - regulowany czas pomiaru
  - ustawialny limit górny w zakresie: 10 mΩ...1,99 Ω z rozdzielczością 0,01 Ω

#### Pomiar rezystancji izolacji

- cztery napięcia pomiarowe:
  - PAT-85 PAT-86 100 V
  - 250 V, 500 V
  - PAT-85 PAT-86 1000 V
- pomiar rezystancji izolacji do 599 MΩ
- samoczynne rozładowywanie pojemności mierzonego obiektu po zakończeniu pomiaru rezystancji izolacji
- regulowany czas pomiaru
- ustawialny limit dolny w zakresie 0,1 MΩ...9,9 MΩ z rozdzielczością 0,1 MΩ

#### Demiar zastępczego prądu upływu

- regulowany czas pomiaru
- ustawiany limit górny w zakresie: 0,01 mA...9,9 mA, rozdzielczość 0,01 mA/0,1 mA

#### Pomiar prądu upływu PE

- regulowany czas pomiaru
- ustawiany limit górny w zakresie: 0,01 mA...9,9 mA rozdzielczość 0,01 mA/0,1 mA
- możliwość pomiaru prądu cęgami

#### Demiar różnicowego prądu upływu

- regulowany czas pomiaru
- ustawiany limit górny w zakresie: 0,01 mA...9,9 mA rozdzielczość 0,01 mA/0,1 mA
- możliwość pomiaru prądu cęgami

#### D Pomiar dotykowego prądu upływu

- regulowany czas pomiaru
- ustawiany limit górny w zakresie: 0,01 mA...1,99 mA rozdzielczość 0,01 mA/0,1 mA

#### PAT-86 Pomiar parametrów spawarek

- prąd upływu obwodu pierwotnego I<sub>P</sub>
- prąd upływu obwodu spawania I<sub>L</sub>
- napięcie U<sub>RMS</sub>
- napięcie U<sub>P</sub> (DC i AC<sub>peak</sub>)

#### Demiar mocy P, Q i S

- regulowany czas pomiaru
- pomiar współczynnika mocy PF
- pomiar cosφ
- pomiar THD napięcia i prądu

#### Pomiar poboru prądu

• pomiar wewnętrznymi obwodami pomiarowymi miernika lub cęgami pomiarowymi

#### D Pomiar parametrów RCD / PRCD

- krótkozwłoczne i ogólnego przeznaczenia
- I<sub>Δn</sub> = 10 mA, 15 mA, 30 mA
- pomiar prądu I<sub>A</sub> i czasu t<sub>A</sub> zadziałania wyłącznika RCD dla 0,5 I<sub>Δn</sub>, 1 I<sub>Δn</sub>, 2 I<sub>Δn</sub>, 5 I<sub>Δn</sub>

#### Test wizualny

#### Test przewodu IEC

#### Ponadto:

- automatyczny wybór zakresu pomiarowego
- drzewiasta struktura pamięci wyników pomiarów z możliwością ich wydrukowania oraz przesłania do komputera przez łącze USB
- współpraca z czytnikiem kodów QR i drukarką
- zasilanie miernika podtrzymywane ok. 1 godziny po odłączeniu sieci przez wbudowany akumulator
- wysoka ergonomia

# 3 Włączanie i menu główne

# 3.1 Zasilanie

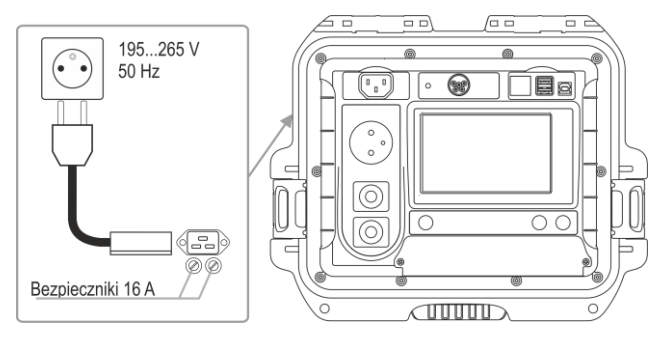

Przyrząd zasilany jest z sieci 195...265 V, 50 Hz.

Dwa bezpieczniki 16 A zabezpieczają linie L i N od gniazda zasilania do gniazda pomiarowego. Ulegają przepaleniu w przypadku zbyt dużego poboru prądu z gniazda pomiarowego (>16 A).

# 3.2 Test startowy po włączeniu miernika

Po włączeniu miernik wykonuje własny test sprawdzający. Jeśli test zakończy się pozytywnie, przyrząd wykonuje automatycznie następujące pomiary:

- napięcie pomiędzy L i N zasilania miernika,
- pomiar częstotliwości sieci zasilającej,
- sprawdzenie ciągłości PE w gnieździe zasilającym,
- pomiar napięcia pomiędzy N i PE w gnieździe zasilającym miernika,
- wskazanie zamiany L z N.

Po pomiarach wyświetlane jest główne menu. W prawym górnym rogu ekranu widnieje monitor sieci zasilającej, uwzględniający polaryzacje zasilania, napięcie pomiędzy N a PE, napięcie pomiędzy L a N oraz częstotliwość sieci zasilającej.

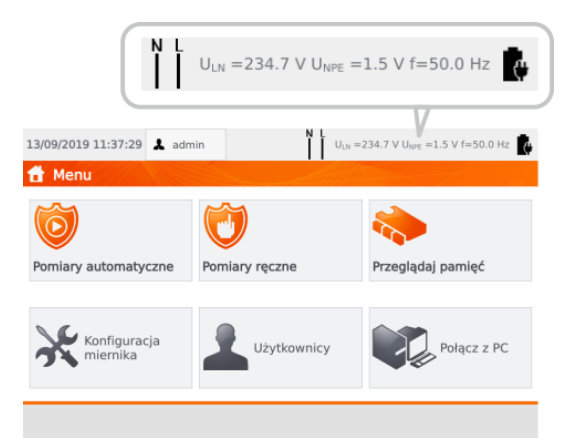

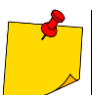

Przy napięciu sieci poniżej 195 V lub powyżej 256 V miernik automatycznie się blokuje.

# Informacje dodatkowe wyświetlane przez miernik

| Niebezpieczne<br>napięcie na PE                                                   | Napięcie U <sub>N-PE</sub> > 25 V lub brak ciągłości PE, pomiary są blokowane.                                                                                                    |
|-----------------------------------------------------------------------------------|----------------------------------------------------------------------------------------------------|
| Komunikat<br><b>Nieprawidłowe napięcie<br/>zasilania</b><br>oraz sygnał dźwiękowy | Napięcie sieciowe >265 V, pomiary są blokowane.                                                                                                    |
| N L                                                                               | Polaryzacja zasilania prawidłowa (L i N), pomiary są możliwe.                                                                                                    |
| X                                                                                 | Nieprawidłowa polaryzacja zasilania, zamienione L z N w gnieździe<br>zasilającym. Miernik automatycznie wprowadza zamianę połączenia<br>L i N na gnieździe pomiarowym – pomiary są możliwe. |
|                                                                                   |                                                                                                    |

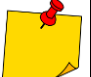

Pojawienie się błędu dot. niepoprawnej częstotliwości napięcia zasilającego może być wynikiem zasilania z niestabilnego źródła napięcia (np. generator).

#### 3.3 Ustawienia ogólne – menu

Z menu można uruchomić co następuje:

- pomiary automatyczne,
- pomiary reczne, •
- przeglądanie pamięci,
- konfiguracja miernika:
  - data i godzina: ustawianie daty i godziny,
  - interfejs: właczanie/wyłaczanie sygnałów dźwiekowych, wybór jezyka,
  - pomiary: ustawianie napięcia nominalnego sieci oraz dodatkowe opcje pomiarów,
  - drukowanie: opcje drukowania,
  - dane techniczne,
  - o mierniku i producencie.
  - aktualizacja,
  - serwis (tryb serwisowy),
  - ustawienia sieci: połączenie bezprzewodowe WiFi,
- lista użytkowników,
- połączenie z PC.

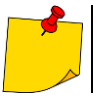

- Ustawienia są pamiętane po wyłączeniu miernika.Pomiary automatyczne, ręczne i przeglądanie pamięci są omówione w odrębnych rozdziałach

# 3.3.1 Symbole na ekranie

| _   |       |
|-----|-------|
| Dom | iory/ |
| гош |       |
|     |       |

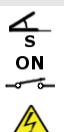

GOTOWY!

BADANIE

W TOKU

podłącz sondę pomiarową do obiektu

badane urządzenie musi być włączone

UWAGA: napięcie sieciowe podczas testu na gnieździe pomiarowym miernika, badane urządzenie zostanie uruchomione

naciśnij START w celu uruchomienia testu

miernik gotowy do wykonania testu

test w czasie wykonywania testu

#### Interfejs

| 1          | powrót do głównego menu                                                                                                    |
|------------|----------------------------------------------------------------------------------------------------|
| +          | dodawanie elementu (klient, obiekt, urządzenie) / kolejny pomiar w funkcji Multibox                                                                    |
|            | zapisanie danych (wybór urządzenia podczas zapisu do pamięci)                                                                                          |
|            | otwarcie obiektu lub danych urządzenia                                                                                                    |
| Ē          | skasowanie obiektu lub urządzenia                                                                                                    |
|            | przesunięcie urządzenia do innego obiektu                                                                                                    |
| <b>A</b>   | idź do pamięci USB (widoczne tylko jeżeli pamięć USB jest podłączona)                                                                                  |
| ┋━┋        | idź do pamięci miernika (widoczne tylko jeżeli pamięć USB jest podłączona)                                                                             |
| <b>1</b>   | zapisz do pamięci USB (widoczne tylko jeżeli pamięć USB jest podłączona)                                                                               |
|            | zapisz dane z USB do miernika                                                                                                    |
|            | przesunięcie o jeden poziom w górę                                                                                                    |
|            | poprzedni ekran / okno                                                                                                    |
|            | następny ekran / okno                                                                                                    |
| 8          | zamknięcie okna bez zapisu zmienionych danych                                                                                                    |
| ρ          | szukanie elementu (m.in. klienta, obiektu, urządzenia)                                                                                                 |
|            | pomoc                                                                                                    |
|            | edycja danych wybranego elementu (m.in. klienta, obiektu, urządzenia)                                                                                  |
| ✓          | pole wyboru. Symbol 🛩 wewnątrz pola oznacza, że wybrana opcja jest aktywna lub dana treść przypisana do tego pola została potwierdzona i jest poprawna |
| $\bigcirc$ | rozpoczęcie pomiaru                                                                                                    |
| 10         | połączenie z wybraną siecią WiFi (patrz <b>rozdz. 3.3.10</b> )                                                                                         |

## 3.3.2 Ustawianie daty i czasu

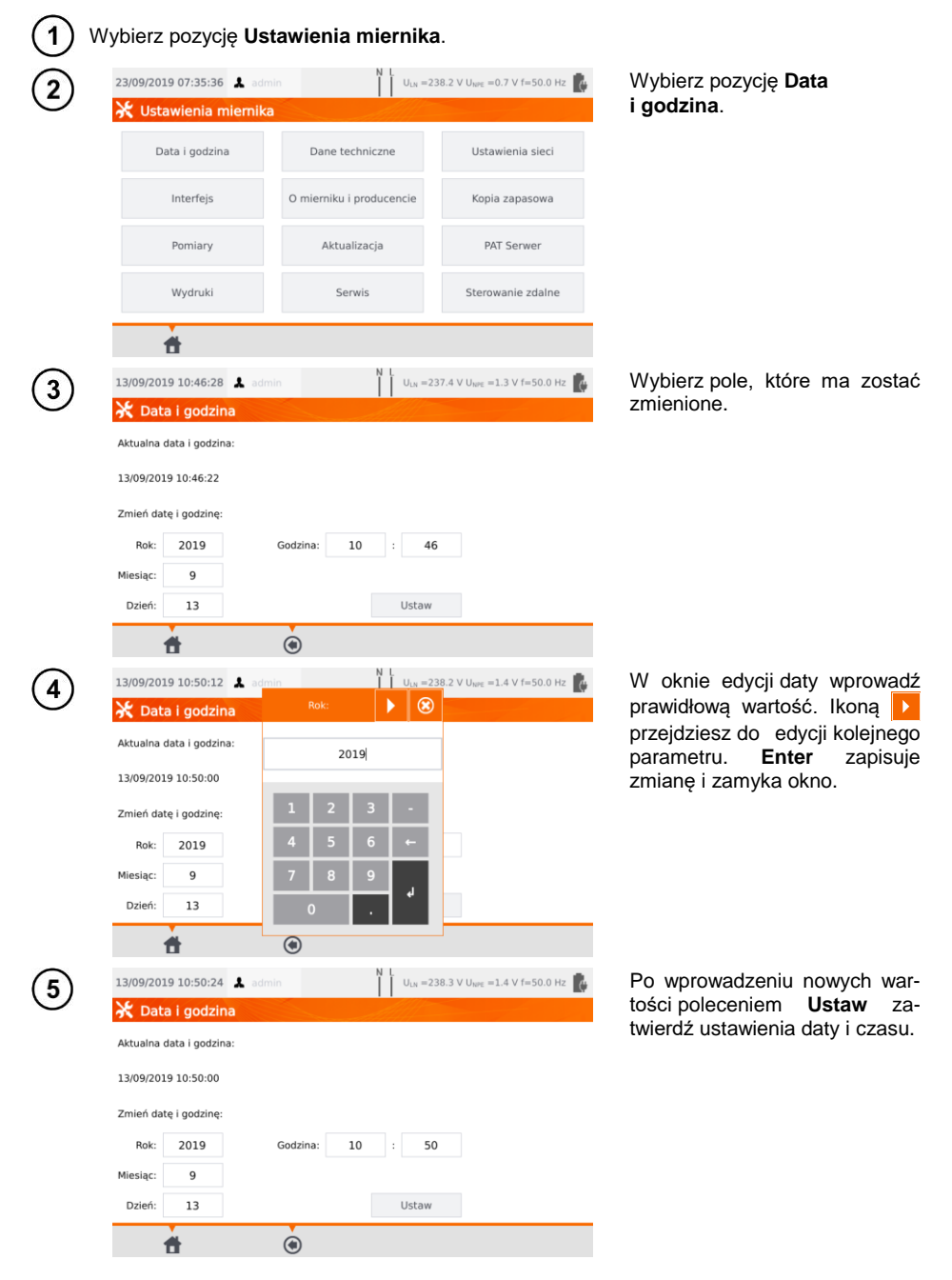

# 3.3.3 Interfejs. Inicjalizacja skanera kodów QR

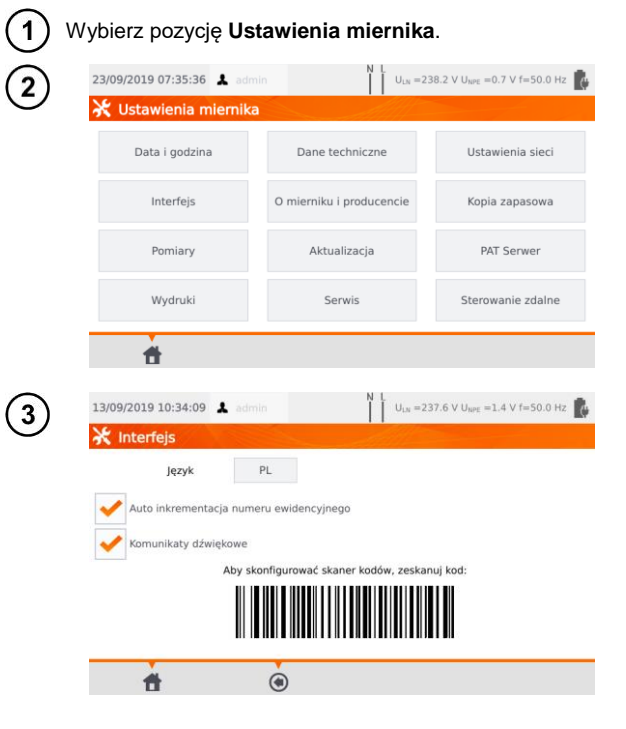

Wybierz pozycję Interfejs.

Zaznaczając pole Auto inkrementacja numeru ewidencyjnego, włączysz lub wyłączysz automatyczne nadawanie kolejnego numeru ewidencyjnego, przypisanego do kolejnego dodawanego urządzenia.

Pole **Komunikaty dźwiękowe** włącza lub wyłącza sygnały dźwiękowe.

Pole **Język** pozwala wybrać język.

Aby zainicjalizować w mierniku skaner kodów QR, podłącz skaner i zeskanuj nim wyświetlany kod.

# 3.3.4 Ustawienia pomiarów

|                                                                                                    | .2 V UNPE =0.7 V f=50.0 Hz 🥻 Wy                                        | U <sub>LN</sub> =238                              | admin                                                                             | 8/09/2019 07:35:36 💄                                                                                                    |
|----------------------------------------------------------------------------------------------------|------------------------------------------------------------------------|---------------------------------------------------|-----------------------------------------------------------------------------------|----------------------------------------------------------------------------------------------------|
|                                                                                                    | Ustawienia sieci                                                       | chniczne                                          | Dane                                                                              | Data i godzina                                                                                                    |
|                                                                                                    | Kopia zapasowa                                                         | producencie                                       | 0 mierni                                                                          | Interfejs                                                                                                    |
|                                                                                                    | PAT Serwer                                                             | lizacja                                           | Ak                                                                                | Pomiary                                                                                                    |
|                                                                                                    | Sterowanie zdalne                                                      | wis                                               |                                                                                   | Wydruki                                                                                                    |
|                                                                                                    |                                                                        |                                                   |                                                                                   | đ                                                                                                    |
|                                                                                                    | 0.6 V Uner=2.1 V f=50.0 Hz 💼 7a7                                       | X U <sub>LN</sub> =230                            | admin                                                                             | 8/05/2020 12:22:00                                                                                                    |
| znacz pola wyboru, c<br>odające wybranym opcio                                                                                                    |                                                                        |                                                   |                                                                                   |                                                                                                    |
| znacz pola wyboru, o<br>odające wybranym opcjo                                                                                                    | wia                                                                    |                                                   | niarów                                                                            | 🕻 Ustawienia pom                                                                                                    |
| znacz pola wyboru, c<br>udające wybranym opcjo<br>stepnie <b>ustaw paran</b>                                                                                                    | .06Un Nas                                                              | Wynik dla 1,                                      | niarów<br>o niebezpiecznym                                                        | Custawienia pom Włącz ostrzeżenie o Napięciu                                                                                                    |
| znacz pola wyboru, c<br>idające wybranym opcjo<br>stępnie <b>ustaw paran</b><br>i <b>tu</b> :                                                                                   | wia<br>wia<br>Nas                                                      | Wynik dla 1,                                      | n <b>iarów</b><br>o niebezpiecznym<br>o niepodłączonym                            | <ul> <li>Ustawienia pom</li> <li>Włącz ostrzeżenie o<br/>napięciu</li> <li>Włącz ostrzeżenie o<br/>urządzeniu</li> </ul>                             |
| znacz pola wyboru, c<br>kdające wybranym opcjo<br>stępnie <b>ustaw paran</b><br>i <b>tu:</b><br>typ, częstotliw<br>i napiecie sieci, z                                          | wia<br>.06Un Nas<br>ewód <b>tes</b><br>odwrotną połaryzację IEC lini ⇒ | Wynik dla 1,<br>Zapisuj prze<br>Dopuszczaj<br>L-N | niarów<br>o niebezpiecznym<br>o niepodłączonym<br>edury automatyczn               | <ul> <li>Ustawienia pom</li> <li>Włącz ostrzeżenie o<br/>napięciu</li> <li>Włącz ostrzeżenie o<br/>urządzeniu</li> <li>Wykonuj autoprocec</li> </ul> |
| znacz pola wyboru, c<br>dające wybranym opcjo<br>stępnie <b>ustaw paran</b><br>itu:<br>typ, częstotliń<br>i napięcie sieci, z<br>rej zasilany jest miern<br>opóźnienie pomiaru. | wia<br>.06Un Nas<br>wód tes<br>odwrotną polaryzację IEC lini ⇒         | Wynik dla 1,<br>Zapisuj prze<br>Dopuszczaj<br>L-N | niarów<br>o niebezpiecznym<br>o niepodłączonym<br>edury automatyczn<br>w Multibox | Ustawienia pom         Włącz ostrzeżenie o napięciu         Włącz ostrzeżenie o urządzeniu         Wykonuj autoprocec         Odbiokuj nastawy w     |

## (1) Wybierz pozycję Ustawienia miernika.

#### <u>Ostrzeżenia</u>

**Włącz ostrzeżenie o niebezpiecznym napięciu** – włącza/wyłącza komunikaty o możliwości pojawienia się podczas testów napięcia niebezpiecznego dla użytkownika.

**Włącz ostrzeżenie o niepodłączonym urządzeniu** – włącza/wyłącza komunikat o wykryciu sytuacji wskazującej na to, że urządzenie badane nie jest podłączone lub włączone.

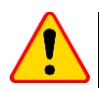

## UWAGA!

Dla mało doświadczonych użytkowników zaleca się włączyć powyższe ostrzeżenia.

#### Pomiary automatyczne

**Wykonuj autoprocedury automatycznie** – wykonywanie sekwencji pomiarów automatyczne, tj. bez ręcznego uruchamiania poszczególnych testów.

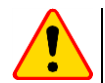

#### UWAGA!

Dla mało doświadczonych użytkowników zaleca się wyłączyć powyższą opcję.

#### Polaryzacja IEC linii L-N

**Dopuszczaj odwrotną polaryzację IEC linii L-N** – dopuszczenie zamiany linii L i N w badanym przewodzie IEC. Wynik testu będzie wyświetlany jako pozytywny.

#### Pomiar zastępczego prądu upływu

Napięcie nominalne sieci – wykorzystywane jest do obliczania zastępczego prądu upływu I<sub>SUB</sub> wg wzoru:

$$SUB = (I_{ZMIERZ} \times U_n)/U_{ZMIERZ}$$

Wynik dla 1,06Un – wynik I<sub>SUB</sub> jest mnożony przez 1,06, co jest wymogiem niektórych norm.

#### Przewód zasilający urządzenie

**Zapisuj przewód** – jeśli pole jest zaznaczone, przewód zasilający badanego urządzenia jest zapisywany w pamięci i na wydruku jako osobne urządzenie. W przeciwnym wypadku przewód jest traktowany jako integralna część urządzenia.

**Odblokuj nastawy w Multibox** – jeśli Multibox jest włączony, opcja umożliwia zmianę nastaw pomiarowych podczas realizacji autoprocedury, przy czym zmiana ta jest możliwa dopiero po wykonaniu pierwszego pomiaru danej wielkości.

Autozerowanie Rpe – kompensacja rezystancji przewodów pomiarowych. Różne wartości w zależności od prądu pomiarowego (200 mA, 10 A, 25 A).

Opóźnienie – opóźnia pomiar danej wielkości względem podania napięcia na badany obiekt.

#### 3.3.5 Wydruki

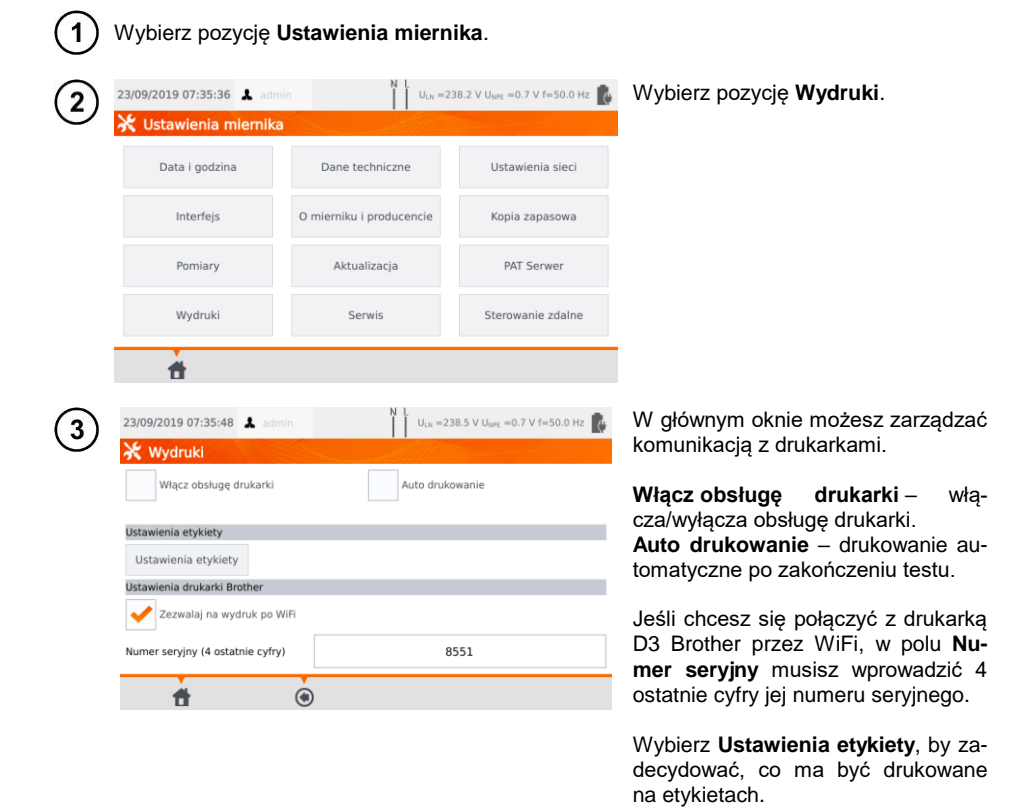

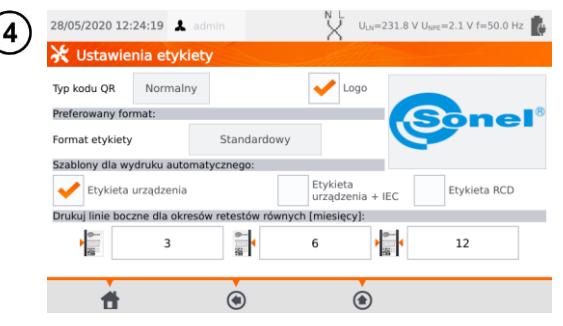

W polach wyboru zaznacz żądane opcje.

#### Typ kodu QR

**Normalny** – przechowuje wszystkie informacje dotyczące badanego urządzenia: identyfikator, nazwę, numer procedury pomiarowej, dane techniczne, lokalizację w pamięci itp.

Skrócony – przechowuje jedynie identyfikator badanego urządzenia i jego lokalizację w pamięci miernika.

#### Logo

Umieszczenie logo na wydruku. Logo można zmienić za pomocą programu Sonel Reader.

#### Preferowany format

Szczegółowy – zawiera listę pytań z oględzin wraz z oceną oraz wyniki poszczególnych pomiarów wraz z oceną.

Standardowy – zawiera wynik ogólny testu, logo (jeśli wybrano) i dane dodatkowe (nazwa przyrządu, pomiarowiec).

Skrócony – jak standardowy, ale bez logo i dodatkowych informacji.

Mini – drukowany jest jedynie identyfikator, nazwa i kod QR badanego urządzenia.

#### Szablony dla wydruku automatycznego

Etykieta urządzenia – etykieta z wynikiem testu urządzenia.

**Etykieta urządzenia + IEC** – etykieta z wynikiem testu urządzenia i przewodu zasilającego IEC. **Etykieta RCD** – etykieta z wynikiem testu RCD.

#### Drukuj linie boczne dla okresów retestów równych [miesięcy]

Drukowanie linii z lewej, prawej lub obu stron etykiety w zależności od ilości miesięcy, po których należy wykonać kolejny test urządzenia. Liczbę miesięcy ustawia się w polach poniżej.

# 3.3.6 Dane techniczne

\_

W tej opcji wyświetlane są podstawowe dane techniczne przyrządu.

| 23/09/2019 0                                                             | 17:35:36 👗 admin                                                                                                    | $\bigcup_{LN} = 23$                                                                                                    | $88.2 \vee U_{NPE} = 0.7 \vee f = 50.0$                                                                                                    |
|--------------------------------------------------------------------------|----------------------------------------------------------------------------------------------------|----------------------------------------------------------------------------------------------------|----------------------------------------------------------------------------------------------------|
| 💥 Ustaw                                                                  | ienia miemika                                                                                                    | Alle                                                                                                    |                                                                                                    |
| Data                                                                     | i godzina                                                                                                    | Dane techniczne                                                                                                    | Ustawienia sieci                                                                                                    |
| In                                                                       | terfejs                                                                                                    | O mierniku i producencie                                                                                                    | Kopia zapasowa                                                                                                    |
| Pc                                                                       | omiary                                                                                                    | Aktualizacja                                                                                                    | PAT Serwer                                                                                                    |
|                                                                          | a celeval d                                                                                                    | Serwis                                                                                                    | Sterowanie zdaln                                                                                                    |
| 13/09/2019 1                                                             | .2:30:24 👗 admin                                                                                                    | N L ULB = 2                                                                                                    | 38.3 V U <sub>NPE</sub> =1.4 V f=50.0                                                                                                    |
| 13/09/2019 1                                                             | .2:30:24 🌲 admin                                                                                                    | N 1 U <sub>10</sub> =2                                                                                                    | 88.3 V U <sub>ters</sub> =1.4 V f=50.0                                                                                                    |
| 13/09/2019 1                                                             | 12:30:24 🛦 admin                                                                                                    | N L U <sub>10</sub> =2                                                                                                    | 18.3 V U <sub>NPE</sub> =1.4 V f=50.0                                                                                                    |
| U<br>f                                                                   | 2:30:24 🛦 admin<br>195,0 v265,0 v<br>45,0 k55,0 kz                                                                                                    | N L U <sub>1X</sub> = 2<br>koe                                                                                                    | 18.3 V U <sub>torg</sub> =1.4 V f=50.0<br>10,0015,9 mA<br>Un: 25.40 V                                                                                                    |
| U<br>r<br>Urr                                                            | 2:30:24 4 admin                                                                                                    | N L U <sub>LN</sub> =2:                                                                                                    | 18.3 V U <sub>tore</sub> =1.4 V f=50.0<br>10.00_19.9 mA<br>Um 25.40 V<br>Reg 210                                                                                                    |
| U<br>13/09/2019 1<br>f<br>U<br>R <sub>6</sub> 1-200 A                    | 2:30:24 & admin<br>195,0 V265,0 V<br>45,0 V265,0 V<br>00 V39 V<br>00 01939 0                                                                                                    | N U., = 2<br>koa<br>be k                                                                                                    | 10,0015,9 mA<br>10,0015,9 mA<br>Un: 7540 V<br>Reg 2 Ju<br>10,0015,9 mA                                                                                                    |
| U<br>13/09/2019 1<br>V<br>f<br>U<br>r<br>R_t-200 A<br>Ben                | 2:30:24 & admin<br>195,0 v265,0 v<br>4:0 PL                                                                                                    | N L U <sub>10</sub> = 2:<br>Non<br>1970                                                                                                    | 18.3 V U <sub>MPE</sub> =1.4 V f=50.0<br>10,0015,9 mA<br>Un: 25.40 V<br>Reg 2 kG<br>10,0015,9 mA<br>10,000599 mA<br>10,000499 mA                                                                                                    |
| U<br>13/09/2019 J<br>r<br>Uyr<br>Re +200 A<br>Reo                        | 2:30:24  admin 1950-v_2650-v 450-be_2559-be 0.80-v_39.90 0.00_1-199.01 be_200-vit_99.02 be_200-vit_99.02 be_200-vit_900-vit_99.02 be_200-vit_900-vit_90                                                                                                    | N L U <sub>10</sub> = 2<br>koa<br>1,99 00 ty<br>- 500 y p                                                                                                    | 18.3 V U <sub>HPE</sub> =1.4 V f=50.0<br>10,0019,9 mA<br>Um 25.40 V<br>Reg 21Ω<br>10,0019,9 mA<br>10,000499 mA<br>0 V399 WA                                                                                                    |
| U<br>13/09/2019 1<br>U<br>r<br>R <sub>6</sub> i=200 A<br>R <sub>80</sub> | 2:30:24 & admin<br>195.0 + 265.0 ¥<br>45.0 + 255.0 ¥<br>0.00 0.199.0<br>1:30 m, 8 = 0.2 0.1<br>8:040.999.90 (b)<br>1:1.14 mA                                                                                                    | N L U <sub>LN</sub> =2<br>1,99 (t)<br>1,99 (t)<br>1, | 18.3 V U <sub>MPE</sub> =1.4 V f=50.0<br>10.00_199 mA<br>Lon 25.40 V<br>Reg 210<br>10.00_199 mA<br>10.00_199 mA<br>00_39 MA<br>9 W_399 MA<br>00_39 MA                                                                                                    |
| U<br>13/09/2019 1<br>U<br>V<br>R & 1-200 A<br>R & 0<br>R & 0             | 2:30:24 A admin<br>195,0 v.205,0 v<br>195,0 v.205,0 v<br>195,0 v<br>195,0 v<br>195,0 | N L U <sub>LN</sub> = 22<br>109 C)<br>109 C)<br>109 C)<br>109 C)<br>109 C)<br>11<br>11<br>11<br>11<br>11<br>11<br>11<br>11<br>11<br>1                                                                                                    | 18.3 V U <sub>BME</sub> =1.4 V f=50.0<br>10.00_19.9 mA<br>Um 25.40 V<br>Reg 2 kt.<br>10.00_19.9 mA<br>10.00_19.9 mA<br>10.00_1.9 mA<br>0.00_1.9 mA<br>0.00_1.9 mA                                                                                                    |
| U<br>13/09/2019 1<br>v<br>r<br>R_t-200 A<br>R_So                         | 2230:24  admin  1950 V. 2660 V  40 PL-353 PE  000 L.1990 L.200 M (92 0 L)  k.200 M (92 0 L)  L.1.14 mA                                                                                                    | N UL:n =2:                                                                                                    | 18.3 V U <sub>WPE</sub> = 1.4 V f=50.0<br>10.00_19,9 mA<br>Un: 25-40 V<br>Reg 2 ND<br>10,00_19,9 mA<br>10,00_19,9 mA<br>0 VA_39 NA<br>0 VA_39 NA<br>0 00_15,9 MA<br>0 00_15,9 MA<br>0 00_1 |

Wybierz pozycję Dane techniczne.

# 3.3.7 Dane miernika i producenta

| <b>1</b> w | ybierz pozycję <b>Usta</b>                                                       | wienia miernika.                                                                                       |                                         |                                                        |
|------------|----------------------------------------------------------------------------------|----------------------------------------------------------------------------------------------------|-----------------------------------------|--------------------------------------------------------|
| (2)        | 23/09/2019 07:35:36 👗 admin                                                      | N L<br>U <sub>LN</sub> =23                                                                             | 8.2 V U <sub>NPE</sub> =0.7 V f=50.0 Hz | Wybierz pozycję O mierniku                             |
| $\cup$     | 💥 Ustawienia miernika                                                            | Alli                                                                                                   |                                         | i producencie.                                         |
|            | Data i godzina                                                                   | Dane techniczne                                                                                        | Ustawienia sieci                        |                                                        |
|            | Interfejs                                                                        | O mierniku i producencie                                                                               | Kopia zapasowa                          |                                                        |
|            | Pomiary                                                                          | Aktualizacja                                                                                           | PAT Serwer                              |                                                        |
|            | Wydruki                                                                          | Serwis                                                                                                 | Sterowanie zdalne                       |                                                        |
|            | <del>d</del>                                                                     |                                                                                                    |                                         |                                                        |
| 3          | 13/09/2019 11:51:37 👗 admin                                                      | N L U <sub>LN</sub> =24                                                                                | 1.5 V U <sub>NPE</sub> =1.5 V f=50.0 Hz | Wyświetli się okno danych<br>miernika oraz producenta. |
|            |                                                                                  | Meter: PAT-86<br>SN: JJXXXX<br>Firmware: 034<br>Interface version: 1.0.0.0<br>PCB: 1817<br>TAG: v0.2.8 |                                         |                                                        |
|            | 58-100 Swidnica<br>ul. Wokulskiego 11<br>sonei@sonei.pl<br>tel. +48 74 85 83 878 | Data kolejnego wzorcowania: 0                                                                          | 1/01/2020                               |                                                        |
|            | <b>f</b>                                                                         | ۲                                                                                                    |                                         |                                                        |

## 3.3.8 Aktualizacja oprogramowania

Aktualizacja oprogramowanie testera odbywa się przez WiFi bądź za pomocą pakietu aktualizacyjnego ze strony producenta. Pakiet należy zapisać na pamięci USB. Aby uniknąć przypadkowego skasowania pamięci użytkownika, przed rozpoczęciem aktualizacji zaleca się wykonać jej kopię zapasową (**rozdz. 7.7**).

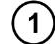

Wybierz pozycję Ustawienia miernika.

| 2) | 23/09/2019 07:35:36 ▲ admin N L U <sub>LN</sub> = 238.2 V U <sub>NPE</sub> = 0.7 V f=50.0 Hz |                          | Wybierz pozycję <b>Aktualizacja</b> . |  |
|----|----------------------------------------------------------------------------------------------|--------------------------|---------------------------------------|--|
|    | 🛠 Ustawienia miemika                                                                         |                          |                                       |  |
|    | Data i godzina                                                                               | Dane techniczne          | Ustawienia sieci                      |  |
|    | Interfejs                                                                                    | O mierniku i producencie | Kopia zapasowa                        |  |
|    | Pomiary                                                                                      | Aktualizacja             | PAT Serwer                            |  |
|    | Wydruki                                                                                      | Serwis                   | Sterowanie zdalne                     |  |
| 1  | t d                                                                                          |                          |                                       |  |

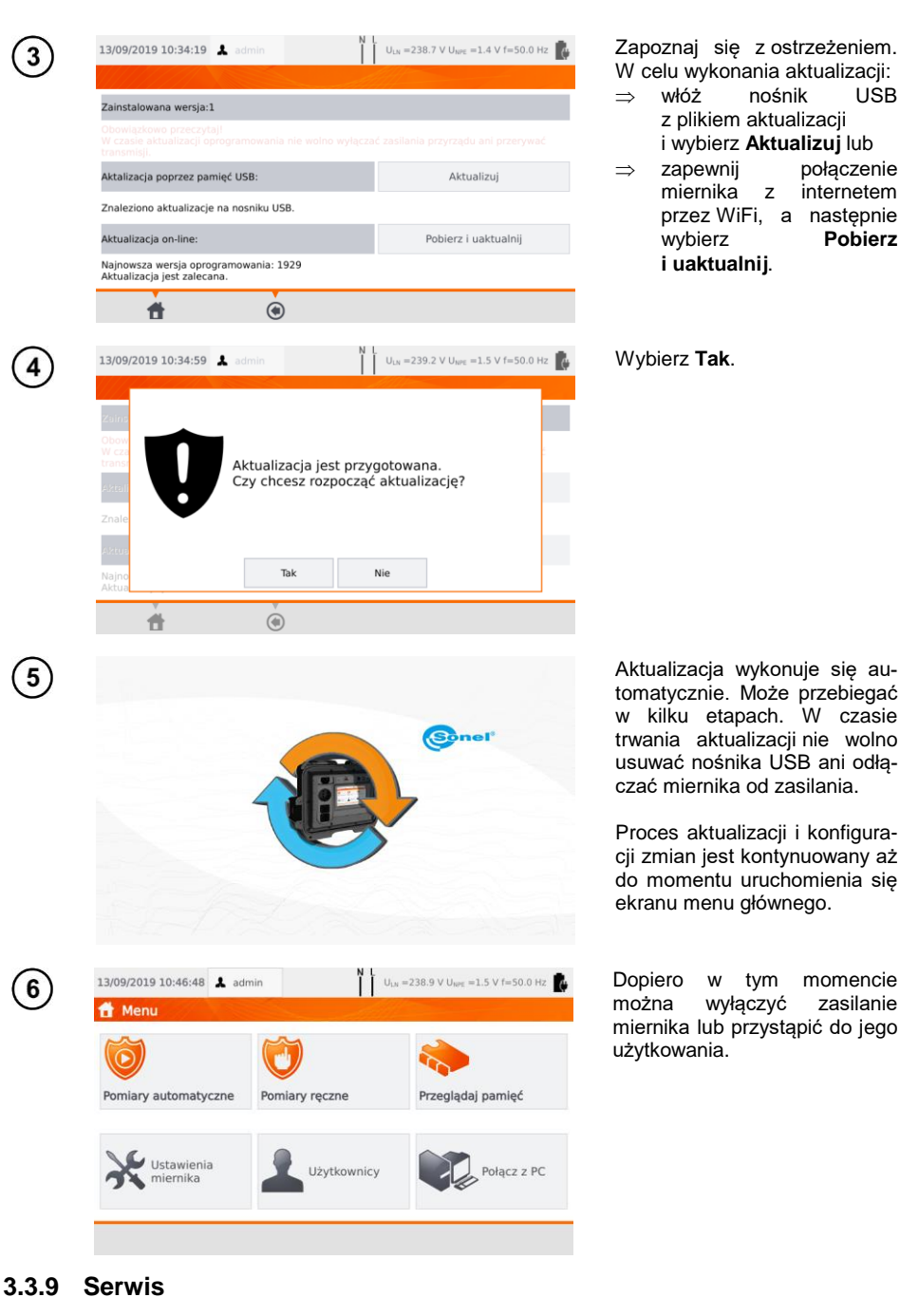

włóż

zapewnij

miernika

wybierz

i uaktualnij.

nośnik

Z

przez WiFi, a następnie

z plikiem aktualizacji i wybierz Aktualizuj lub

USB

połaczenie

internetem

Pobierz

momencie

zasilanie

tym w

wyłaczyć

Ta funkcja jest dostępna wyłącznie dla serwisu fabrycznego i chroniona hasłem.

# 3.3.10 Ustawienia sieci WiFi

| 23/09/2019 07:35:36                                                                                                    | L admin                                                                                                    | U <sub>LN</sub> =238.2                                                                                                    | $V U_{NPE} = 0.7 V f = 50.0 Hz$      | 🚯 Wybie                                              | rz Ustawienia                                                 | sieci, a                         |
|----------------------------------------------------------------------------------------------------|----------------------------------------------------------------------------------------------------|----------------------------------------------------------------------------------------------------|--------------------------------------|------------------------------------------------------|---------------------------------------------------------------|----------------------------------|
| 💥 Ustawienia mi                                                                                                    | emika                                                                                                    |                                                                                                    |                                      | stępni                                               | e WiFi.                                                       |                                  |
| Data i godzina                                                                                                    | Dane tech                                                                                                    | niczne                                                                                                    | Ustawienia sieci                     |                                                      |                                                               |                                  |
| Interfejs                                                                                                    | O mierniku i pr                                                                                                    | roducencie                                                                                                    | Kopia zapasowa                       |                                                      |                                                               |                                  |
| Pomiary                                                                                                    | Aktualiz                                                                                                    | acja                                                                                                    | PAT Serwer                           |                                                      |                                                               |                                  |
| Wydruki                                                                                                    | Serwi                                                                                                    | is                                                                                                    | Sterowanie zdalne                    |                                                      |                                                               |                                  |
| ±.                                                                                                    |                                                                                                    |                                                                                                    |                                      |                                                      |                                                               |                                  |
| 13/09/2019 11:39:25                                                                                                    | L admin                                                                                                    | U <sub>LN</sub> =239.3                                                                                                    | V U <sub>NPE</sub> =1.3 V f=50.0 Hz  | 🕼 Aby u                                              | izyskać inform                                                | nacje o                          |
| 💥 Ustawienia Wi                                                                                                    | Fi                                                                                                    |                                                                                                    |                                      | nych                                                 | aktywnych s                                                   | ieciach<br>I                     |
|                                                                                                    | Brak połączenia z s                                                                                                    | siecią WiFi                                                                                                    | Włącz                                | wybiel                                               | 2 Szukaj Siec                                                 |                                  |
| Szukaj sieci                                                                                                    | Nazwa sieci:<br>Adres IP:<br>Maska podsieci:<br>Brama domyślna:                                                                                                    |                                                                                                    |                                      |                                                      |                                                               |                                  |
| Zaufane sieci                                                                                                    |                                                                                                    |                                                                                                    |                                      |                                                      |                                                               |                                  |
|                                                                                                    |                                                                                                    |                                                                                                    |                                      |                                                      |                                                               |                                  |
| LAN                                                                                                    |                                                                                                    |                                                                                                    |                                      |                                                      |                                                               |                                  |
| LAN                                                                                                    | (*)                                                                                                    |                                                                                                    |                                      | -                                                    |                                                               |                                  |
| LAN                                                                                                    | (a)                                                                                                    | N L<br>I I Uu =239.5                                                                                                    | V User = 1.3 V f=50.0 Hz             | Został                                               | a odnaleziona                                                 | sieć wyn                         |
| LAN                                                                                                    | ی<br>د admin                                                                                                    | N L<br>U <sub>LN</sub> =239.5                                                                                                    | V U <sub>NPE</sub> =1.3 V f=50.0 Hz  | Został<br>jąca h                                     | a odnaleziona<br>asła.                                        | sieć wyn                         |
| LAN                                                                                                    | €<br>A admin<br>Fi<br>adm <sup>gosc</sup>                                                                                                    | N L U <sub>LN</sub> =239.5                                                                                                    | V U <sub>tere</sub> =1.3 V f=50.0 Hz | Został<br>jąca h                                     | a odnaleziona<br>asła.                                        | sieć wyn                         |
| LAN<br>13/09/2019 11:39:43<br>Vistawienia Wil<br>Informacje o<br>połączeniu                                                                                                    | €<br>A admin<br>FI<br>Sieć zamkni<br>Sieć zamkni                                                                                                    | N L U <sub>IN</sub> =239.5<br>eta.                                                                                                    | V U <sub>lefe</sub> =1.3 V f=50.0 Hz | L Został<br>jąca h                                   | a odnaleziona<br>asła.                                        | sieć wyn                         |
| LAN<br>13/09/2019 11:39:43<br>VUstawienia Wil<br>Informacje o<br>połączeniu<br>Szukaj sieci                                                                                                    | admin  F  if  gosc Sieć zamkni MiotlinkAp Sieć zamkni Sieć zamkni                                                                                                    | N L U <sub>LN</sub> =239.5<br>eta.<br>D7CE<br>eta.                                                                                                    | V U <sub>lare</sub> =1.3 V f=50.0 Hz | i Został<br>jąca h                                   | a odnaleziona<br>asła.                                        | sieć wyn                         |
| LAN<br>13/09/2019 11:39:43<br>Ustawienia Wil<br>Informacje o<br>połączeniu<br>Szukaj sieci                                                                                                    | Admin  F  I  I  I  I  I  I  I  I  I  I  I  I                                                                                                    | N L U <sub>LN</sub> =239.5<br>eta.<br>D7CE<br>eta.                                                                                                    | V U <sub>MPC</sub> =1.3 V f=50.0 Hz  | Został<br>jąca h                                     | a odnaleziona<br>asła.                                        | sieć wyn                         |
| LAN<br>13/09/2019 11:39:43<br>Ustawienia Wil<br>Informacje o<br>połączeniu<br>Szukaj sieci<br>Zaufane sieci                                                                                           | admin F      Gosc     Sieć zamkni     MiotLinkAp     Sieć zamkni     MVS     Sieć zamkni     MVS                                                                                                    | N L U <sub>1.11</sub> = 239.5<br>eta.<br>D7CE<br>eta.<br>A                                                                                                    | V U <sub>WE</sub> =1.3 V f=50.0 Hz   | L Został<br>jąca h                                   | a odnaleziona<br>asła.                                        | sieć wyn                         |
| LAN<br>13/09/2019 11:39:43<br>Ustawienia Wi<br>Informacje o<br>połączeniu<br>Szukaj sieci<br>Zaufane sieci<br>LAN                                                                                     | admin      f      f          dill         Sieć zamkni          dill         Sieć zamkni          dill         Sieć zamkni          dill         Sieć zamkni          dill         Sieć zamkni          dill         Sieć zamkni                                                                                                    | ULN = 239.5<br>eta.<br>D7CE<br>eta.<br>A<br>eta.                                                                                                    | V U <sub>tare</sub> =1.3 V f=50.0 Hz | i Został<br>jąca h                                   | a odnaleziona<br>asła.                                        | sieć wyn                         |
| LAN<br>13/09/2019 11:39:43<br>Custawienia Wi<br>Informacje o<br>połączeniu<br>Szukaj sieci<br>Zaufane sieci<br>LAN                                                                                    | admin  F      .ell gosc     sieć zamkni     .ell Sieć zamkni     .ell Sieć zamkni     .ell Sieć zamkni     .ell PREZENTAC     sieć zamkni                                                                                                    | V L U <sub>1N</sub> =239.5<br>eta.<br>D7CE<br>eta.<br> A<br>eta.                                                                                                    | V U <sub>lare</sub> =1.3 V f=50.0 Hz | L Został<br>jąca h                                   | a odnaleziona<br>asła.                                        | sieć wyn                         |
| LAN<br>13/09/2019 11:39:43<br>Ustawienia Wil<br>Informacje o<br>połączeniu<br>Szukaj sieci<br>Zaufane sieci<br>LAN<br>13/09/2019 11:39:55                                                             |                                                                                                    | V L U <sub>LN</sub> = 239.5      eta.      p7CE     eta.      p4a.      eta.      N L U <sub>LN</sub> = 239.7                                                                                                    | V U <sub>MPE</sub> =1.3 V f=50.0 Hz  | <ul> <li>Został<br/>jąca h</li> <li>Aby d</li> </ul> | a odnaleziona<br>asła.<br>odać do pami                        | sieć wyn<br>ęci znale            |
| LAN<br>13/09/2019 11:39:43<br>VUstawienia Wii<br>Informacje o<br>połączeniu<br>Szukaj sieci<br>Zaufane sieci<br>LAN<br>13/09/2019 11:39:55<br>VUstawienia Wii                                         |                                                                                                    | V L ULN = 239.5      eta.      p7CE     eta.      p4ta.      A     eta.      V L ULN = 239.7                                                                                                    | V U <sub>MPC</sub> =1.3 V f=50.0 Hz  | L Został<br>jąca h                                   | a odnaleziona<br>asła.<br>odać do pami<br>/iFi, dotknij ją i  | sieć wyn<br>ęci znale<br>wybierz |
| LAN<br>13/09/2019 11:39:43<br>Ustawienia Wi<br>Informacje o<br>połączeniu<br>Szukaj sieci<br>Zaufane sieci<br>LAN<br>13/09/2019 11:39:55<br>Ustawienia Wi<br>Informacje o<br>połączeniu               | admin  F      admin  F      admin      admin | N         L         U <sub>LN</sub> = 239.5           eta.         D7CE         eta.           eta.         A         eta.           M         L         U <sub>LN</sub> = 239.7           eta.         Eta.         Eta.                                                                                                    | V U <sub>WFE</sub> =1.3 V f=50.0 Hz  | L Został<br>jąca h<br>Aby d<br>sieć W                | a odnaleziona<br>asła.<br>lodać do pami<br>/iFi, dotknij ją i | sieć wyn<br>ęci znale<br>wybierz |
| LAN<br>13/09/2019 11:39:43<br>VUstawienia Wi<br>Szukaj sieci<br>Zaufane sieci<br>LAN<br>13/09/2019 11:39:55<br>VUstawienia Wi<br>Informacje o<br>połączeniu<br>Informacje o<br>Szukaj sieci           |                                                                                                    | N         L         U <sub>1</sub> x = 239.5           ieta.         D7CE           ieta.            JA            ieta.            JA            ieta.            JA            JA            ieta.            DTCE            eta.                                                                                                    | V U <sub>WFE</sub> =1.3 V f=50.0 Hz  | L Został<br>jąca h<br>Aby d<br>sieć W<br>➡.          | a odnaleziona<br>asła.<br>lodać do pami<br>/iFi, dotknij ją i | sieć wyn<br>ęci znale<br>wybierz |
| LAN<br>13/09/2019 11:39:43<br>Ustawienia Wil<br>Szukaj sieci<br>Zaufane sieci<br>13/09/2019 11:39:55<br>Ustawienia Wil<br>Informacje o<br>połączeniu<br>Szukaj sieci<br>Szukaj sieci<br>Zaufane sieci |                                                                                                    | N         L         U <sub>1,N</sub> = 239.5           eta.         D7CE           eta.         Image: Comparison of the system of the system of the sys | V U <sub>WFE</sub> =1.3 V f=50.0 Hz  | L Został<br>jąca h<br>Aby d<br>sieć W<br>➡.          | a odnaleziona<br>asła.<br>lodać do pami<br>/iFi, dotknij ją i | sieć wyr<br>ęci znale<br>wybierz |

| 13/09/2019 11:40:08 🔏                      | admin N                                                                                                    | U <sub>LN</sub> =239.3 V U <sub>NPC</sub> =1.3 V f=50.0 Hz   | Wprowadź hasło wymagane dla tej<br>sieci i zatwierdź je ikoną 📘.                                                               |
|--------------------------------------------|----------------------------------------------------------------------------------------------------|--------------------------------------------------------------|----------------------------------------------------------------------------------------------------|
| Nazwa siec<br>Zabezpieczenii               | d: gosc<br>a:                                                                                                    |                                                              |                                                                                                    |
| <b>t</b>                                   | ۲                                                                                                    |                                                              |                                                                                                    |
| 13/09/2019 11:40:25 🔒                      | admin N                                                                                                    | U <sub>LN</sub> =239.3 V U <sub>NPE</sub> =1.3 V f=50.0 Hz   | Sieć zostaje zapisana i nawiązane<br>zostaje połączenie - można odczy-<br>tać jego parametry.                                  |
| Szukaj sieci                               | Połączono z siecią WiFi<br>Ogólne<br>Nazwa: Połączenie WiFi<br>Adres IP: 172.31.1.30<br>Maska podsieci: 255.255.254<br>Brama domyślna: 172.31.1.2 | Wyłącz<br>.0<br>55                                           | Przyciskiem <b>Włącz/Wyłącz</b> włącza<br>się i wyłącza moduł WiFi w mierni-<br>ku.                                            |
| Zaufane sieci<br>LAN                       |                                                                                                    |                                                              |                                                                                                    |
| 13/09/2019 11:41:03                        | admin                                                                                                    | L U <sub>LN</sub> =239.1 V U <sub>NPE</sub> =1.3 V f=50.0 Hz | Pole <b>Zaufane sieci</b> wyświetla sie-                                                                                       |
| X Ustawienia WiF                           | MWS<br>Sieć zamknięta.                                                                                                    |                                                              | <ul> <li>ci już zapisane w mierniku. Ikoną</li> <li>oznaczona jest sieć, z którą przyrząd jest aktualnie połączony.</li> </ul> |
| Szukaj sieci<br>Zaufane sieci              | Sieć zamknięta.                                                                                                    |                                                              |                                                                                                    |
| LAN                                        |                                                                                                    |                                                              |                                                                                                    |
| 13/09/2019 11:41:27                        | admin N                                                                                                    | U <sub>LN</sub> =239.2 V U <sub>NPE</sub> =1.4 V f=50.0 Hz   | Po wybraniu sieci pojawiają się<br>ikony: _                                                                                    |
| Informacje o<br>połączeniu<br>Szukaj sieci | MWS<br>Sieć zamknięta.<br>gosc<br>Sieć zamknieta.                                                                                                 |                                                              | ⇒⇒ (Połącz) - połączenie<br>z zaznaczoną siecią (o ile jest<br>aktywna na danym terenie),                                      |
| Zaufane sieci                              |                                                                                                    |                                                              | <ul> <li>⇒ (Usun) - skasowanie za-<br/>znaczonej sieci,</li> <li>⇒ (Edytuj) -zmiana hasła.</li> </ul>                          |
| LAN                                        |                                                                                                    | â d                                                          |                                                                                                    |

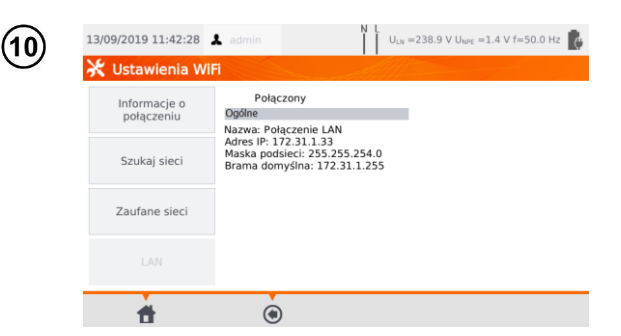

Pole LAN wywołuje ekran, który pokazuje adres IP miernika w sytuacji, gdy jest on podłączony do sieci LAN.

# 3.3.11 Ustawienia sieci Bluetooth

| 1          | Wybierz pozycję Ust                                                   | awienia miernił                                                         | ka.                                       |  |  |  |
|------------|-----------------------------------------------------------------------|-------------------------------------------------------------------------|-------------------------------------------|--|--|--|
| (2)        | 23/09/2019 07:35:36 🌲 admir                                           |                                                                         | 238.2 V U <sub>NPE</sub> =0.7 V f=50.0 Hz |  |  |  |
| $\bigcirc$ | 💥 Ustawienia miemika                                                  |                                                                         |                                           |  |  |  |
|            | Data i godzina                                                        | Dane techniczne                                                         | Ustawienia sieci                          |  |  |  |
|            | Interfejs                                                             | O mierniku i producencie                                                | Kopia zapasowa                            |  |  |  |
|            | Pomiary                                                               | Aktualizacja                                                            | PAT Serwer                                |  |  |  |
|            | Wydruki                                                               | Serwis                                                                  | Sterowanie zdalne                         |  |  |  |
|            | đ                                                                     |                                                                         |                                           |  |  |  |
| 3          | 23/09/2019 07:36:37 👗 admin                                           | N L U <sub>LN</sub> =238.3 V U <sub>NPE</sub> =0.8 V f=50.0 Hz          |                                           |  |  |  |
|            | ★ BiUetooth<br>Nazwa ur<br>Alias:<br>MAC adre<br>Klasa:<br>Urządzenia | ządzenia: BlueZ 5.46<br>BlueZ 5.46<br>Is: 34.C9.F0:84.09:6D<br>0x000000 |                                           |  |  |  |
|            | Ť                                                                     | ۲                                                                       |                                           |  |  |  |

Wybierz Ustawienia sieci, a nastepnie Bluetooth.

W sekcji Info widnieją informacje o module Bluetooth miernika.

W sekcji Szukaj urządzenia widnieje lista widocznych urządzeń z aktywnym modułem Bluetooth.

#### 3.3.12 Kopia zapasowa

Funkcja umożliwia tworzenie i przywracanie kopii zapasowych danych. Szczegółowy opis zawarto w rozdz. 7.7

# 3.3.13 PAT Serwer (funkcja opcjonalna)

Za pomocą tego menu można zsynchronizować miernik z usługą chmurową PAT Serwer.

1 Połącz się z siecią (rozdz. 3.3.10). Następnie wybierz pozycję Ustawienia miernika. 23/09/2019 07:35:36 U<sub>LN</sub> =238.2 V U<sub>NPE</sub> =0.7 V f=50.0 Hz Wybierz pozycję PAT Serwer. 2 💥 Ustawienia miernika Data i godzina Dane techniczne Ustawienia sieci Interfejs O mierniku i producencie Kopia zapasowa Pomiarv Aktualizacia PAT Serwer Wydruki Serwis Sterowanie zdalne # 13/09/2019 10:35:02 👗 admin U<sub>LN</sub> =242.2 V U<sub>NPE</sub> =1.5 V f=50.0 Hz Uaktywnij pole Włącz obsługę 3 PAT Serwer. 🔆 Konfiguracja PAT Serwer 🥜 Włącz obsługę PAT Serwer Adres serwera: Sprawdź połączenie Informacie o serwerze: Uzupełnij adres PAT Serwera i naciśnij przycisk "Sprawdź połączenie"! f Wprowadź adres serwera. Pod 13/09/2019 10:35:12 👗 admin U<sub>LN</sub> =242.3 V U<sub>NPE</sub> =1.5 V f=50.0 Hz 4 ikoną **=** kryją się adresy prede-💥 Konfiguracja PAT Serwer finiowane. Vłącz obsługę PAT Serwer Adres serwera: wdź połączenie Informacje o serwerze http://pat.sonel.pl/REST/ Uzupełnij adres PAT Serwera i naciśnij przycisk "Sprawdź połączenie"! # 

| Adres serwera:         | http://pat.sonel.pl/REST/ | -              |
|------------------------|---------------------------|----------------|
|                        | Spra                      | wdź połączenie |
| Informacje o serwerze: |                           |                |
|                        |                           |                |

5

Następnie wybierz Sprawdź połączenie.

Aplikacja PAT Serwer zapewnia:

- przechowywanie danych na serwerze,
- możliwość zlecania zadań,
- nieograniczony dostęp do oprogramowania,
- raportowanie dostępne od ręki,
- opiekę nad załogą i flotą,
- kontrolę dostępu,
- możliwość pracy ze stałym połączeniem do systemu.

# 3.3.14 Sterowanie zdalne (funkcja opcjonalna)

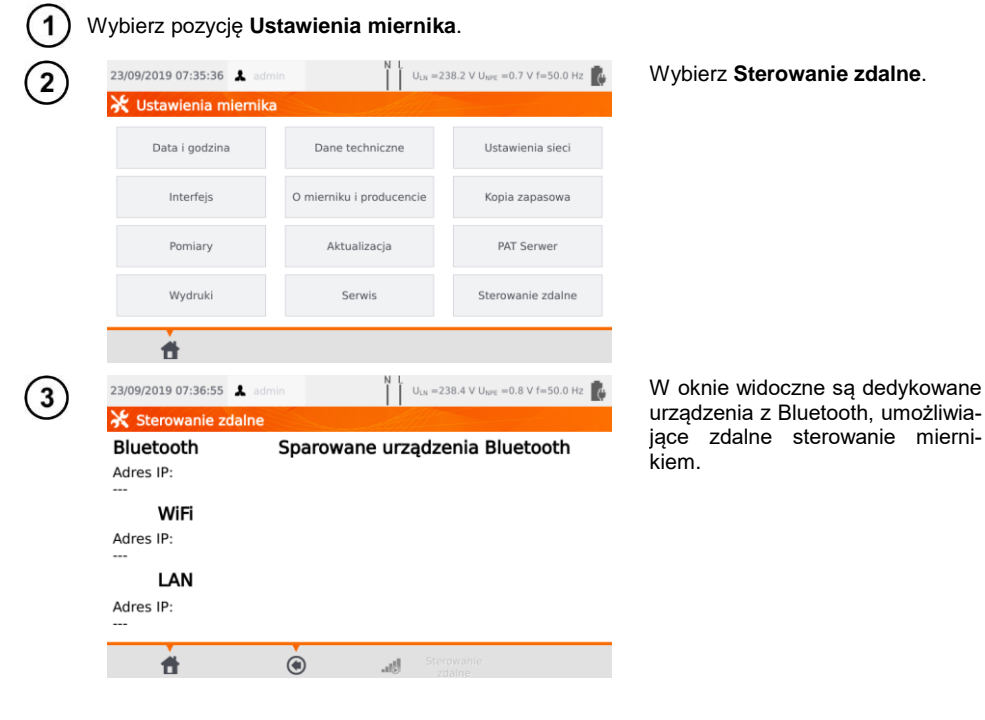

## 3.3.15 Spis użytkowników

Użytkowników wprowadza się w celu podpisywania wykonawców testów. Tester może być użytkowany przez kilka osób. Każda może zalogować się jako użytkownik ze swoim loginem i hasłem. Hasła wprowadza się, aby uniemożliwić podpisanie testu cudzym nazwiskiem. Do wprowadzania i usuwania użytkowników ma uprawnienia jedynie Admin. Pozostali użytkownicy mogą jedynie zmieniać własne dane.

# a. Zarządzanie Użytkownikami

| (1) w | ybierz pozycję <b>Uży</b>                                    | tkownicy.                                                  |                                                                                                    |
|-------|--------------------------------------------------------------|------------------------------------------------------------|----------------------------------------------------------------------------------------------------|
| 2     | 13/09/2019 11:30:12 A admin<br>Uzytkownicy<br>admin<br>admin | U <sub>LN</sub> =240.1 V U <sub>WFC</sub> =1.6 V f=50.0 Hz | Aby dodać użytkownika, wy-<br>bierz ikonę ╋.                                                                                        |
|       | <b>f</b> (b)                                                 | <b>+</b> / m                                               |                                                                                                    |
| 3     | 13/09/2019 11:30:32 🗼 admin<br>Dodaj konto                   | Login                                                      | Dotknięcie pola wywołuje kla-<br>wiaturę (patrz ④), za pomocą<br>której należy wpisać login, imię<br>i nazwisko.                    |
|       | ł<br>Powtórz I                                               | Zabezpiecz hasłem<br>Hasło                                 | W razie potrzeby, po zazna-<br>czeniu pola <b>Zabezpiecz ha-<br/>słem</b> , można wprowadzić hasło<br>dostępu do konta użytkownika. |
|       | đ                                                            | ۲                                                          | Dane w czerwonych polach są obowiązkowe.                                                                                            |
| 4     |                                                              | Login 🕨 🛞                                                  | Ikoną <b>D</b> przechodzi się do na-<br>stępnej danej bez wychodzenia<br>z klawiatury.                                              |
|       | 1 2 3 4                                                      | 5 6 7 8 9 0 - =                                            |                                                                                                    |
|       | q w e r                                                      | tyuiop[]                                                   |                                                                                                    |
|       | a s d f                                                      | g h j k l ; ' ←                                            |                                                                                                    |
|       | ABC Z X C                                                    | v b n m , . /                                              |                                                                                                    |
|       |                                                              |                                                            |                                                                                                    |

| Imię i nazwisko     Jan Kowalski     Imię i nazwisko     Jabezpiecz hastem     Hasto   Jkowa     Powtórz hasto   Jkowa     13/09/2019 11:43:05   Letrinin     Użytkownicy     Jan Kowalski   Jan Kowalski   Jan Kowalski   Jan Kowalski   Jan Kowalski   Jan Kowalski   Jan Kowalski   Jkowa     Symbol   kłódki oznac   użytkownik jest zabez   hasłem.   Aby zmienić dane użyt   wybierz ?   Aby skasować dane uz   ka, wybierz ?                                                                                                    | Lo                          | jin jkowa                                                      |                                              |
|----------------------------------------------------------------------------------------------------|-----------------------------|----------------------------------------------------------------|----------------------------------------------|
| Image: Symbol kłódki oznac   Image: Symbol kłódki oznac   Image: Symbol                                                                                                    | lmię i nazwi                | ko Jan Kowalski                                                |                                              |
| Hasio       jkowa         Powtórz hasio       jkowa         13/09/2019 11:43:06       imin         Uzytkownicy       imin         admin       jan Kowalski         jkowa       jan Kowalski         jkowa       jan Kowalski         jkowa       jan Kowalski         jkowa       jan Kowalski         jkowa       jkowa                                                                                                    |                             | Zabezpiecz hasłem                                              |                                              |
| Isolation     Image: state in the state in the state in                                                                                                    | Ha<br>Powtórz ba            | slo jkowa                                                      |                                              |
| Image: Symbol kłódki oznac użytkownik jest zabez hasłem.         Image: Symbol kłódki oznac użytkownik jest zabez hasłem.         Image: Symbol                                                                                                    |                             | jiona                                                          |                                              |
| 13/09/2019 11:43:06 A admin Uux =238.6 V Uwc =1.5 V f=50.0 Hz Symbol kłódki oznac<br>Użytkownicy<br>admin<br>admin<br>admi | <b>†</b> (                  |                                                                |                                              |
| admin<br>admin<br>admin<br>bowa<br>jeowa<br>jeo<br>jeo<br>jeo<br>jeo<br>jeo<br>jeo<br>jeo<br>jeo<br>jeo<br>jeo                                                                                                    | 13/09/2019 11:43:06 💄 admin | N L U <sub>UN</sub> =238.6 V U <sub>MPE</sub> =1.5 V f=50.0 Hz | Symbol kłódki oznac<br>użytkownik jest zabez |
| wybierz 🧖.<br>Aby skasować dane uz<br>ka, wybierz 📆.                                                                                                    | admin                       | Jan Kowalski                                                   | hasłem.<br>Aby zmienić dane użvi             |
| Aby skasować dane u<br>ka, wybierz <mark>m</mark> .                                                                                                    | admin                       | jkowa                                                          | wybierz N.                                   |
| ka, wybierz 🎹.                                                                                                    |                             |                                                                | Aby skasować dane u                          |
|                                                                                                    |                             |                                                                | ka, wybierz 🎹.                               |
|                                                                                                    |                             |                                                                |                                              |
|                                                                                                    | <b>f</b> (9)                |                                                                |                                              |
|                                                                                                    | _ 0                         | • • • • • • • • • • • • • • • • • • •                          |                                              |

## b. Przełączanie Użytkowników

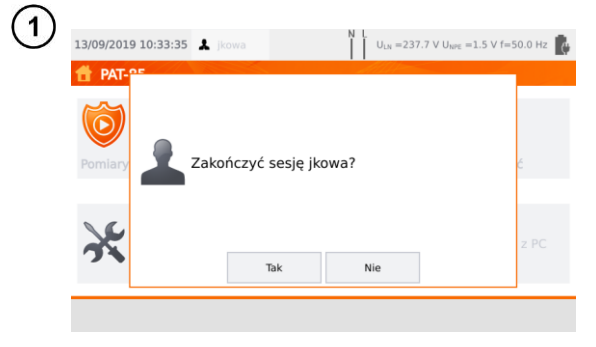

Aby zmienić użytkownika, musisz wylogować aktualnego: będąc w głównym menu wybierz jego nazwę u góry ekranu, a następnie potwierdź zakończenie sesji.

| admin Jan Kowalski | Kowalski |
|--------------------|----------|
| admin Jan Kowalski | Kowalski |
| admin              | va       |
| ddinin jikowa      | *0       |

Jeżeli:

- włączyłeś obsługę PAT Serwer (rozdz. 3.3.13) oraz
- połączyłeś się z siecią WiFi (rozdz. 3.3.10),

to dostępna jest również ikona **)**. Za jej pomocą możesz zalogować się na użytkownika chmurowego w ramach usługi PAT Serwer.

# 3.3.16 Organizacja pamięci (klienci, obiekty, podobiekty i urządzenia)

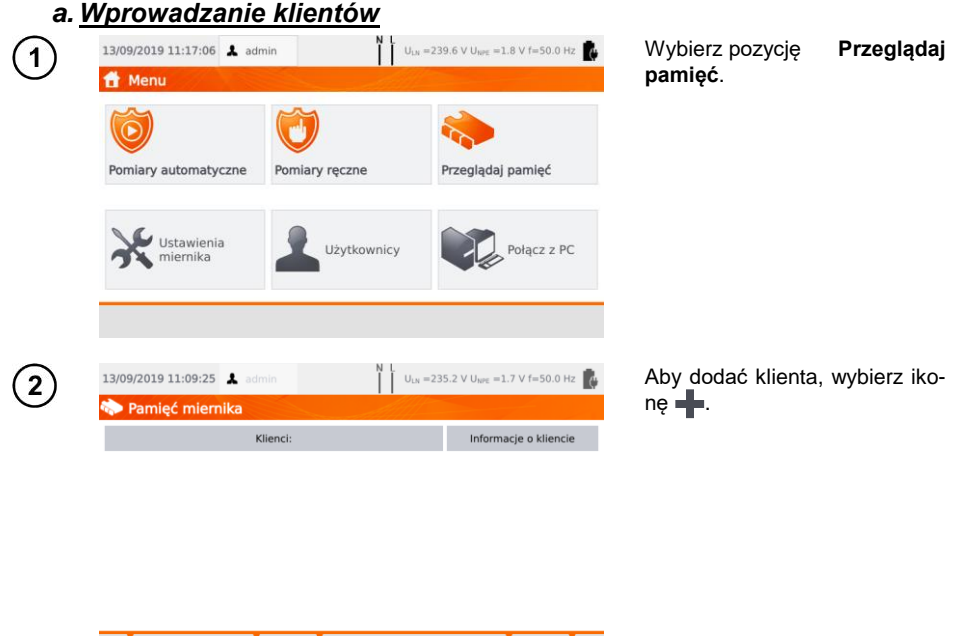

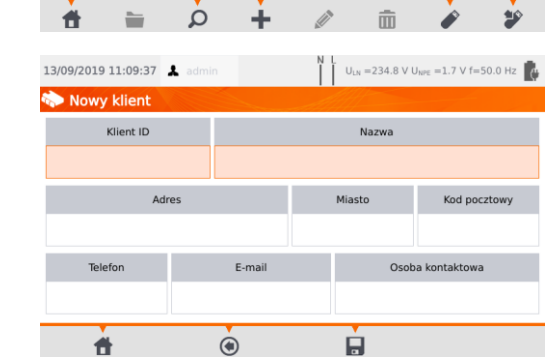

Używając klawiatury ekranowej, w poszczególne pola wprowadź dane klienta. Dane w czerwonych polach są obowiązkowe.

3

| ) |                    |             |                       |          | Klie  | ent ID |                       |                   |                                                    |                                                          |                                | 8        |
|---|--------------------|-------------|-----------------------|----------|-------|--------|-----------------------|-------------------|----------------------------------------------------|----------------------------------------------------------|--------------------------------|----------|
|   |                    |             |                       |          |       | 0      | )3                    |                   |                                                    |                                                          |                                |          |
|   | 1                  | 2           | 3                     | 4        | 5     | 6      | 7                     | 8                 | 9                                                  | 0                                                        |                                | -        |
|   | q                  | w           | е                     | r        | t     | у      | u                     | i                 | 0                                                  | р                                                        | ſ                              | 1        |
|   | а                  | s           | d                     | f        | g     | h      | j                     | k                 | I                                                  | ;                                                        | •                              | ←        |
|   | ABC                | z           | ×                     | с        | v     | b      | n                     | m                 | ,                                                  |                                                          | /                              |          |
|   | ALT                |             |                       |          |       |        |                       |                   | <b>¢</b>                                           | ⇒                                                        |                                | <b>*</b> |
|   |                    |             |                       |          | ~     |        |                       |                   |                                                    |                                                          |                                |          |
| ) | 13/09/20           | 19 11:1     | 2:23                  | 💄 admi   |       |        | N                     | U <sub>LN</sub> = | 235.0 V I                                          | U <sub>NPE</sub> =1.                                     | 7 V f=50                       | .0 Hz 🚺  |
|   | No No              | wy klie     | ent                   |          | A     |        |                       |                   |                                                    |                                                          |                                |          |
|   |                    | Klien       | t ID                  |          |       |        |                       | Na                | izwa                                               |                                                          |                                |          |
|   |                    | 00          | 3                     |          |       | _      |                       | SON               | EL S.A.                                            | _                                                        |                                |          |
|   |                    |             | Adr                   | es       | 1     |        | é                     | Miasto            | •                                                  | к                                                        | od poczt                       | owy      |
|   | ul, Wokulskiego 11 |             |                       |          |       |        | -                     | swidnic           | a                                                  |                                                          | 58-10                          | 0        |
|   | 34                 | Telefon     |                       |          |       |        |                       |                   | Ka                                                 | arol No                                                  | wak                            |          |
|   |                    |             |                       |          |       |        |                       |                   |                                                    |                                                          |                                |          |
|   |                    | <b>t</b>    |                       |          |       |        |                       |                   |                                                    |                                                          |                                |          |
| ` | 12/00/20           | 10 11.1     | 2.41                  | • a daal |       |        | N                     | L                 | 225.3.1/1                                          |                                                          | 7 1/ 6- 50                     | o us 💼   |
| ) | 13/09/20           | nieć n      | nierni                | ka       |       |        |                       | U <sub>LN</sub> = | 235.1 V                                            | $O_{NPE} = 1$ .                                          | 7 4 1=30                       | .0 H2    |
|   |                    |             |                       | Klie     | enci: |        | Informacje o kliencie |                   |                                                    |                                                          |                                | encie    |
|   | 003                | SON<br>defa | IEL S.A.<br>ault.clie | nt       |       |        |                       |                   | Klien<br>Nazw<br>SONE                              | t ID: 00<br>/a:<br>EL S.A.                               | 3                              |          |
|   |                    |             |                       |          |       |        |                       |                   | Adres<br>ul, W<br>58-10<br>Telefo<br>E-ma<br>info@ | s:<br>okulskie<br>00 Świd<br>on: 343<br>ill:<br>@sonel.p | ego 11<br>nica<br>555678<br>ol |          |

Przyciskami 
Przyciskami 
Przyciskami 
Przyciskami 
Przyciskami 
Przyciskami 
Przyciskami 
Przyciskami 
Przyciskami 
Przyciskami 
Przyciskami 
Przyciskami 
Przyciskami 
Przyciskami 
Przyciskami 
Przyciskami 
Przyciskami 
Przyciskami 
Przyciskami 
Przyciskami 
Przyciskami 
Przyciskami 
Przyciskami 
Przyciskami 
Przyciskami 
Przyciskami 
Przyciskami 
Przyciskami 
Przyciskami 
Przyciskami 
Przyciskami 
Przyciskami 
Przyciskami 
Przyciskami 
Przyciskami 
Przyciskami 
Przyciskami 
Przyciskami 
Przyciskami 
Przyciskami 
Przyciskami 
Przyciskami 
Przyciskami 
Przyciskami 
Przyciskami 
Przyciskami 
Przyciskami 
Przyciskami 
Przyciskami 
Przyciskami 
Przyciskami 
Przyciskami 
Przyciskami 
Przyciskami 
Przyciskami 
Przyciskami 
Przyciskami 
Przyciskami 
Przyciskami 
Przyciskami 
Przyciskami 
Przyciskami 
Przyciskami 
Przyciskami 
Przyciskami 
Przyciskami 
Przyciskami 
Przyciskami 
Przyciskami 
Przyciskami 
Przyciskami 
Przyciskami 
Przyciskami 
Przyciskami 
Przyciskami 
Przyciskami 
Przyciskami 
Przyciskami 
Przyciskami 
Przyciskami 
Przyciskami 
Przyciskami 
Przyciskami 
Przyciskami 
Przyciskami 
Przyciskami 
Przyciskami 
Przyciskami 
Przyciskami 
Przyciskami 
Przyciskami 
Przyciskami 
Przyciskami 
Przyciskami 
Przyciskami 
Przyciskami 
Przyciskami 
Przyciskami 
Przyciskami 
Przyciskami 
Przyciskami 
Przyciskami 
Przyciskami 
Przyciskami 
Przyciskami 
Przyciskami 
Przyciskami 
Przyciskami 
Przyciskami 
Przyciskami 
Przyciskami 
Przyciskami 
Przyciskami 
Przyciskami 
Przyciskami 
Przyciskami 
Przyciskami 
Przyciskami 
Przyciskami 
Przyciskami 
Przyciskami 
Przyciskami 
Przyciskami 
Przyciskami 
Przyciskami 
Przyciskami 
Przyciskami 
Przyciskami 
Przyciskami 
Przyciskami 
Przyciskami 
Przyciskami 
Przyciskami 
Przyciskami 
Przyciskami 
Przyciskami 
Przyciskami 
Przyciskami 
Przyciskami 
Przyciskami 
Przyciskami 
Przyciskami 
Przyciskami 
Przyciskami 
Przyciskami 
Przyciskami 
Przyciskami 
Przyciskami 
Przyciskami 
Przyciskami 
Przyciskami 
Przyciskami 
Przyciskami 
Przyciskami 
Przyciskami 
Przyciskami 
Przyciskami 
Przyc

Po wprowadzeniu wszystkich zmian zatwierdź dane przyciskiem **Enter**. Ikoną wkniesz okno bez zapisywania zmian.

Ikoną 🗖 zapisz dane klienta.

Klient został dodany. Aby zmienić jego dane, wybierz jego nazwę, a następnie ikonę (Edycja).

| <i>b.</i> <u>И</u> | /prowadza                                   | nie obiekte                   | ów                                                                                                    |                                                                                                    |                                                                                                    |
|--------------------|---------------------------------------------|-------------------------------|----------------------------------------------------------------------------------------------------|----------------------------------------------------------------------------------------------------|----------------------------------------------------------------------------------------------------|
| (1)                | 13/09/2019 11:12:41                         | よ admin                       | N L U <sub>LN</sub> =235.1 V                                                                                                    | U <sub>NPE</sub> =1.7 V f=50.0 Hz                                                                                                    | Wejdź w żądanego klienta lub                                                                                    |
| U                  | Pamięć mierni<br>SONEL S.A.<br>default.clie | Kilenci:                      | Klien<br>Nazv<br>SONI<br>Adre<br>U, W<br>S8-1<br>Telef<br>E-me<br>infog<br>Osob<br>Karol                                                                                                    | Informacje o kliencie<br>t (D: 003<br>Ar:<br>El S.A.<br>Si:<br>okulskiego 11<br>00 Świdnica<br>00 Świdnica<br>Josofiel pl<br>Josofiel pl<br>Josofiel pl<br>Josofiel kowak. | oblekt:<br>⇒ wybierz nazwę klien-<br>ta/obiektu i ikonę<br>( <b>Otwórz</b> ) lub<br>⇒ dotknij dwukrotnie nazwy. |
|                    | *                                           | ρ <b>+</b>                    | <i>i i</i>                                                                                                    | <i>2</i> 2                                                                                                    |                                                                                                    |
| 2                  | 13/09/2019 10:35:59                         | admin<br>ekty                 | N L<br>U <sub>LN</sub> =239.5 V                                                                                                    | U <sub>NPE</sub> =1.8 V f=50.0 Hz                                                                                                    | Aby dodać obiekt lub urządze-<br>nie, wybierz <b>–</b> .                                                        |
| 3                  | 13/09/2019 10:36:11<br>ООЗ ОБИ              | A admin  Kkty  Dodaj  Objekty | ↓     Image: Image: Imag | Uunt = 1.8 V f=50.0 Hz total                                                                                                    | W przypadku dodawania obiek-<br>tu wybierz <b>Obiekty</b> .                                                     |
|                    | 13/09/2019 10:38:43                         | 늘 🔎                           | ▲ Ø                                                                                                    | UNFE = 1.4 V f = 50.0 Hz                                                                                                    | Wprowadź dane obiektu analo-                                                                                    |
| 9                  | nowy obiekt                                 |                               | All                                                                                                    |                                                                                                    | gicznie jak w przypadku klienta.                                                                                |
|                    |                                             | Nazv                          | wa                                                                                                    |                                                                                                    | obowiązkowe. Ikoną 📘 zapi-                                                                                      |
|                    | ۵d                                          | Budyn                         | Miasto                                                                                                    | Kod pocztowy                                                                                                    | szesz dane obiektu.                                                                                             |
|                    | ul. Wokuls                                  | skiego 11                     | Świdnica                                                                                                    | 58-100                                                                                                    |                                                                                                    |
|                    | Telefon                                     | E-mail                        | Osob                                                                                                    | a nadzorująca                                                                                                    |                                                                                                    |
|                    | 343555612                                   | bud1@sonel.pl                 | Bo                                                                                                    | gdan Janik                                                                                                    |                                                                                                    |
|                    | đ                                           | ۲                             |                                                                                                    |                                                                                                    |                                                                                                    |

| 5) | 13/09/2019 10:38:57 👗 admin | N L U <sub>LN</sub> =239.5 V U <sub>NPE</sub> =1.5 V f=50.0 Hz |
|----|-----------------------------|----------------------------------------------------------------|
| 9  | 🏠 003                       | Allin                                                          |
|    | Obiekty                     | Urządzenia                                                     |
|    | Budynek 1                   |                                                                |
|    |                             |                                                                |
|    |                             |                                                                |
|    |                             |                                                                |
|    | A 🗃 💿 🖿 🔎                   | + 🖉 💼 👜                                                        |
|    |                             |                                                                |
| 6  | 13/09/2019 10:40:01 👗 admin | N L U <sub>LN</sub> =239.2 V U <sub>NPE</sub> =1.8 V f=50.0 Hz |
| 9  | n 003\Budynek 1             |                                                                |
|    | Obiekty                     | Urządzenia                                                     |

Obiekt został dodany. Aby zmienić jego dane, wybierz ikonę (**Edycja**).

Aby dodać podobiekt lub urządzenie w obiekcie już dodanym (poziom niżej), wejdź w żądany obiekt/podobiekt:

- ⇒ wybierz nazwę obiektu i ikonę (Otwórz) lub
- ⇒ dotknij dwukrotnie nazwy obiektu.

Wybierz (Dodaj) i postępuj analogicznie jak przy dodawaniu poprzednich obiektów.

| #          | ۲          | -     | à | +         | <i>i</i>                             | ā                       | i         |
|------------|------------|-------|---|-----------|--------------------------------------|-------------------------|-----------|
| 13/09/2019 | 9 10:40:11 | admin |   |           | <sub>N</sub> =239.2 V U <sub>1</sub> | <sub>PE</sub> =1.8 V f= | 50.0 Hz 🚺 |
| 003\       | Budynek 1  |       |   | et little |                                      |                         |           |
|            | Obie       | kty   |   |           | Urząda                               | zenia                   |           |
|            | Pokój 1    |       |   |           |                                      |                         |           |
|            |            |       |   |           |                                      |                         |           |
|            |            |       |   |           |                                      |                         |           |
|            |            |       |   |           |                                      |                         |           |
|            |            |       |   |           |                                      |                         |           |
| <b>t</b>   | ۲          | -     | à | +         |                                      | ŵ                       | <b>i</b>  |

7

# Podobiekt **Pokój 1** w obiekcie **Budynek 1**.

Aby dodać kolejny podobiekt w podobiekcie **Pokój 1**, otwórz podobiekt i postępuj analogicznie jak w krokach (5)6.

Obiekty i podobiekty można dodawać do 5 poziomów, zaczynając od klienta.
 Struktura pomiosi można rozbudowawać po kożdym poziomio.

Strukturę pamięci można rozbudowywać na każdym poziomie.

# c. Wprowadzanie urządzeń

- Urządzenia można dodawać bezpośrednio do: klientów, poszczególnych obiektów i podobiektów danego klienta.

| 1 | 13/09/2019 10:40 | tll & admin<br>tek 1<br>Obiekty                   | N I.<br>ULN =239.2 V UN<br>Urządz           | ne =1.8 V f=50.0 Hz 👔 | Aby dodać urządzenie w<br>obiekcie "Pokój 1", wybierz iko-<br>nę (Otwórz), a następnie<br>(Dodaj).                              |
|---|------------------|---------------------------------------------------|---------------------------------------------|-----------------------|----------------------------------------------------------------------------------------------------|
|   | <b>f</b> (e      |                                                   | + /                                         | · 凿                   |                                                                                                    |
| 2 | 13/09/2019 10:40 | :31 🌲 admin                                       | N L U <sub>LN</sub> =240.0 V U <sub>N</sub> | ₽E =1.8 V f=50.0 Hz   | Wybierz <b>Urządzenia</b> .                                                                                                    |
|   | - 003 (Budyi     | Obiekty                                           | Urządz                                      | enia                  |                                                                                                    |
|   | <b>†</b>         | Doda)<br>Obiekty                                  | Urządzenia                                  |                       |                                                                                                    |
| 3 | 13/09/2019 10:43 | 08 💄 admin<br>adzenie                             | N L U <sub>LN</sub> =238.9 V U <sub>N</sub> | re =1.6 V f=50.0 Hz   | Wprowadź dane obiektu analo-<br>gicznie jak w przypadku klienta<br>czy obiektu                                                  |
|   | Główne           | Numer ewidencyjny                                 | Nazwa<br>wentylator                         | Producent             | Dane w czerwonych polach sa                                                                                                    |
|   | Parametry        | Lokalizacja<br>Automatyczna metoda pomiaru<br>101 | Cykl pomiarowy                              |                       | obowiązkowe. Dodatkowe pola<br>danych dostępne są pod za-<br>kładkami <b>Parametry</b> oraz <b>Do-<br/>datkowe informacje</b> . |
|   | informacje       |                                                   |                                             |                       | Ikoną 🔄 zapisz dane obiektu.                                                                                                    |

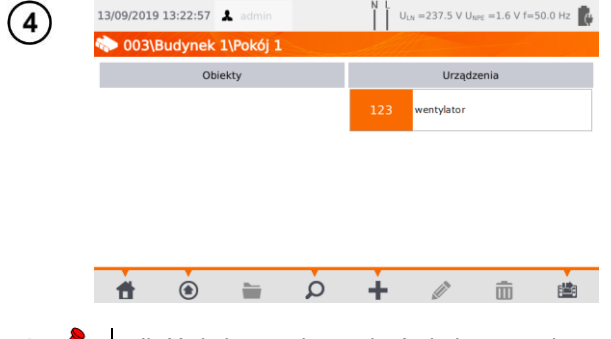

Urządzenie zostało dodane. Aby zmienić dane, wybierz jego nazwę, a następnie ikonę *(*.

Aby dodać kolejne urządzenie w obiekcie, wybierz ikonę

- Ilość dodawanych urządzeń nie jest ograniczona przez oprogramowanie. Jedynym ograniczeniem jest wielkość pamięci miernika.
- Numery ewidencyjne nie mogą się powtarzać.

## d. Usuwanie klientów, obiektów, urządzeń

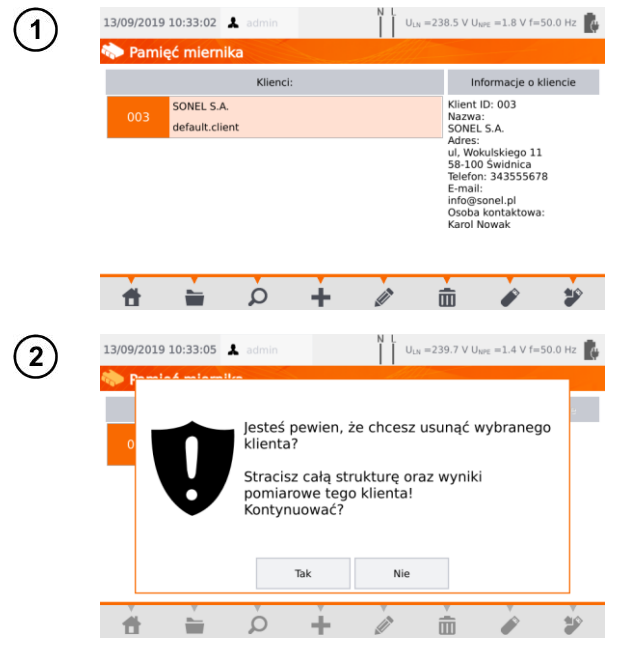

Aby usunąć klienta, obiekt lub urządzenie, wybierz jego nazwę, a następnie ikonę m.

Potwierdź usunięcie wybierając **Tak**. Jeśli się rozmyśliłeś, wybierz **Nie**.

# UWAGA!

Usunięcie klienta lub obiektu jest jednoznaczne z usunięciem wszystkich znajdujących się w nim obiektów (podobiektów), urządzeń oraz pomiarów.

# 3.3.17 Komunikacja z PC

Przy pomocy programu komputerowego **Sonel PAT Analiza** można wprowadzać te same ustawienia, co z poziomu testera, a dodatkowo:

- przenosić dane z testera na PC i odwrotnie,
- programować własne automatyczne sekwencje pomiarów,
- w pełni zarządzać klientem i jego wynikami,
- zmieniać ustawienia miernika.

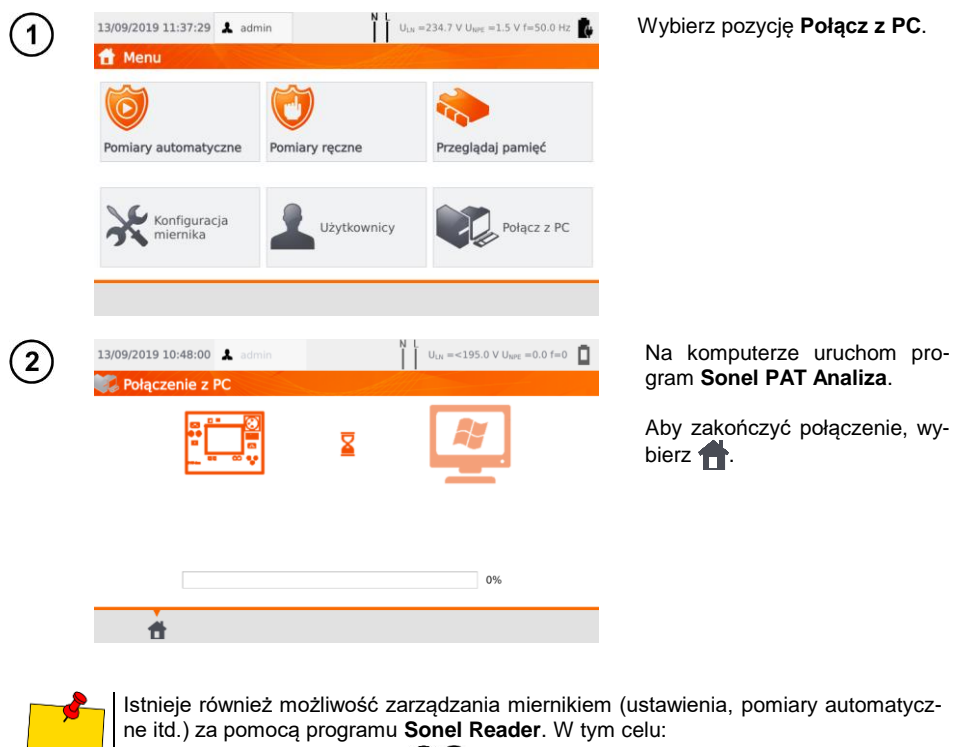

- postępuj zgodnie z krokami (1)(2),
- w programie wybierz miernik,
- kliknij Konfiguruj miernik,
- wprowadź PIN, by móc wprowadzić wybrane opcje. Domyślny PIN to 123.

Jeżeli chcesz zabezpieczyć miernik dodatkowym hasłem:

- kliknij Konfiguruj miernik,
- wprowadź PIN,
- wybierz kartę Ustawienia miernika, a następnie Hasło ustawień,
- kliknij przycisk Ustaw hasło,
- wypełnij formularz i naciśnij OK.
- Przy wprowadzaniu/usuwaniu hasła musisz podać hasło poprzednie.

# 4 Pomiary

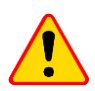

#### UWAGA!

Gniazdo oznaczone symbolem 🕌 jest połączone z kołkiem ochronnym gniazda pomiarowego. Nie wolno do niego podłączać niebezpiecznego napięcia.

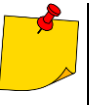

- Badane urządzenie musi być włączone.
- Pomiar ciągły trwa do wciśnięcia przycisku STOP.
- Po zakończeniu każdego pomiaru można obejrzeć jego parametry oraz datę i czas pomiaru.

# 4.1 Test wizualny (badanie wstępne)

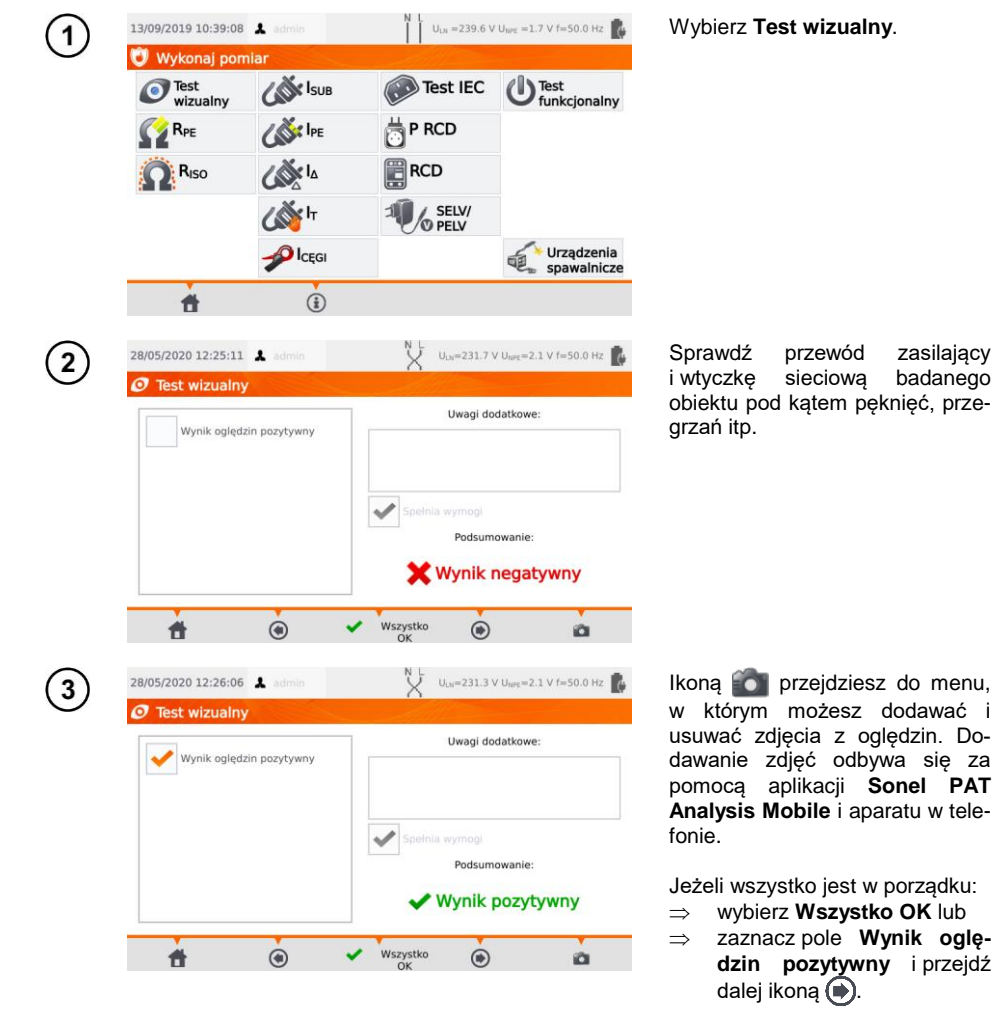

#### Podłącz wtyczkę sieciową badanego urządzenia do gniazda pomiarowego.

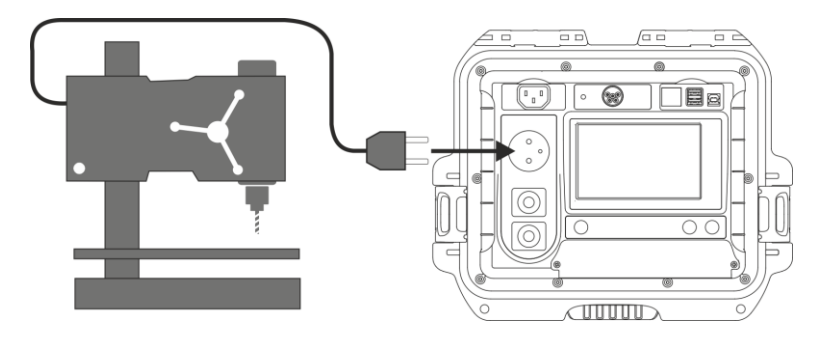

- Badane urządzenie musi być włączone.
- Pomiar R<sub>L-N</sub> dotyczy obiektów rezystancyjnych. W przypadku obiektów indukcyjnych wynik może być obarczony dodatkowym błędem.
- Pomiar R<sub>L-N</sub> jest przeprowadzany zawsze przy starcie jakiegokolwiek pomiaru i weryfikuje, czy urządzenie jest podłączone i włączone zgodnie z kryterium R<sub>L-N</sub> < 5 kΩ. Stąd dla niektórych urządzeń może pojawić się komunikat o prawdopodobnym niepodłączeniu, mimo że urządzenie jest podłączone.

# 4.2 Pomiar rezystancji przewodu ochronnego R<sub>PE</sub>

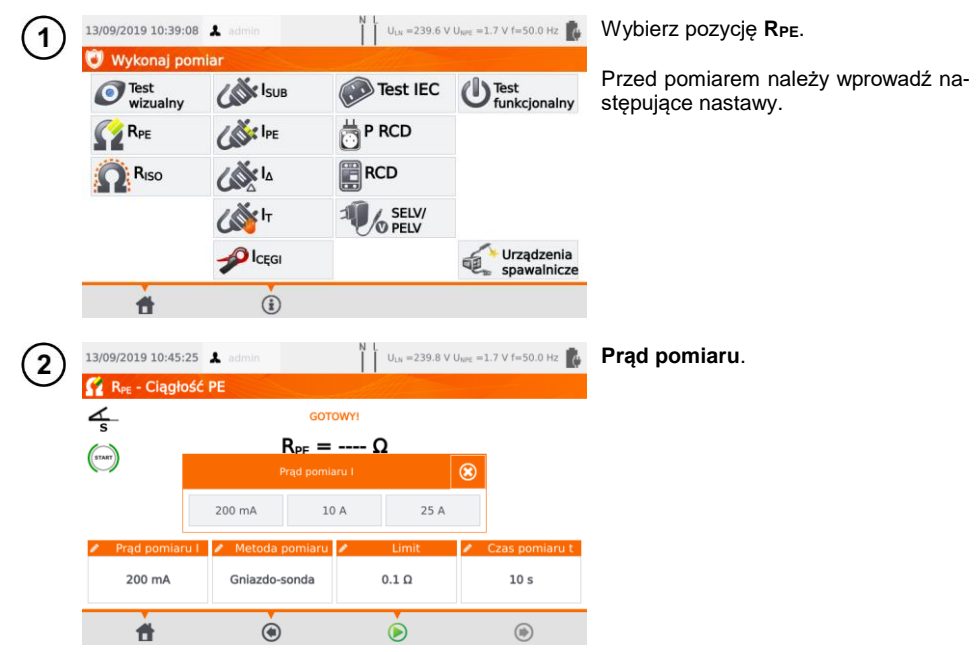

4
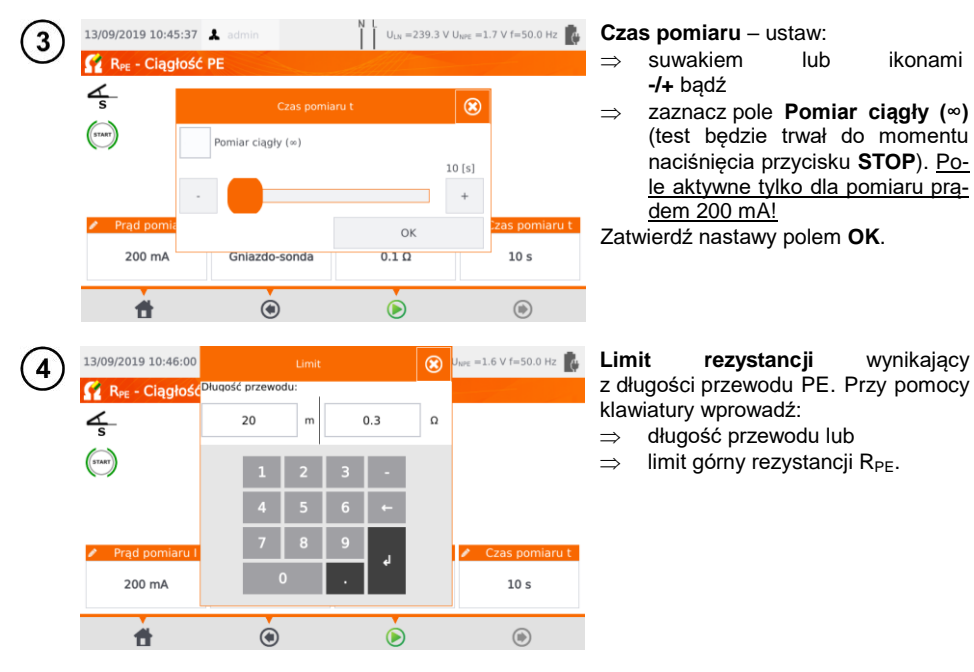

#### Metodę pomiaru:

(6a) gniazdo-sonda (metoda 3-przewodowa),
(6b) sonda-sonda (metoda 4-przewodowa),
(6c) IEC,
(6d) PRCD.

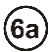

5

#### Gniazdo-sonda

Podłącz wtyczkę sieciową badanego urządzenia do gniazda pomiarowego. Sondą podłączoną do gniazda **T2** dotykaj metalowych części urządzenia połączonych z PE.

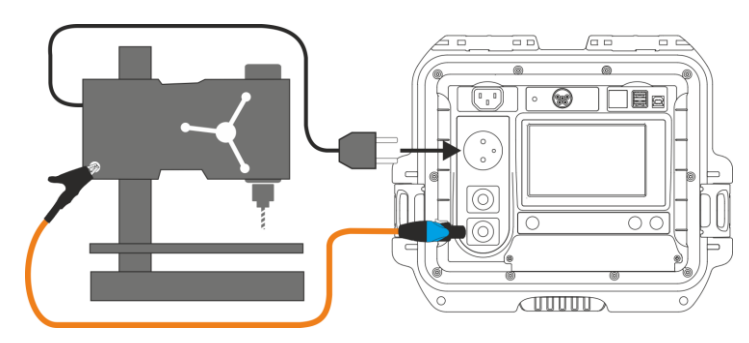

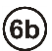

#### Sonda-sonda

Podłącz PE wtyczki sieciowej badanego urządzenia do gniazda **T1**. Sondą podłączoną do gniazda **T2** dotykaj metalowych części urządzenia, połączonych z PE.

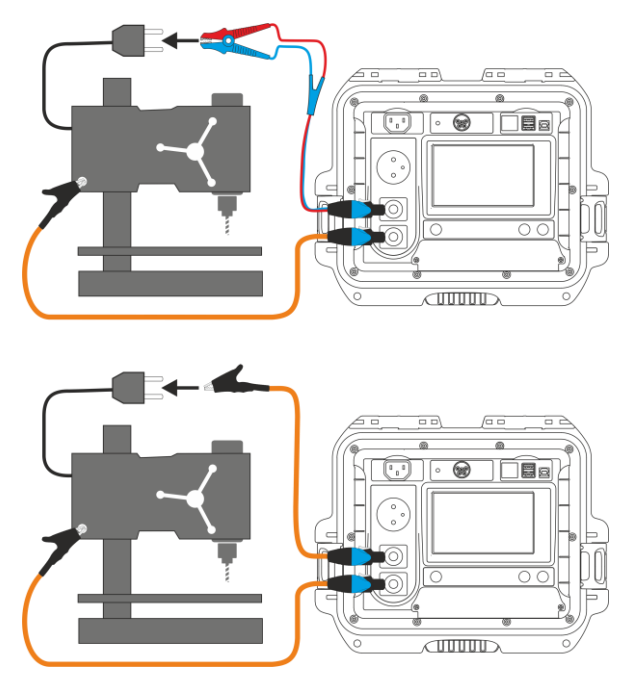

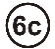

#### Przewód zasilający IEC

Podłącz wtyczkę sieciową przewodu do gniazda pomiarowego, a drugą do gniazda IEC.

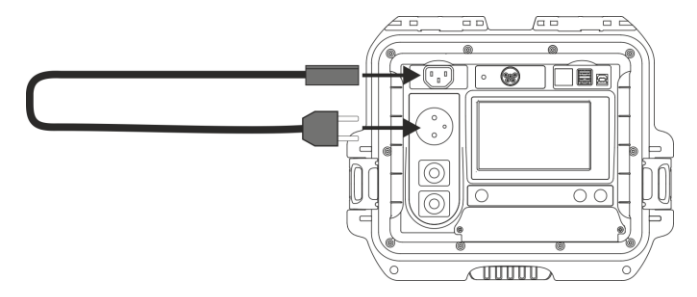

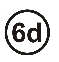

#### Przewód PRCD (z wbudowanym RCD)

Podłącz badany obiekt do miernika.

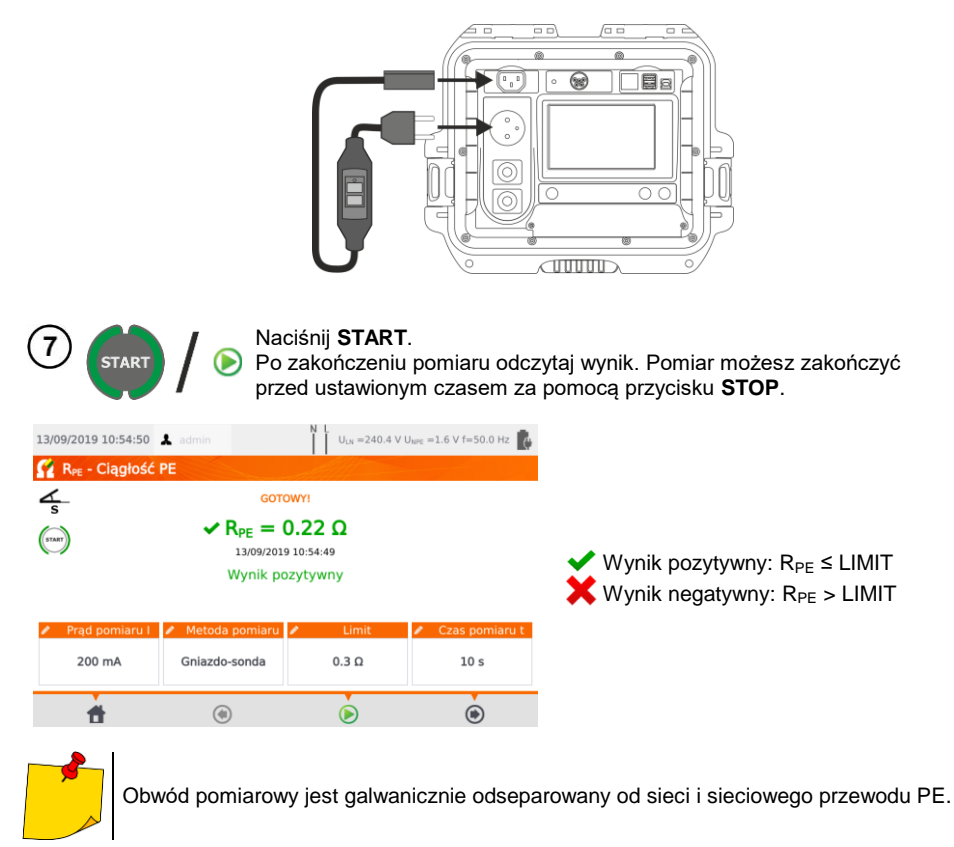

## 4.3 Pomiar rezystancji izolacji RISO

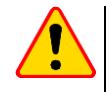

#### UWAGA!

Dla urządzeń w klasie I pomiar ma sens tylko wtedy, gdy pomiar  $\mathsf{R}_{\mathsf{PE}}$  zakończył się wynikiem pozytywnym.

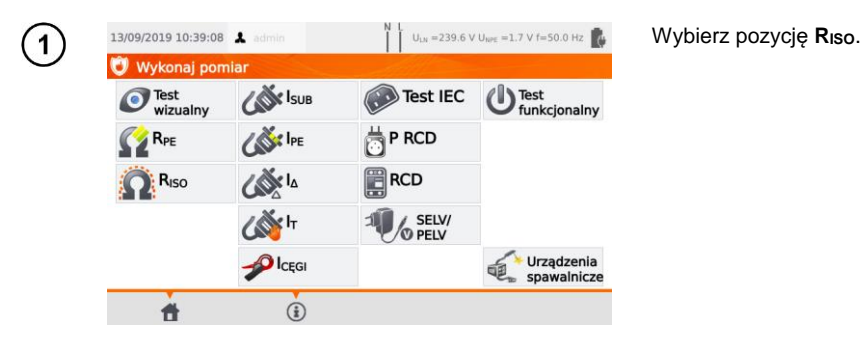

Przed pomiarem, analogicznie jak w **rozdz. 4.2**, należy ustawić: **napięcie pomiarowe**, **czas pomiaru**, **limit** oraz metodę pomiaru: **gniazdo-sonda** (pomiar pomiędzy zwartym L-N a PE gniazda pomiarowego lub sondą T2), **sonda-sonda** (pomiar pomiędzy sondami T1 i T2) lub **IEC** (pomiar przewodu IEC).

- Badane urządzenie musi być włączone.
- Obwód pomiarowy jest galwanicznie odseparowany od sieci i sieciowego przewodu PE.
- Wynik pomiaru należy odczytywać dopiero, gdy jego wartość się ustabilizuje.
- Po pomiarze badany obiekt jest automatycznie rozładowywany.

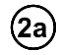

#### Pomiar RISO w urządzeniach klasy I

Podłącz wtyczkę sieciową badanego urządzenia do gniazda pomiarowego (a). Pomiar jest wykonywany między zwartymi L i N a PE. Dodatkowo jest możliwość wykonania pomiaru przy pomocy sondy podłączonej do gniazda **T2** (b).

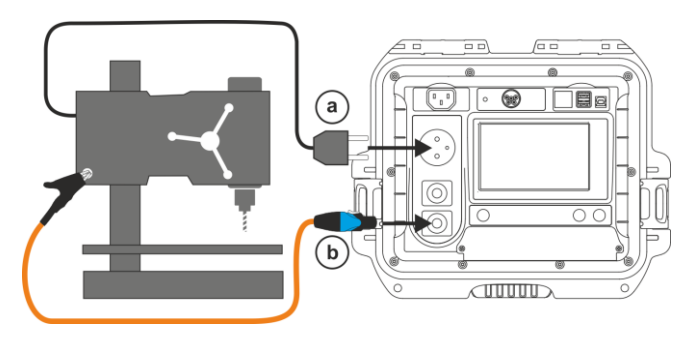

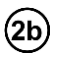

#### Pomiar bez użycia gniazda testowego

Podłącz zwarte L i N wtyczki sieciowej badanego urządzenia do gniazda **T1**. Sondą podłączoną do gniazda **T2** dotykaj dostępnych przewodzących części urządzenia.

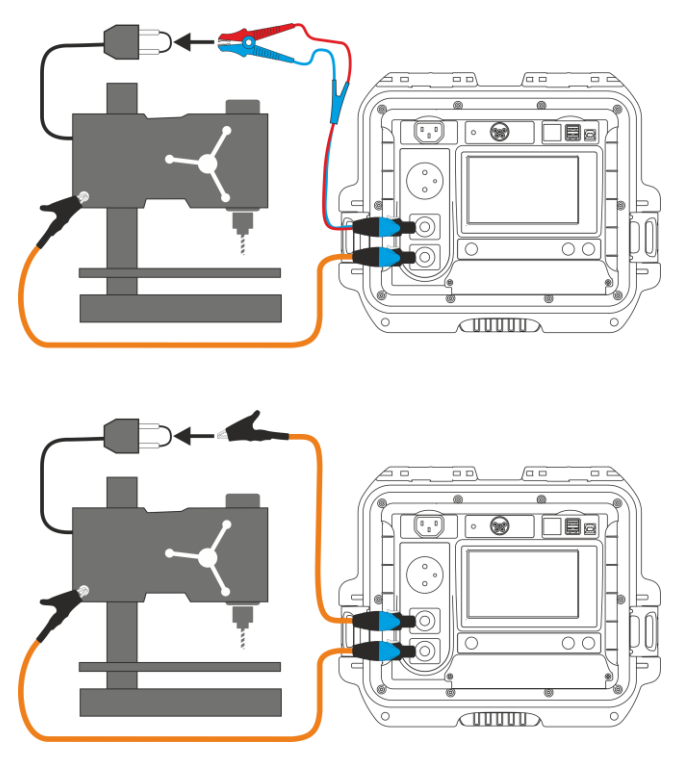

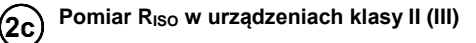

Podłącz wtyczkę sieciową badanego urządzenia do gniazda pomiarowego. L i N są zwarte. Sondą podłączoną do gniazda **T2** dotykaj przewodzących części dostępnych urządzenia.

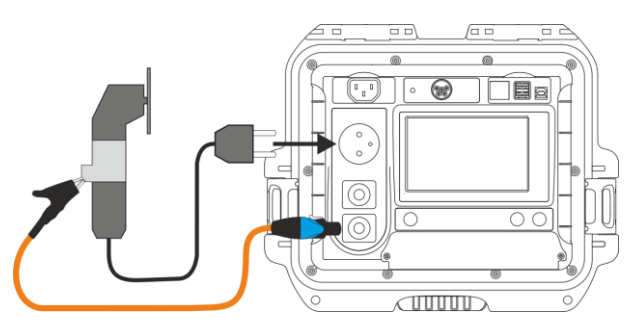

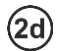

#### Pomiar RISO przewodu zasilającego IEC

Podłącz wtyczkę sieciową przewodu do gniazda pomiarowego, a drugą do gniazda IEC.

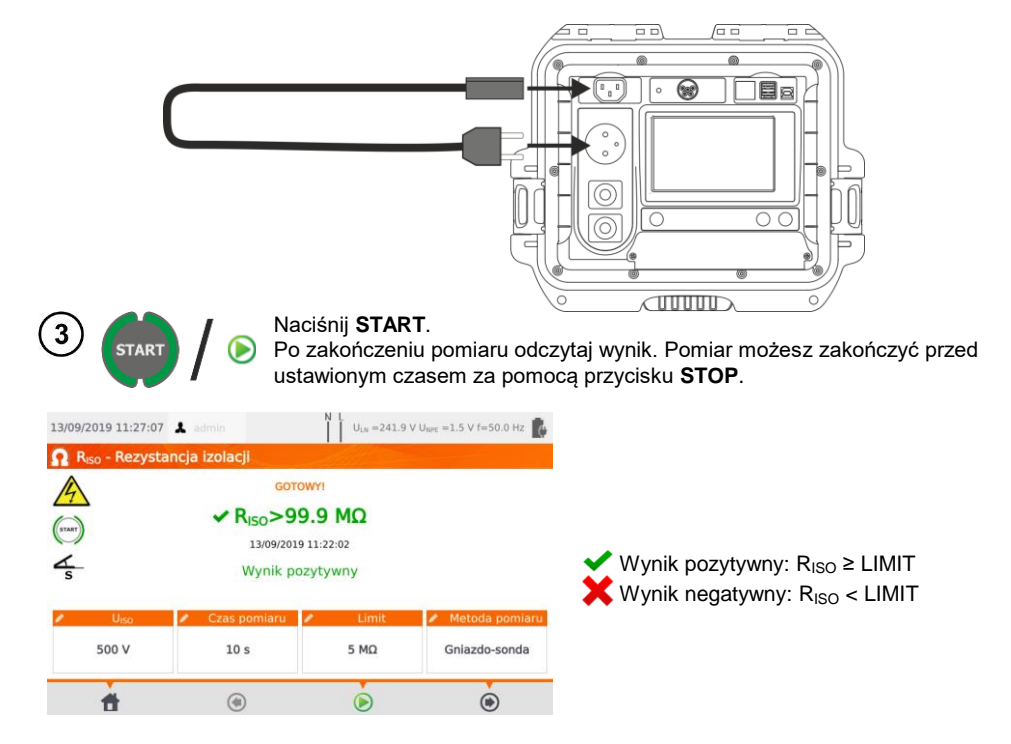

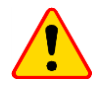

#### UWAGA!

Przed pomiarem (również w pomiarze automatycznym) należy wykonać sprawdzenie rezystancji przewodu ochronnego  $R_{PE}$  – jej wartość powinna być poprawna.

### 4.4 Pomiar zastępczego prądu upływu Isub

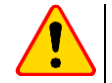

#### UWAGA!

- Dla urządzeń w klasie I pomiar ma sens tylko wtedy, gdy pomiar R<sub>PE</sub> zakończył się wynikiem pozytywnym.
- Prąd I<sub>SUB</sub> mierzony jest przy napięciu <50 V. Wynik jest następnie skalowany do napięcia nominalnego sieci, ustawionego w menu (patrz rozdz. 3.3.4). Napięcie przykładane jest między zwarte L i N a PE. Rezystancja obwodu pomiarowego wynosi 2 kΩ.

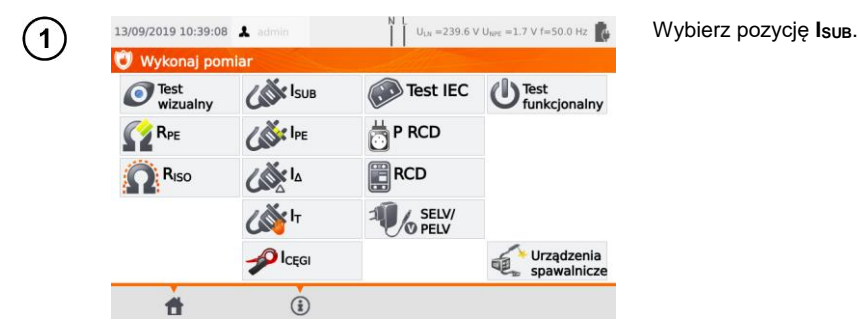

Przed pomiarem, analogicznie jak w rozdz. 4.2, należy ustawić czas pomiaru oraz limit.

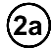

Dla <u>I klasy ochronności:</u> podłącz wtyczkę sieciową badanego urządzenia do gniazda pomiarowego.

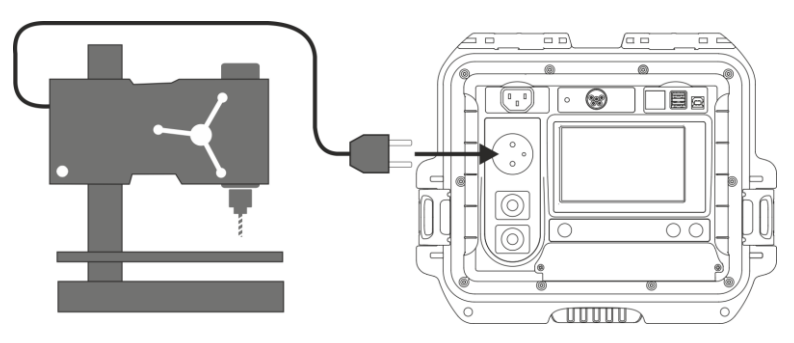

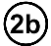

2b Dla II klasy ochronności i części dostępnych niepołączonych z PE w klasie I: dodatkowo do gniazda T2 podłącz sondę, którą należy dotykać części dostępnych przewodzących badanego urządzenia.

| 3 START / D Naci<br>Po<br>prze                                                                                                    | śnij <b>START</b> .<br>zakończeniu pomiaru<br>d ustawionym czasem : | odczytaj wynik. I<br>za pomocą przycisk | <sup>⊃</sup> omiar możesz zakończyć<br>ku <b>STOP</b> .                |
|----------------------------------------------------------------------------------------------------|---------------------------------------------------------------------|-----------------------------------------|------------------------------------------------------------------------|
| 13/09/2019 12:45:12 👗 admin                                                                                                    | U <sub>LN</sub> =241.1 V U <sub>NPE</sub> =1.4 V f=50.0 Hz          | 8                                       |                                                                        |
| Corror<br>Corror<br>Corro | W1<br>00 mA<br>12:45:02<br>2ytywny                                  | ✔ Wynik poz<br>X Wynik neg              | zytywny: I <sub>SUB</sub> ≤ LIMIT<br>gatywny: I <sub>SUB</sub> > LIMIT |
| Czas pomiaru t                                                                                                    | Limit                                                               |                                         |                                                                        |
| 10 s                                                                                                    | 1 mA                                                                |                                         |                                                                        |
| <b>f</b> ©                                                                                                    | 6                                                                   |                                         |                                                                        |

- Badane urządzenie musi być włączone.
  Obwód pomiarowy jest galwanicznie odseparowany od sieci i sieciowego przewodu PE.
  Napięcie pomiarowe wynosi 25 V...50 V RMS.

## 4.5 Pomiar prądu upływu IPE

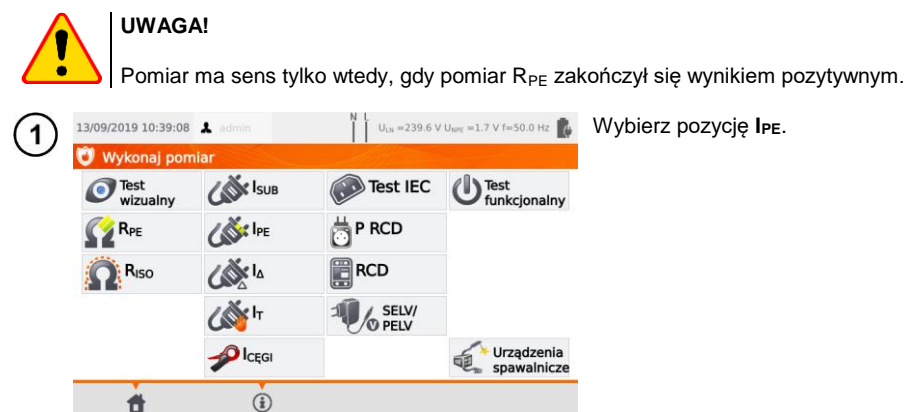

Przed pomiarem, analogicznie jak w rozdz. 4.2, należy ustawić czas pomiaru, limit, polaryzację oraz metodę .

| 2 | 13/09/2019 11:16:20 | ▲ admin<br>wu<br>GO<br>I <sub>PE</sub> = | N L U <sub>LN</sub> =236.3 V L<br>TOWYI | J <sub>WK</sub> =1.7 V f=50.0 Hz | <ul> <li>W polu Zmień polaryzację wybierz:</li> <li>⇒ tak, jeżeli pomiar ma być powtórzony dla odwróconej polaryzacji,</li> <li>⇒ nie, jeżeli pomiar wykonywany tylko dla jednej polaryzacji.</li> <li>W polu Metoda wybierz:</li> <li>⇒ gniazdo, jeżeli pomiar, wykonych</li> </ul> |
|---|---------------------|------------------------------------------|-----------------------------------------|----------------------------------|----------------------------------------------------------------------------------------------------|
|   | 🖉 🛛 Czas pomiaru t  | 🖉 Limit                                  | 🖌 🖋 Zmień polaryzację                   | Metoda                           | $\rightarrow$ gillazuo, jezen politiai wykony-<br>wany na gnieździe pomiarowy                                                                                                    |
|   | 10 s                | 1 mA                                     | Tak                                     | Gniazdo                          | miernika, i przejdź do kroku (3a).                                                                                                    |
|   | ŧ                   | ۲                                        | ۲                                       | ۲                                | ⇒ <b>cęgi</b> , jeżeli pomiar ma odbywać<br>się cęgami, i przejdź do kroku<br>( <b>3b</b> ),                                                                                                    |
|   |                     |                                          |                                         |                                  | ⇒ <b>PRCD</b> , jeżeli będziesz badać<br>urzadzenie z wbudowanym RCD,                                                                                                    |

# (3a)

#### Pomiar na gnieździe

Podłącz wtyczkę sieciową badanego urządzenia do gniazda pomiarowego (a). Dodatkowo istnieje możliwość wykonania pomiaru przy pomocy sondy podłączonej do gniazda T1 (b).

i przejdź do kroku (3c).

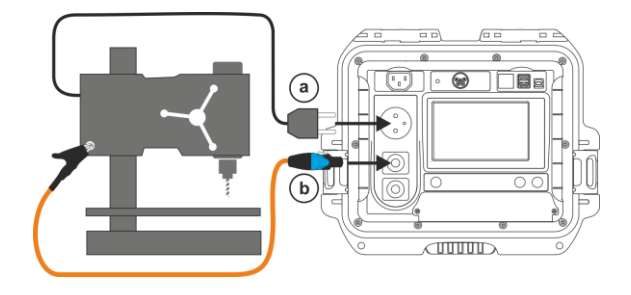

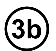

#### Pomiar cęgami

Zapnij cęgi na przewód PE.

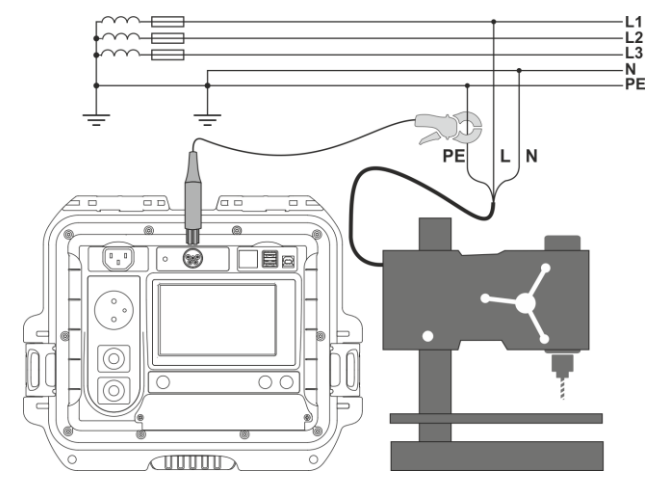

## 3c) Pomiar PRCD (urządzenia z wbudowanym RCD)

Podłącz badany obiekt do miernika.

START

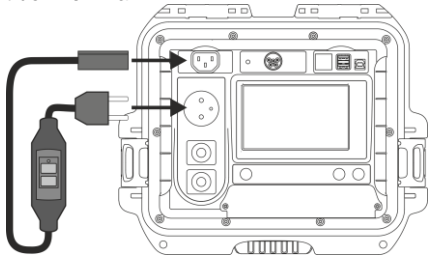

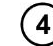

### Naciśnij **START**.

Po zakończeniu pomiaru odczytaj wynik. Pomiar możesz zakończyć przed ustawionym czasem za pomocą przycisku **STOP**.

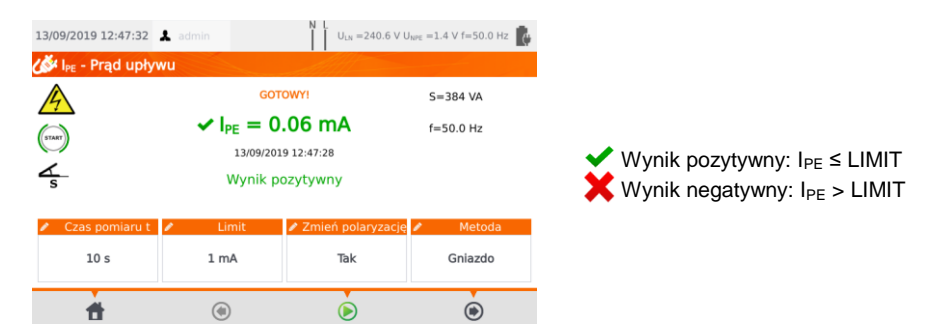

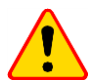

#### UWAGA!

- Gdy trwa pomiar, na gnieździe pomiarowym występuje to samo napięcie sieciowe, które zasila badane urządzenie.
- Podczas pomiaru wadliwego urządzenia może zostać wyzwolony wyłącznik RCD w sieci zasilającej.

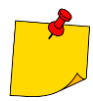

- Prąd upływu w PE mierzony jest bezpośrednio w linii PE, dzięki czemu można go dokładnie zmierzyć, nawet jeżeli urządzenie pobiera 10 A czy 16 A. Należy jednak wziąć pod uwagę fakt, że jeżeli upływ jest nie do PE, a do innych uziemionych elementów (np. rura wodociągowa) – nie da się go zmierzyć w tej funkcji pomiarowej. Zaleca sie wtedy wykonanie pomiaru różnicowego pradu upływu Ι<sub>Δ</sub>.
- Należy zapewnić izolowane położenie badanego urządzenia.
- Przy ustawieniu zmiany polaryzacji na Tak, po upływie nastawionego czasu pomiaru miernik automatycznie zmienia biegunowość w gnieździe pomiarowym i ponawia pomiar. Jako wynik wyświetla większą wartość prądu upływu.
- Jeżeli badane urządzenie jest uszkodzone, to zasygnalizowanie przepalenia bezpiecznika 16 A może oznaczać również zadziałanie zabezpieczenia nadprądowego w instalacji, z której jest zasilany miernik.

## 4.6 Pomiar różnicowego prądu upływu l₄

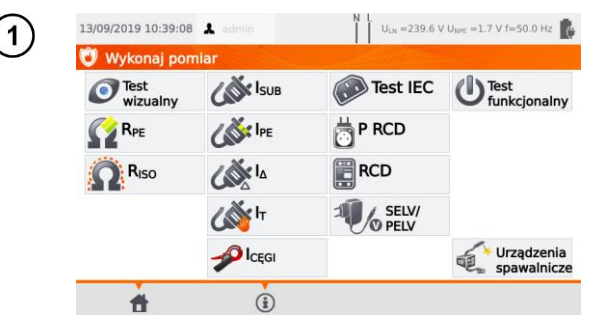

Wybierz pozycję I₄.

Przed pomiarem, analogicznie jak w rozdz. 4.2, należy ustawić: czas pomiaru, limit, polaryzację oraz metodę.

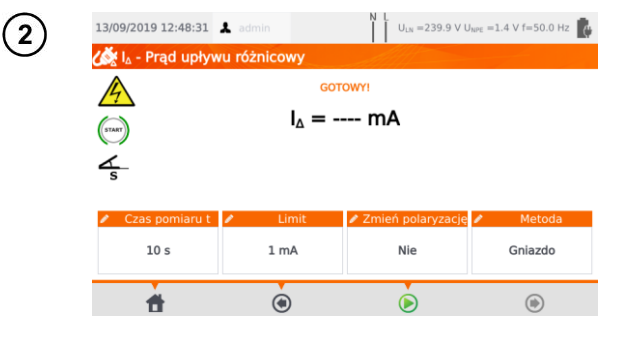

W polu **Zmień polaryzację** wybierz:

- ⇒ tak, jeżeli pomiar ma być powtórzony dla odwróconej polaryzacji,
- ⇒ nie, jeżeli pomiar wykonywany tylko dla jednej polaryzacji.

#### W polu Metoda wybierz:

- ⇒ gniazdo, jeżeli pomiar wykonywany na gnieździe pomiarowy miernika, i przejdź do kroku (3a).
- ⇒ cęgi, jeżeli pomiar ma odbywać się cęgami, i przejdź do kroku (3b),
- ⇒ PRCD, jeżeli będziesz badać urządzenie z wbudowanym RCD, i przejdź do kroku 3€.

# (3a)

#### Pomiar na gnieździe

Podłącz wtyczkę sieciową badanego urządzenia do gniazda pomiarowego.

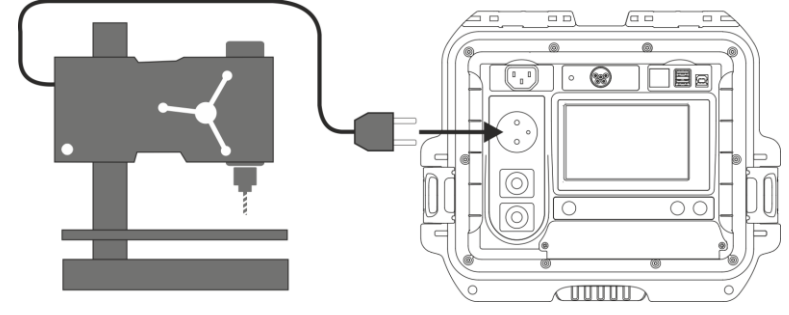

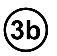

(3c)

### Pomiar cęgami

Zapnij cęgi na przewody L i N.

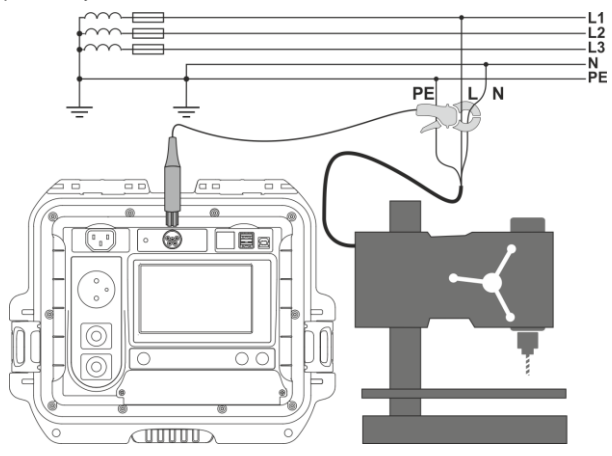

Pomiar PRCD (urządzenia z wbudowanym RCD)

Podłącz badany obiekt do miernika.

|                             | Naciśnij <b>STAR</b><br>Po zakończeni<br>przed ustawior | <b>T</b> .<br>iu pomiaru odc<br>nym czasem za | zytaj wynik. Pomiar możesz zakończyć<br>a pomocą przycisku <b>STOP</b> . |
|-----------------------------|---------------------------------------------------------|-----------------------------------------------|--------------------------------------------------------------------------|
| 13/09/2019 12:49:05 👗 admin | N L U <sub>LN</sub> =239.9 V                            | U <sub>NPE</sub> =1.4 V f=50.0 Hz             |                                                                          |
| 🏑 I∆ - Prąd upływu różnico  | owy                                                     |                                               |                                                                          |
| 4                           | GOTOWYI                                                 | S=377 VA                                      |                                                                          |
| (START)                     | $I_{\Delta} = 0.09 \text{ mA}$                          | f=50.0 Hz                                     |                                                                          |
| <u>∠</u> s                  | Wynik pozytywny                                         |                                               | Yunik pozytywny: I∆ ≤ LIMIT<br>Wynik negatywny: I∆ > LIMIT               |
| 🖍 Czas pomiaru t 🎤 🛛 I      | Limit 🕜 Zmień polaryzacje                               | ę 🖍 🥂 Metoda                                  |                                                                          |
| 10 s 1                      | mA Nie                                                  | Gniazdo                                       |                                                                          |
| <b>d</b> (                  |                                                         | ۲                                             |                                                                          |

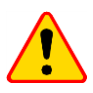

#### UWAGA!

- Gdy trwa pomiar, na gnieździe pomiarowym występuje to samo napięcie sieciowe, które zasila badane urządzenie.
- Podczas pomiaru wadliwego urządzenia może zostać wyzwolony wyłącznik RCD.

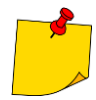

- Prąd upływu różnicowy to różnica pomiędzy prądem w L i prądem w N. Pomiar ten uwzględnia prąd uciekający nie tylko przez PE, ale też przez inne elementy uziemiające – np. rurę wodociągową. Wadą pomiaru jest wpływ prądu wspólnego (płynącego do urządzenia badanego linią L i wracającego linią N) na dokładność pomiaru. Jeżeli ten prąd będzie duży, pomiar będzie mniej dokładny (patrz rozdz. 13) niż pomiar wykonywany bezpośrednio w linii PE.
- Badane urządzenie musi być włączone.
- Przy ustawieniu zmiany polaryzacji na Tak, po upływie nastawionego czasu pomiaru miernik automatycznie zmienia biegunowość w gnieździe pomiarowym i ponawia pomiar. Jako wynik wyświetla większą wartość prądu upływu.
- Na wynik pomiaru może mieć wpływ obecność pól zewnętrznych oraz prąd pobierany przez urządzenie.
- Jeżeli badane urządzenie jest uszkodzone, to zasygnalizowanie przepalenia bezpiecznika 16 A może oznaczać również zadziałanie zabezpieczenia nadprądowego w instalacji, z której jest zasilany miernik.

## 4.7 Pomiar dotykowego prądu upływu Ι<sub>τ</sub>

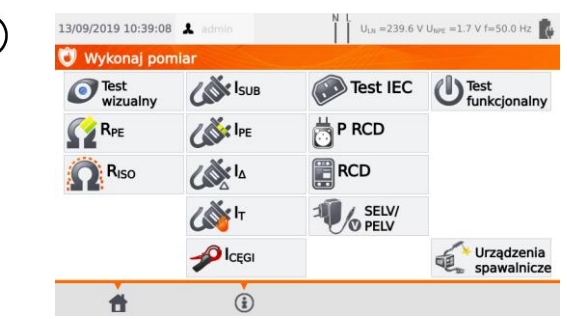

Wybierz pozycję IT.

Przed pomiarem, analogicznie jak w rozdz. 4.2, należy ustawić czas pomiaru, limit, polaryzację oraz metodę.

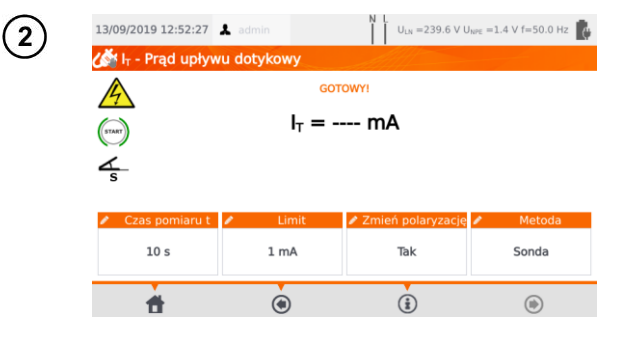

W polu **Zmień polaryzację** wybierz:

- ⇒ Tak, jeżeli pomiar ma być powtórzony dla odwróconej polaryzacji,
- Nie, jeżeli pomiar wykonywany tylko dla jednej polaryzacji.

W polu Metoda wybierz:

- ⇒ Sonda, jeżeli pomiar będzie wykonywany sondą, i przejdź do kroku (3a),
- ⇒ PRCD, jeżeli będziesz badać urządzenie z wbudowanym RCD, i przejdź do kroku (3b)

# 3a)

1

### Pomiar sondą

Podłącz wtyczkę sieciową badanego urządzenia do gniazda pomiarowego. Dodatkowo do gniazda **T2** podłącz sondę, którą dotyka się części dostępnych badanego urządzenia (dla klasy I są to części dostępne niepołączone z PE).

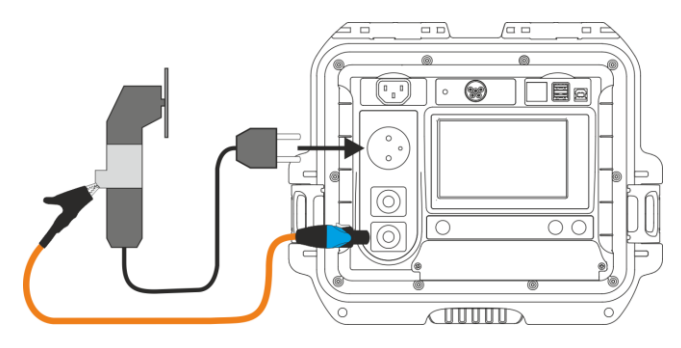

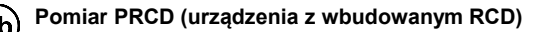

Podłącz badany obiekt do miernika.

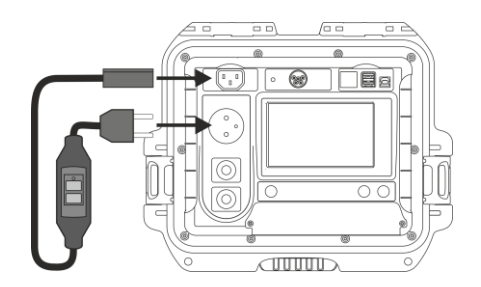

#### Naciśnij **START**.

Po zakończeniu pomiaru odczytaj wynik. Pomiar możesz zakończyć przed ustawionym czasem za pomocą przycisku **STOP**.

| 13/09/2019 12:52:58                              | 🎗 admin                                        | N L U <sub>LN</sub> =240.2 V U         | Ø <sub>NPE</sub> =1.4 V f=50.0 Hz |                                                                |
|--------------------------------------------------|------------------------------------------------|----------------------------------------|-----------------------------------|----------------------------------------------------------------|
|                                                  | GC<br>✓ I <sub>T</sub> = (<br>21/11/2<br>Wynik | 0.000 mA<br>0.19 22:28:30<br>pozytywny | S=11 VA<br>f=50.0 Hz              | ✓ Wynik pozytywny: I⊤ ≤ LIMIT<br>★ Wynik negatywny: I⊤ > LIMIT |
| <ul> <li>Czas pomiaru t</li> <li>10 s</li> </ul> | <ul> <li>Limit</li> <li>1 mA</li> </ul>        | Zmień polaryzację<br>Tak               | Metoda Sonda                      |                                                                |
| <b>*</b>                                         | ۲                                              | (i)                                    | ۲                                 |                                                                |

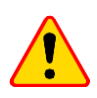

START

#### UWAGA!

- Gdy trwa pomiar, na gnieździe pomiarowym występuje to samo napięcie sieciowe, które zasila badane urządzenie.
- Podczas pomiaru wadliwego urządzenia może zostać wyzwolony wyłącznik RCD.

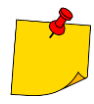

- Przy ustawieniu zmiany polaryzacji na tak, po upływie nastawionego czasu pomiaru miernik automatycznie zmienia biegunowość w gnieździe pomiarowym i ponawia pomiar. Jako wynik wyświetla większą wartość prądu upływu.
- W przypadku zasilania urządzenia z osobnego gniazda, pomiar należy wykonać w obu położeniach wtyczki sieciowej badanego urządzenia i jako wynik przyjąć większą wartość prądu. W przypadku zasilania z gniazda miernika w pomiarze automatycznym, L i N są w mierniku zamieniane.
- Pasmo pomiaru prądu wynika z zastosowanego układu pomiarowego ze skorygowanym prądem dotykowym, symulującego odczuwanie i reakcję człowieka zgodnie z PN-EN 60990:2002.

### 4.8 Pomiar poboru prądu cęgami

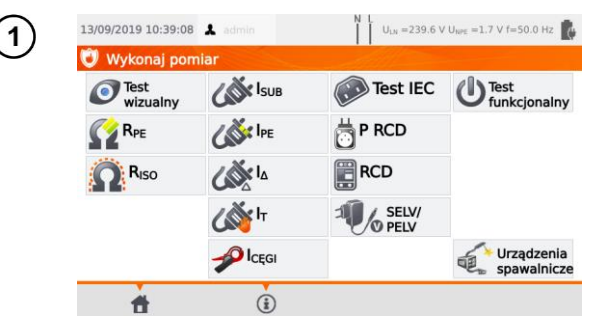

Wybierz pozycję Icęgi.

Przed pomiarem, analogicznie jak w rozdz. 4.2, należy ustawić czas pomiaru oraz limit.

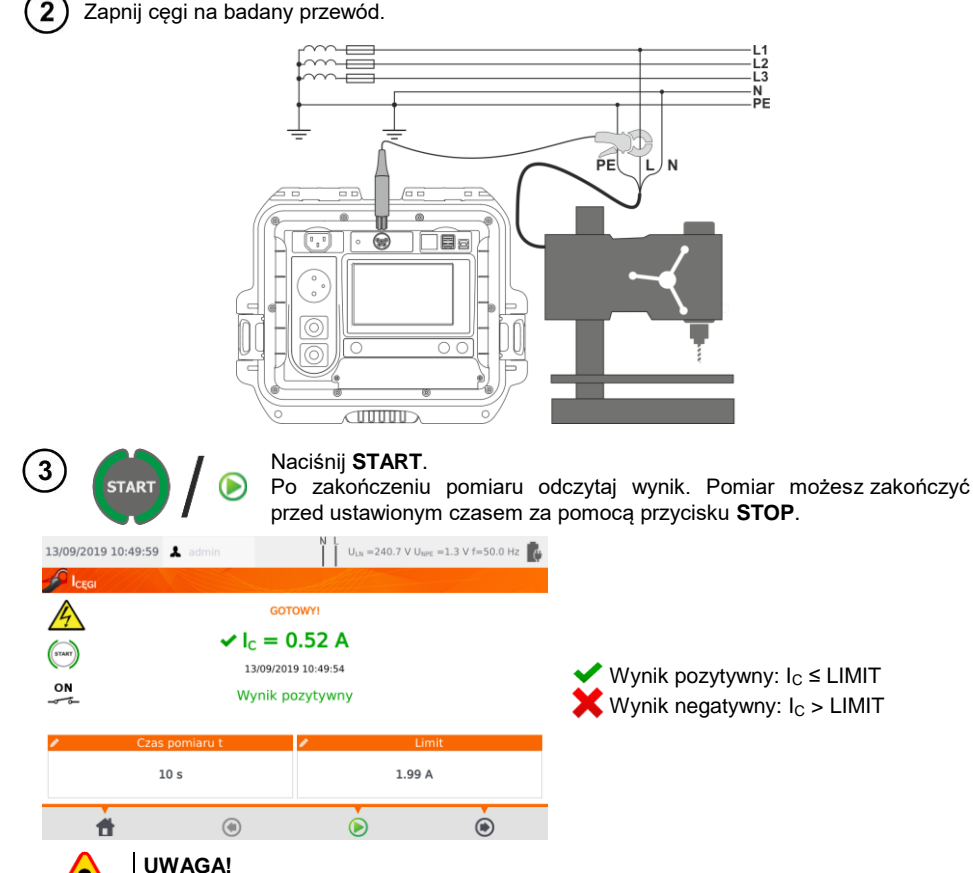

Gdy trwa pomiar, na gnieździe pomiarowym występuje to samo napięcie sieciowe, które zasila badane urządzenie.

## 4.9 Test przewodu IEC

Test obejmuje sprawdzenie ciągłości żył, zwarć między żyłami, poprawność połączenia L-L i N-N oraz pomiar rezystancji przewodu PE i rezystancji izolacji.

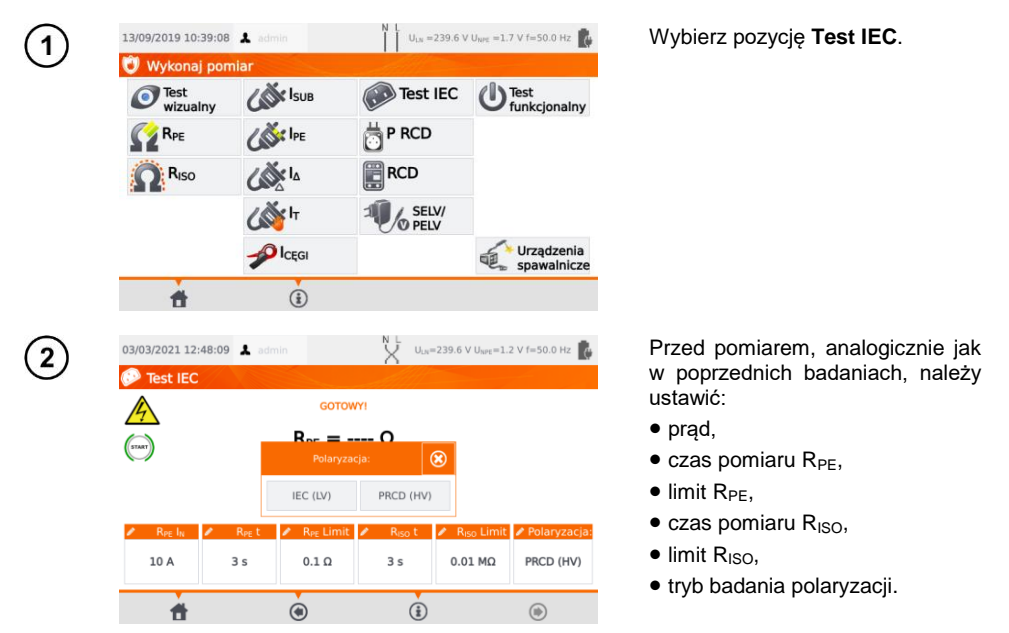

 Wybór trybu badania polaryzacji jest on uzależniony od tego, czy badaniu podlega zwykły przewód IEC (metoda LV), czy przewód wyposażony w wyłącznik różnicowoprądowy RCD (metoda HV).

 Podczas testu polaryzacji w trybie HV wyłącznik RCD zadziała. Należy go ponownie załączyć w ciągu 10 sekund. W przeciwnym razie miernik potraktuje ten fakt jako przerwanie obwodu i zwróci negatywny wynik pomiaru.

3) Podłącz wtyczkę sieciową przewodu do gniazda pomiarowego, a drugą do gniazda IEC.

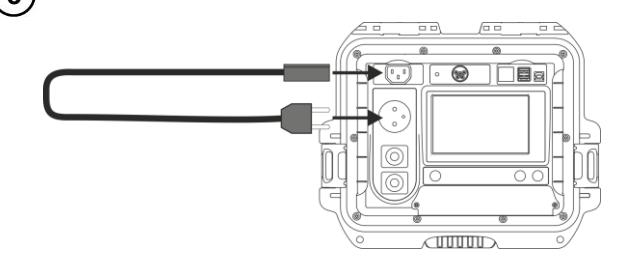

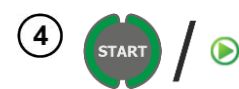

#### Naciśnij START.

Po zakończeniu pomiaru odczytaj wynik. Pomiar możesz zakończyć przed ustawionym czasem za pomoca przycisku STOP.

| 03/03/2021 12:5<br>Test IEC<br>(Test IEC<br>(Test)<br>(Test) | 4:21 🌡 admin<br>W<br>0                  | GOTOWY!<br>/ynik pozytyv<br>p3/03/2021 12:54 | wny                       | =239.7 V U <sub>NPE</sub> =1.7<br>R <sub>PE</sub> =77 mC<br>R <sub>150</sub> >599.9<br>Polaryzacja | e v f=50.0 Hz 👔<br>Ω<br>MΩ<br>a:Prawidłowa | <ul> <li>Wynik pozytywny: parametry miesz-<br/>czą się w limitach</li> <li>Wynik negatywny: parametry nie<br/>mieszczą się w limitach</li> </ul> |
|--------------------------------------------------------------|-----------------------------------------|----------------------------------------------|---------------------------|----------------------------------------------------------------------------------------------------|--------------------------------------------|----------------------------------------------------------------------------------------------------|
| ✓ R <sub>PE</sub> I <sub>N</sub><br>10 A                     | <mark>∕ R<sub>PE</sub>t ∕</mark><br>3 s | R <sub>PE</sub> Limit 🖌                      | R <sub>ISO</sub> t<br>3 s | <ul> <li>R<sub>ISO</sub> Limit</li> <li>0.01 MΩ</li> </ul>                                         | Polaryzacja:<br>PRCD (HV)                  | Informacje o nieprawidłowościach<br>w przewodzie są wyświetlane w polu wy-<br>ników.                                                             |
| đ                                                            | ٢                                       |                                              | i                         |                                                                                                    | ۲                                          |                                                                                                    |

### 4.10 Badanie urządzeń PRCD (z wbudowanym RCD)

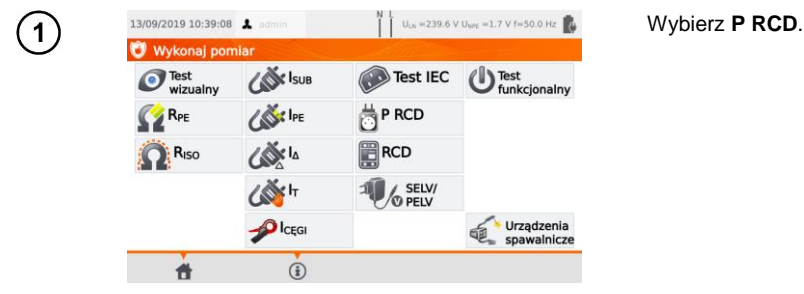

Przed pomiarem należy ustawić kształt przebiegu, prąd znamionowy RCD oraz rodzaj pomiaru.

|                                                 | 13/09/2019 13:03  | :21 💄 admin                            | N L<br>U <sub>DN</sub> = | 240.4 V U <sub>NPE</sub> =1.4 V f=50.0 Hz |                     |
|-------------------------------------------------|-------------------|----------------------------------------|--------------------------|-------------------------------------------|---------------------|
|                                                 |                   |                                        | GOTOWYI                  |                                           |                     |
|                                                 |                   |                                        |                          |                                           |                     |
|                                                 | 🖌 🦷 Kształt pr    | rzebiegu 🧪                             | RCD                      | 🖌 🦷 Rodzaj pomiaru                        |                     |
|                                                 |                   |                                        | 10 mA                    | la (m)                                    |                     |
| Kształt przebiegu p<br>⇒ faza początkow<br>nia, | rądu:<br>a dodat- | W <b>RCD</b> wy<br>mionowy:<br>⇒ 10 m/ | /bierz prąd :<br>Ą,      | zna- W polu<br>bierz p<br>dzenia          | I <b>R</b> e<br>ara |

- $\Rightarrow$  faza początkowa ujemna,
- $\Rightarrow$  oba kształty.

 $\Rightarrow$  15 mA.  $\Rightarrow$  30 mA. odzaj pomiaru wyametry do spraw-

- $\Rightarrow$  la,
- $\Rightarrow$  ta x0.5.
- $\Rightarrow$  ta x1,
- $\Rightarrow$  ta x2.
- $\Rightarrow$  ta x5.

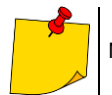

2

Na procedurę pomiarową składa się również sprawdzenie polaryzacji przedłużacza.

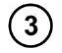

Podłącz badany obiekt do miernika.

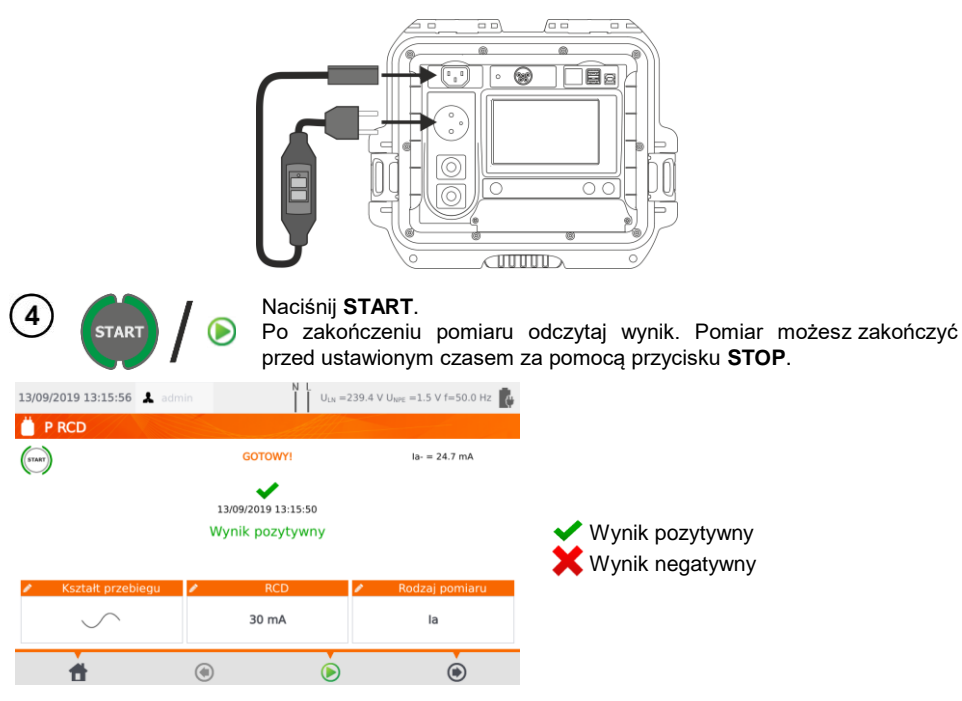

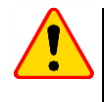

#### UWAGA!

Gdy trwa pomiar, na gnieździe pomiarowym występuje to samo napięcie sieciowe, które zasila badane urządzenie.

### 4.11 Pomiar parametrów RCD stacjonarnych

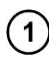

Podłączyć wtyczkę sieciową miernika do badanego gniazda.

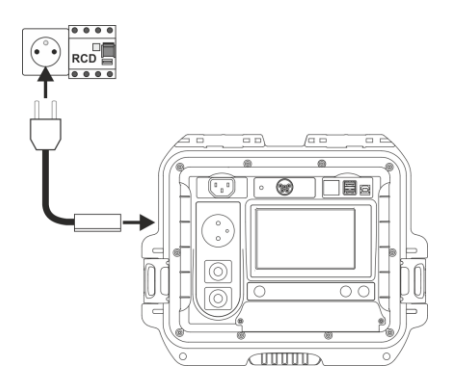

| 2         | 13/09/2019 10:39:08                                                              | admin                                                           | N L U <sub>LN</sub> =239.6 V                                                                        | / U <sub>NPE</sub> =1.7 V f=50.0 Hz | Wybierz pozycję <b>RCD</b> i wpro-<br>wadź nastawy.                                                                                                    |
|-----------|----------------------------------------------------------------------------------|-----------------------------------------------------------------|----------------------------------------------------------------------------------------------------|-------------------------------------|----------------------------------------------------------------------------------------------------|
|           | Test<br>wizualny                                                                 | CON ISUB                                                        | Test IEC                                                                                            |                                     |                                                                                                    |
|           | RPE                                                                              | Cor IPE                                                         | P RCD                                                                                               |                                     |                                                                                                    |
|           | Riso                                                                             | ۵ ایک                                                           | RCD                                                                                                 |                                     |                                                                                                    |
|           |                                                                                  | دیم<br>۲                                                        | SELV/<br>PELV                                                                                       |                                     |                                                                                                    |
|           |                                                                                  |                                                                 |                                                                                                    | Urządzenia<br>spawalnicze           |                                                                                                    |
| $\sim$    | 1                                                                                | ١                                                               | N L                                                                                                 |                                     |                                                                                                    |
| (3)       | 13/09/2019 13:06:42                                                              | admin                                                           | U <sub>LN</sub> =240.6 V                                                                            | ( U <sub>NPE</sub> =1.4 ∨ f=50.0 Hz | RCD typ. Dotknij pola, by ustawić:                                                                                                    |
|           | START                                                                            | G                                                               | OTOWY!                                                                                              |                                     | ⇒ zabezpieczenie ogólnego<br>zastosowania.                                                                                                    |
|           |                                                                                  |                                                                 |                                                                                                    |                                     | ⇒ zabezpieczenie krót-<br>kozwłoczne.                                                                                                    |
|           | RCD typ<br>Ogólnego<br>przeznaczenia                                             | Kształt przebie                                                 | igu 🖌 RCD<br>10 mA                                                                                  | Rodzaj pomiaru<br>la                |                                                                                                    |
|           | <b>f</b>                                                                         | ۲                                                               | ١                                                                                                   | ۲                                   |                                                                                                    |
|           | Kształt przebi<br>du:<br>⇒ faza pocza<br>nia,<br>⇒ faza począt<br>⇒ oba kształty | <b>egu</b> prą-<br>įtkowa doda<br>kowa ujemna<br><sup>r</sup> . | W RCD wy<br>mionowy:<br>$\Rightarrow$ 10 m/<br>$\Rightarrow$ 15 m/<br>$a_{1}$ , $\Rightarrow$ 30 m/ | ybierz prąd zna-<br>A,<br>A,<br>A.  | W polu <b>Rodzaj pomiaru</b><br>wybierz parametry do<br>sprawdzenia:<br>$\Rightarrow$ Ia,<br>$\Rightarrow$ ta x0.5,<br>$\Rightarrow$ ta x1,<br>$\Rightarrow$ ta x2,<br>$\Rightarrow$ ta x5. |
| 4         | START / C                                                                        | Naciśnij <b>S</b><br>Po zakoń                                   | START. Włącz<br>czeniu pomiar                                                                       | aj RCD każdoraz<br>u odczytaj wynik | zowo po jego zadziałaniu.                                                                                                    |
| 13/09/201 | 19 13:24:43 🗼 admin                                                              |                                                                 | =240.1 V U <sub>NPE</sub> =1.1 V f=50                                                               | .0 Hz 🕵                             |                                                                                                    |

 x0.5->300 ms

 x1 - 8 ms

 x2 - 7 ms

 x5 - 6 ms

Po wyłączeniu RCD należy je niezwłocznie włączyć. W międzyczasie miernik jest
zasilany z wbudowanego akumulatora.

la- = 21.5 mA

🖉 🛛 Rodzaj pomiaru

la,x0.5,x1,x2,x5

۲

GOTOWY!

13/09/2019 13:24:38

Wynik pozytywny

RCD

30 mA

Ò

🥒 Kształt przebiegu 🥒

۲

START

RCD typ

Ogólnego przeznaczenia

Ħ

### 4.12 Test urządzeń SELV/PELV

Test polega na sprawdzeniu, czy źródło generuje napięcie obniżone w żądanym zakresie.

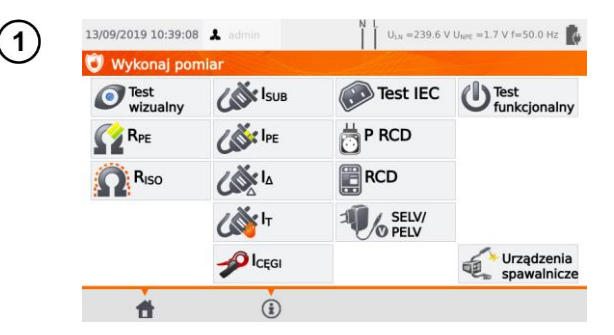

Wybierz pozycję SELV/PELV.

Przed pomiarem, analogicznie jak w rozdz. 4.2, należy ustawić czas pomiaru oraz limity: dolny i górny.

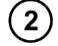

Używając przewodu 1,5 m dwużyłowego, połącz wtyk niskonapięciowy badanego źródła napiecia z gniazdem **T1** testera. Następnie podłącz źródło do zasilania.

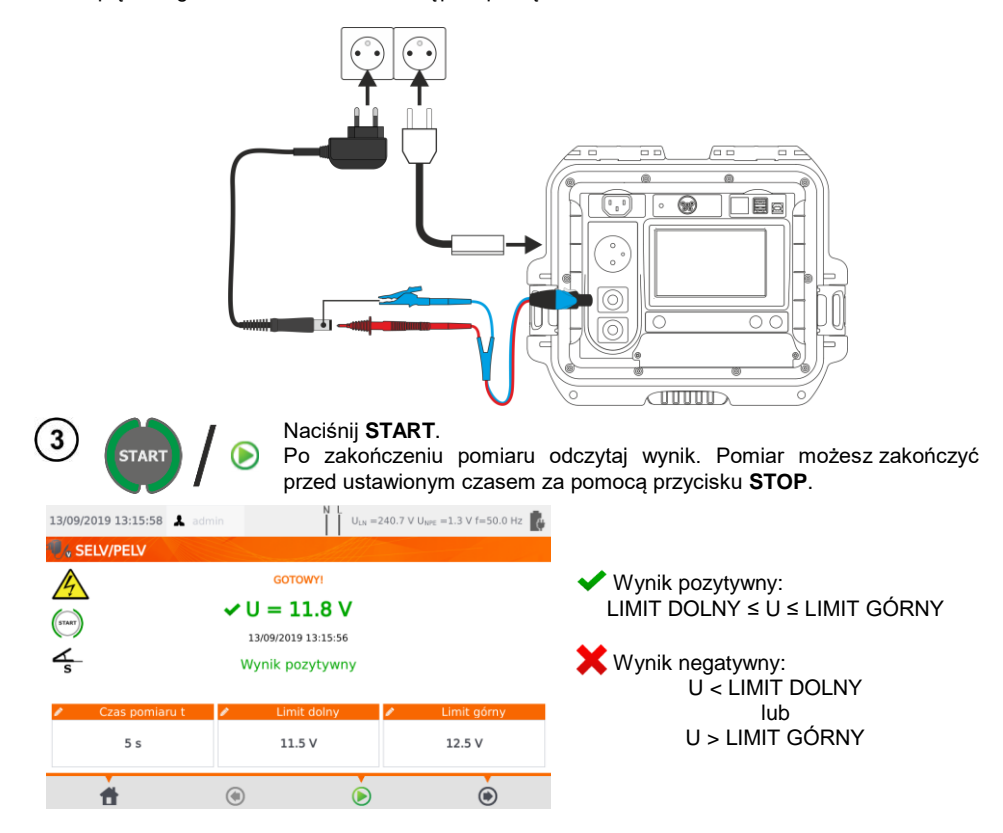

### 4.13 Test funkcjonalny

Test polega na pomiarze parametrów zasilania, gdy badane urządzenie jest włączone. Pomiarowi podlegają moce, napięcie, prąd, współczynniki cosφ, PF i THD.

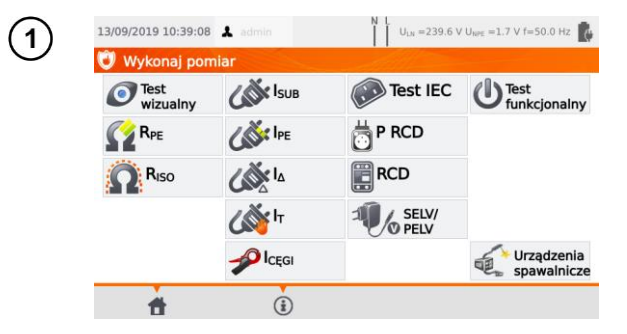

Wybierz Test funkcjonalny.

Przed pomiarem, analogicznie jak w rozdz. 4.2, należy ustawić czas pomiaru oraz cęgi.

| 2        | 09/2019 12:10:21                  | 💄 admin   | N L U <sub>LN</sub> =239 | 0.2 V U <sub>NPE</sub> =1.4 V f=50.0 Hz |
|----------|-----------------------------------|-----------|--------------------------|-----------------------------------------|
| U U      | Test funkcjon                     | alny      | All                      |                                         |
| 0        | N                                 |           | GOTOWYI                  | PF =                                    |
|          | ~                                 | P = W     | S = VA                   | Q = var                                 |
| <u> </u> | $\overline{\boldsymbol{\lambda}}$ | I = A     | U = V                    | THD I = A                               |
| 6-       | 1                                 |           |                          | THD U = %                               |
| C        |                                   |           |                          | cosφ =                                  |
| /        | Czas                              | pomiaru t | 1                        | Użyj cęgów                              |
|          | 1                                 | l0 s      |                          | Nie                                     |
|          | <b>*</b>                          | ۲         | Ò                        | ۲                                       |

W polu Użyj cęgów wybierz:

- ⇒ Tak, jeżeli pomiar ma odbywać się cęgami,
- ⇒ Nie, jeżeli pomiar wykonywany jest na gnieździe pomiarowym testera.

### Ba) Pomiar cęgami

Zapnij cęgi na przewód L. Do gniazda **T1** podłącz L i N przewodu zasilającego badane urządzenie.

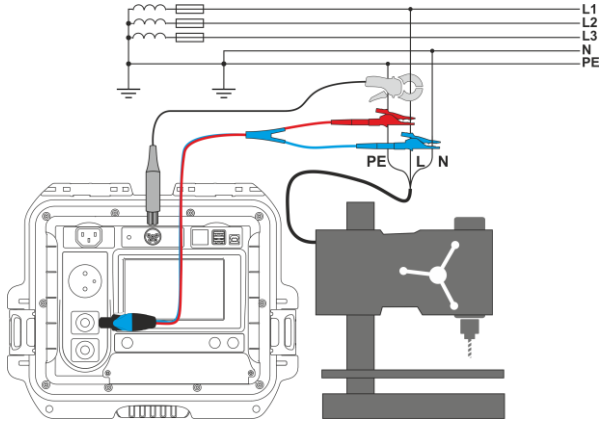

PAT-80 • PAT-85 • PAT-86 - INSTRUKCJA OBSŁUGI

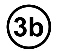

#### Pomiar bez cęgów

Podłącz wtyczkę sieciową badanego urządzenia do gniazda pomiarowego.

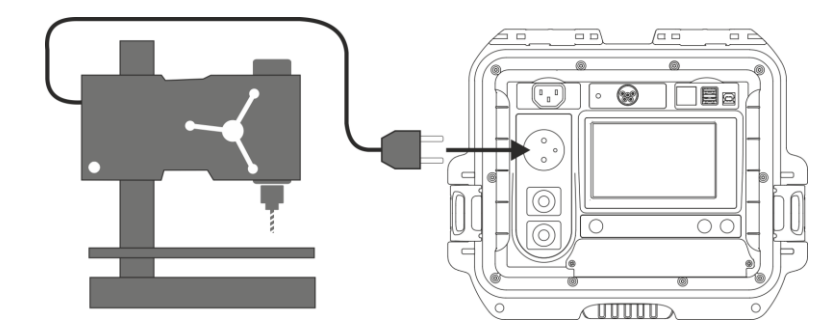

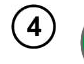

START

#### Naciśnij START.

Po zakończeniu pomiaru odczytaj wynik. Pomiar możesz zakończyć przed ustawionym czasem za pomocą przycisku **STOP**.

| 13/09/2019 12:11:1 | 0 👗 admin               | U <sub>LN</sub> =239.8 V U | ePE =1.4 V f=50.0 Hz                  |
|--------------------|-------------------------|----------------------------|---------------------------------------|
| 🕛 Test funkcjo     | nalny                   | All                        |                                       |
| ON                 | GOT                     | rowy!                      | PF = 0.99                             |
| 4                  | P = 735 W<br>I = 3.16 A | S = 745 VA<br>U = 236.0 V  | THD I = 1.8 %                         |
| START              | Wynik pozytywn          | Wynik negatywny            | THD U = $1.8 \%$<br>cos $\phi$ = 0.99 |
| Cz                 | as pomiaru t            | Użyj                       | cęgów                                 |
|                    | 10 s                    | Ni                         | e                                     |
| <b>±</b>           | ۲                       | ۲                          | ۲                                     |

Porównaj wyniki z danymi technicznymi badanego urządzenia. Ocena poprawności wyniku odbywa się poprzez zaznaczenie odpowiedniego pola: **Wynik pozytywny** lub **Wynik negatywny**. W przypadku zapisu wyniku do pamięci zostanie zapisana również ocena.

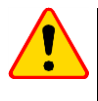

#### UWAGA!

Gdy trwa pomiar, na gnieździe pomiarowym występuje to samo napięcie sieciowe, które zasila badane urządzenie.

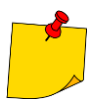

Jeżeli badane urządzenie jest uszkodzone, to zasygnalizowanie przepalenia bezpiecznika 16 A może oznaczać również zadziałanie zabezpieczenia nadprądowego w instalacji, z której jest zasilany miernik.

# 5 **PAT-86** Pomiary urządzeń spawalniczych

W menu wyboru pomiaru dotknij pozycji **Urządzenia spawalnicze**, by przejść do podmenu pomiarów spawarek. Pomiary nieopisane w niniejszym rozdziale wykonuje się identycznie jak odpowiadające im badania manualne, przedstawione w **rozdz. 4**.

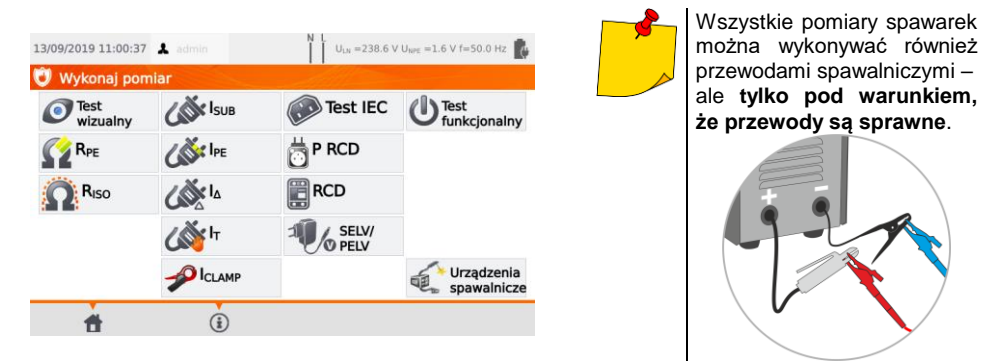

# 5.1 Pomiar rezystancji izolacji R<sub>Iso</sub> spawarki (LN-S, PE-S)

Testy polegają na pomiarze rezystancji izolacji:

- $\Rightarrow$  między zwartymi przewodami strony pierwotnej (L i N) a uzwojeniem strony wtórnej spawarki (R $_{\rm ISO}$  LN-S),
- $\Rightarrow$  między przewodem PE a uzwojeniem strony wtórnej spawarki (R<sub>ISO</sub> PE-S).

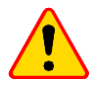

#### UWAGA!

Dla urządzeń w klasie I pomiar ma sens tylko wtedy, gdy:

- pomiar R<sub>PE</sub> zakończył się wynikiem pozytywnym oraz
- standardowy pomiar RISO zakończył się wynikiem pozytywnym.

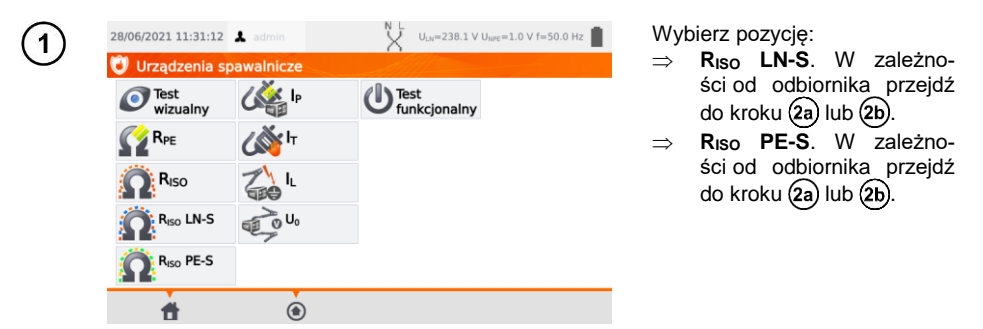

Przed pomiarem, analogicznie jak w rozdz. 4.2, należy ustawić napięcie pomiarowe  $U_{\text{ISO}},\,\text{czas}$  pomiaru oraz limit.

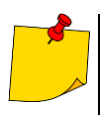

- Badane urządzenie musi być włączone.
- Obwód pomiarowy jest galwanicznie odseparowany od sieci i sieciowego przewodu PE.
- Wynik pomiaru należy odczytywać dopiero po jego ustabilizowaniu się.
- Po pomiarze badany obiekt jest automatycznie rozładowywany.

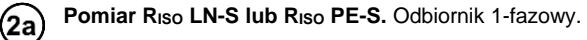

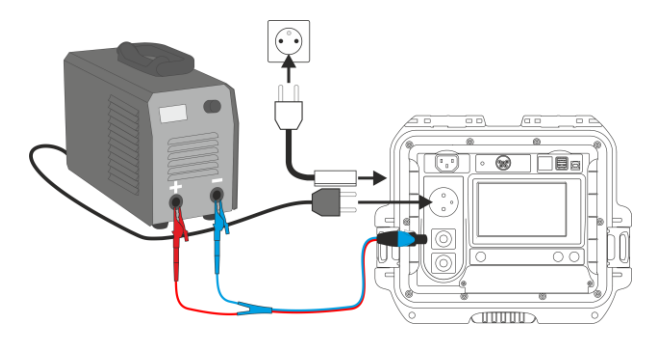

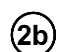

Pomiar R<sub>ISO</sub> LN-S lub R<sub>ISO</sub> PE-S. Odbiornik 3-fazowy lub 1-fazowy zasilany gniazdem przemysłowym.

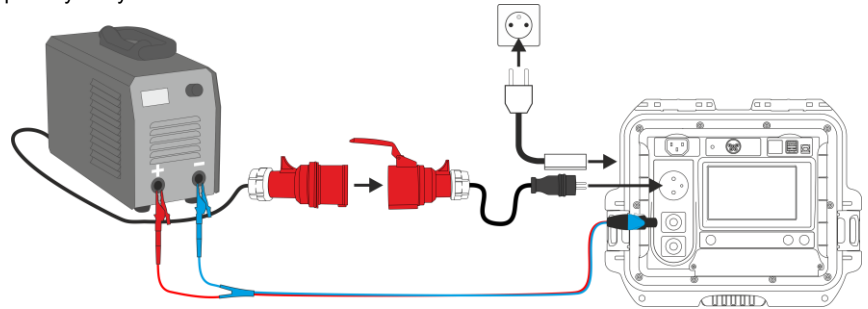

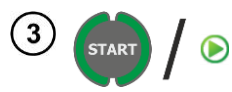

#### Naciśnij START.

Po zakończeniu pomiaru odczytaj wynik. Pomiar możesz zakończyć przed ustawionym czasem za pomocą przycisku **STOP**.

| 13/09/2019 11:36:00     | 👗 admin              | N L U <sub>LN</sub> =2 | 39.4 V U <sub>NPE</sub> =1.7 V f=50.0 Hz |
|-------------------------|----------------------|------------------------|------------------------------------------|
| 🔓 R <sub>ISO</sub> LN-S |                      |                        |                                          |
| 4                       |                      | GOTOWY!                |                                          |
|                         | ✓ R <sub>ISO</sub> > | >599.9 MΩ              |                                          |
| START D                 | 13/0                 | 9/2019 11:35:49        |                                          |
| ∡s                      | Wyn                  | ik pozytywny           |                                          |
| A Here                  |                      | Crac pomiaru t         | a Linsit                                 |
| OISO                    |                      | czas porniaru c        | <ul> <li>Linit</li> </ul>                |
| 500 V                   |                      | 10 s                   | 5 ΜΩ                                     |
| •                       |                      |                        | •                                        |
| <b>#</b>                | ۲                    |                        | ۲                                        |

✓ Wynik pozytywny: R<sub>ISO</sub> ≥ LIMIT
 ✓ Wynik negatywny: R<sub>ISO</sub> < LIMIT</li>

## 5.2 Pomiar prądu upływu spawarki I<sub>P</sub>

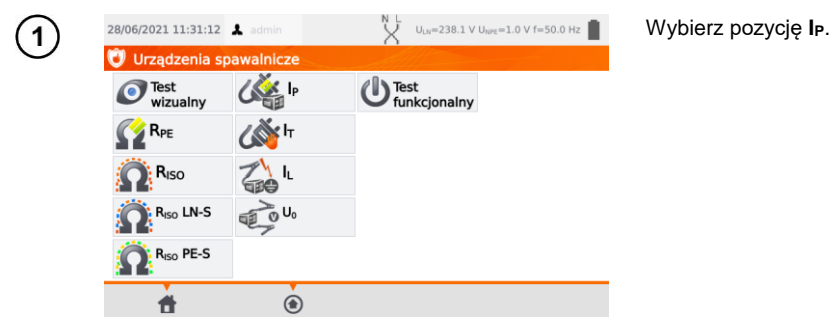

Przed pomiarem, analogicznie jak w rozdz. 4.2, należy ustawić czas pomiaru, limit, polaryzację oraz metodę .

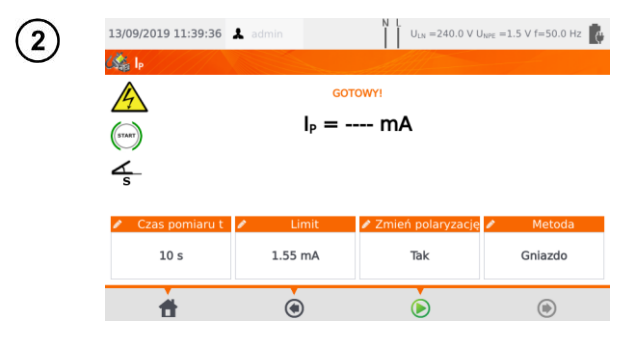

- W polu Zmień polaryzację wybierz:
- ⇒ Tak, jeżeli pomiar ma być powtórzony dla odwróconej polaryzacji,
- Nie, jeżeli pomiar wykonywany tylko dla jednej polaryzacji.

W polu Metoda wybierz:

- ⇒ Gniazdo, jeżeli pomiar ma odbywać się na gnieździe pomiarowym miernika,
- ⇒ Adapter, jeżeli pomiar ma odbywać się za pośrednictwem adaptera PAT-3F-PE.

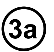

### Pomiar na gnieździe

Podłącz wtyczkę sieciową badanego urządzenia do gniazda pomiarowego. Przewód T1 może być podłączony, ale nie musi.

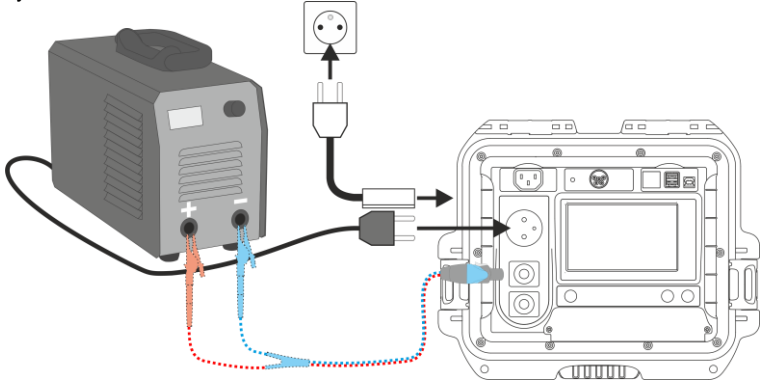

(3b) Pomiar za pośrednictwem adaptera PAT-3F-PE. Podłączenie odbiornika 1-fazowego 230 V.

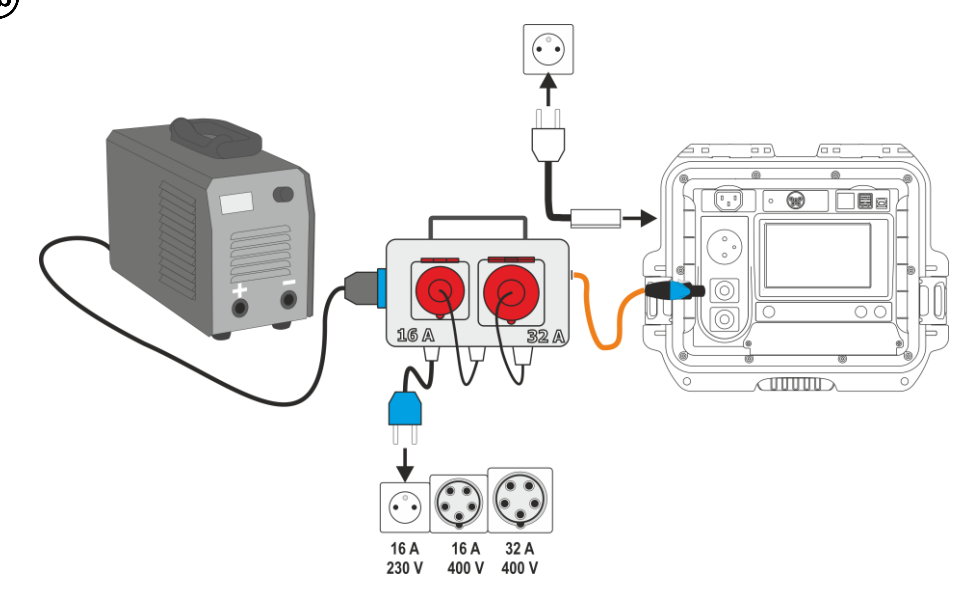

(3c) Pomiar za pośrednictwem adaptera PAT-3F-PE. Podłączenie odbiornika 3-fazowego 16 A.

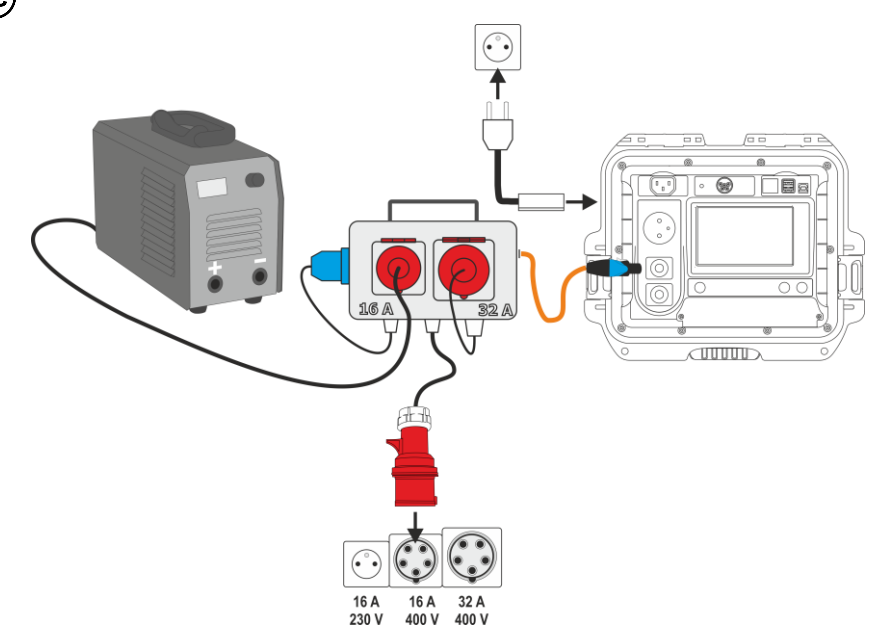

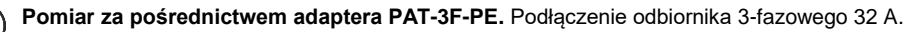

3d

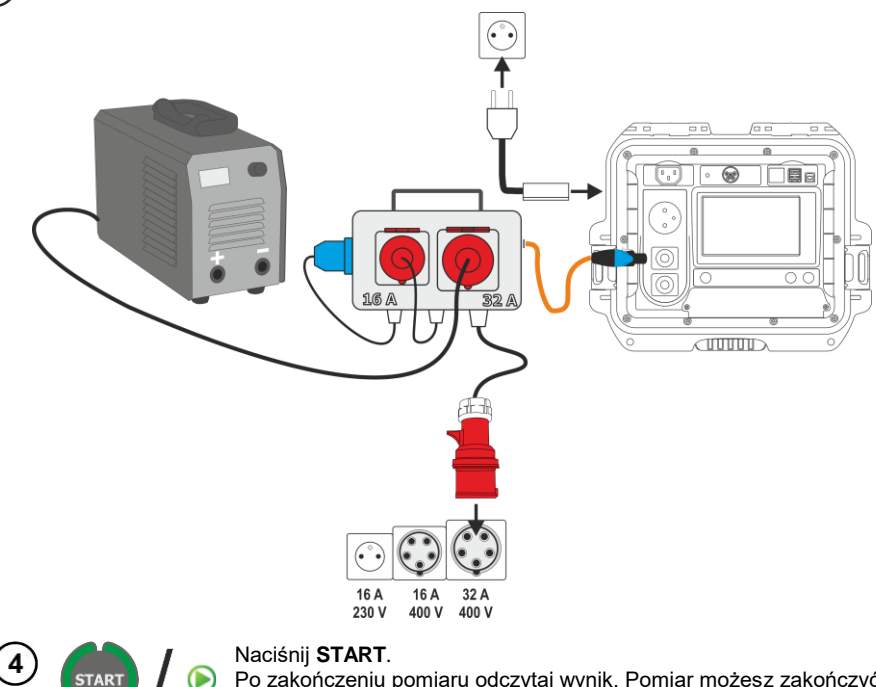

Po zakończeniu pomiaru odczytaj wynik. Pomiar możesz zakończyć przed ustawionym czasem za pomocą przycisku **STOP**.

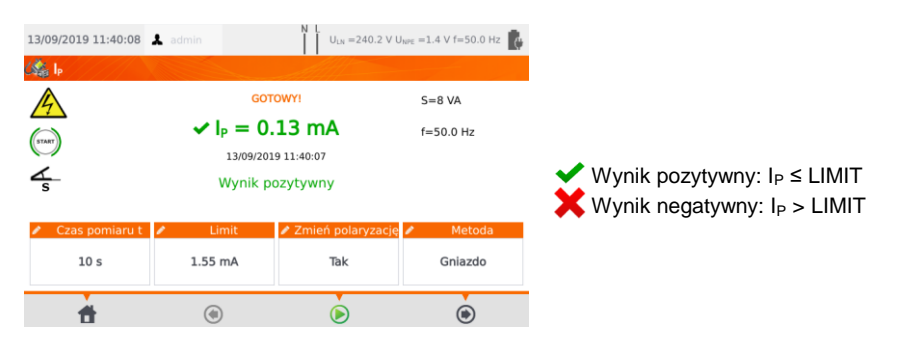

### 5.3 Pomiar prądu upływu obwodu spawania IL

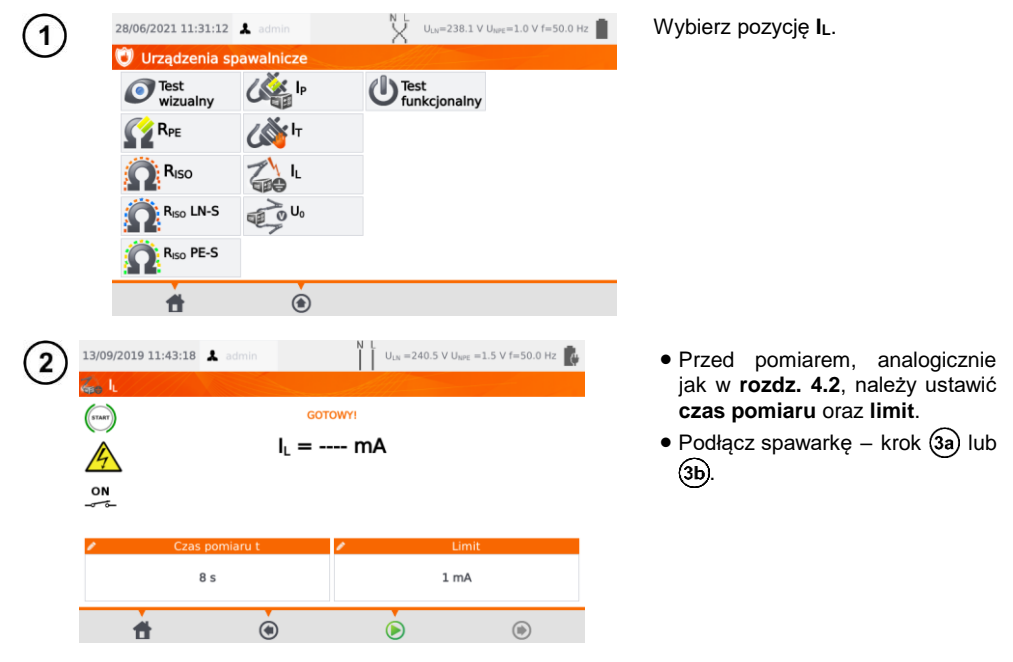

Wariant z zasilaniem spawarki z gniazda testowego miernika (tylko 1-fazowe, maks. 16 A).

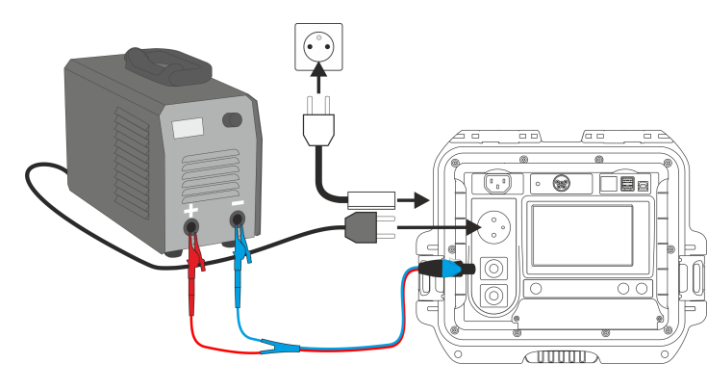

(3a)

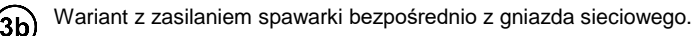

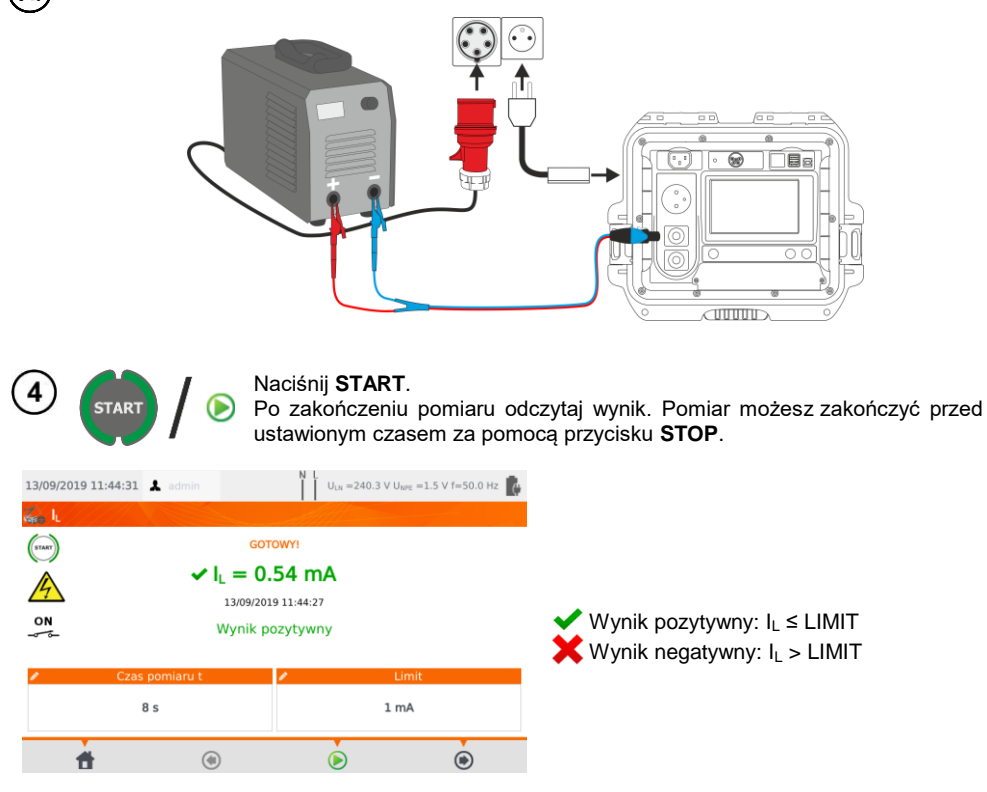

### 5.4 Napięcie spawarki w stanie bez obciążenia U<sub>0</sub>

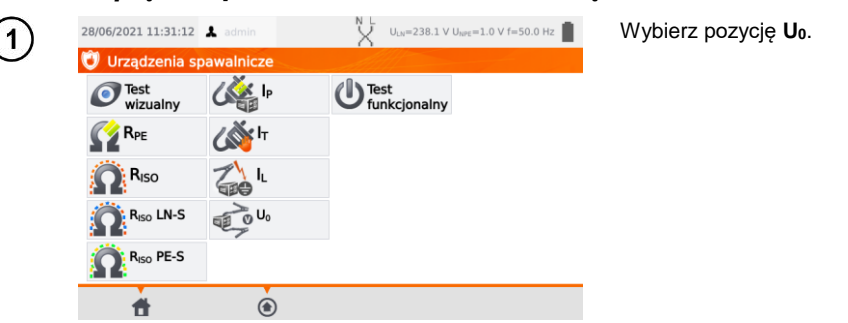

Przed pomiarem, analogicznie jak w **rozdz. 4.2**, należy ustawić **napięcie U**<sub>0</sub>, **rodzaj napięcia** strony wtórnej, **limit PEAK**, **limit RMS**, opcjonalnie również kryterium ±15% PEAK.

W polu **U**<sub>0</sub> wprowadź napięcie strony wtórnej spawarki, odczytane z jej tabliczki znamionowej. W polu **Napięcie** wybierz rodzaj napięcia wyjściowego spawarki.

W polach Limit PEAK i Limit RMS wybierz wartości dopuszczalne. Oba parametry zmieniaja sie jednocześnie, gdyż są ze sobą powiązane relacją:

Limit PEAK =  $\sqrt{2} \cdot \text{Limit RMS}$ 

...przy czym jeśli napięcie = DC, to Limit RMS jest nieaktywny.

Pole ±15% PEAK odpowiada za kontrolę, czy napięcie zmierzone U<sub>0</sub> mieści się w granicach określanych przez normę.

- $\Rightarrow$  Jeśli **napięcie** = AC, to sprawdzane jest U<sub>0</sub>(PEAK).
- $\Rightarrow$  Jeśli **napiecie** = DC. to sprawdzane jest U<sub>0</sub>(RMS).

Wariant z zasilaniem spawarki z gniazda testowego miernika (tylko 1-fazowe, maks. 16 A).

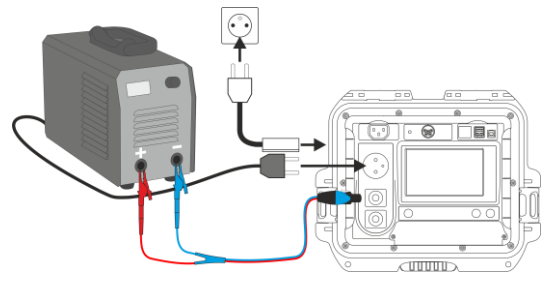

Wariant z zasilaniem spawarki bezpośrednio z gniazda sieciowego.

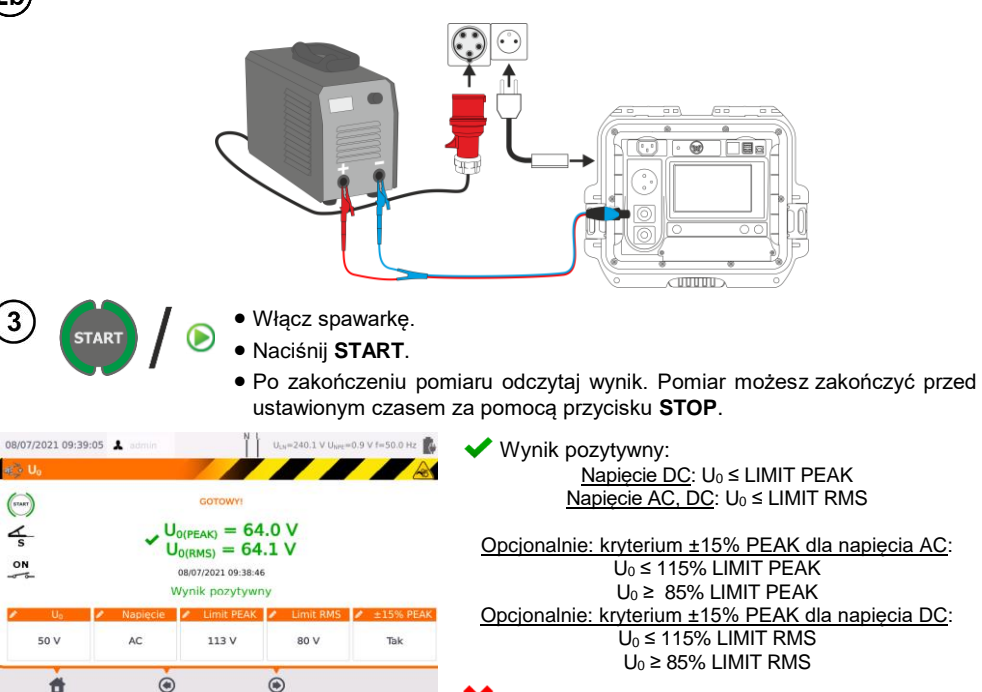

X Wynik negatywny: U₀ nie spełnia przynajmniej jednego z powyższych warunków.

#

2a

2b

#### Pomiary automatyczne 6

W trybie pomiarów automatycznych gotowość do kolejnego pomiaru pojawia się bez potrzeby wychodzenia do menu. Testy mogą się odbywać na dwa sposoby:

- w pełni automatycznie każdy kolejny pomiar w sekwencji wykona się bez ingerencji użytkownika, jeżeli tylko wynik pomiaru poprzedzającego będzie pozytywny.
- półautomatycznie po zakończeniu każdego składowego pomiaru miernik zatrzyma się na ekranie gotowości do kolejnego pomiaru w ustawionej sekwencji. Rozpoczecie pomiaru za każdym razem będzie wymagało naciśnięcia przycisku START.

#### 6.1 Konfiguracja sposobu wykonania pomiarów w trybie automatycznym

|                                                            | Imin            | U <sub>LN</sub> =23   | 8.2 V U <sub>NPE</sub> =0.7 V f=50.0 Hz | Wybierz <b>Pomi</b> a |
|------------------------------------------------------------|-----------------|-----------------------|-----------------------------------------|-----------------------|
| 💥 Ustawienia mierni                                        | ka              |                       |                                         |                       |
| Data i godzina                                             | Dane to         | echniczne             | Ustawienia sieci                        |                       |
| Interfejs                                                  | O mierniku      | i producencie         | Kopia zapasowa                          |                       |
| Pomiary                                                    | Aktu            | alizacja              | PAT Serwer                              |                       |
| Wydruki                                                    | Se              | erwis                 | Sterowanie zdalne                       |                       |
|                                                            |                 |                       |                                         |                       |
|                                                            |                 | N.I.                  |                                         |                       |
| 08/10/2019 12:28:15 👗 ac                                   | fmin            | U <sub>LN</sub> =23   | 6.1 V U <sub>NPE</sub> =0.9 V f=50.0 Hz | Jeżeli poszcze        |
| 💥 Ustawienia pomiar                                        | тów             | AM                    |                                         | ją następowac         |
| Włącz ostrzeżenie o nie<br>napięciu                        | ebezpiecznym    | Wynik dla             | 1,06Un                                  | procedury             |
| Włącz ostrzeżenie o nie<br>urządzeniu                      | podłączonym     | V Zapisuj pr          | zewód                                   | W przeciwnym          |
| Wykonuj autoprocedur                                       | y automatycznie | Dopuszczi<br>lini L-N | aj odwrotną polaryzację IEC             | szczególne p          |
|                                                            |                 |                       |                                         | _ START.              |
| Odblokuj nastawy w<br>Multibox                             |                 |                       |                                         |                       |
| Odblokuj nastawy w<br>Multibox<br>Częstotliwość sieci [Hz] | 50 Hz           | Autozerowanie R       | pe Ustaw                                |                       |

szczególne pomiary mapować po sobie automazaznacz Wykonuj autoıry automatycznie. wvpadku iwnvm pone pomiary będziesz iał ręcznie przyciskiem

### 6.2 Wykonywanie pomiarów w trybie automatycznym

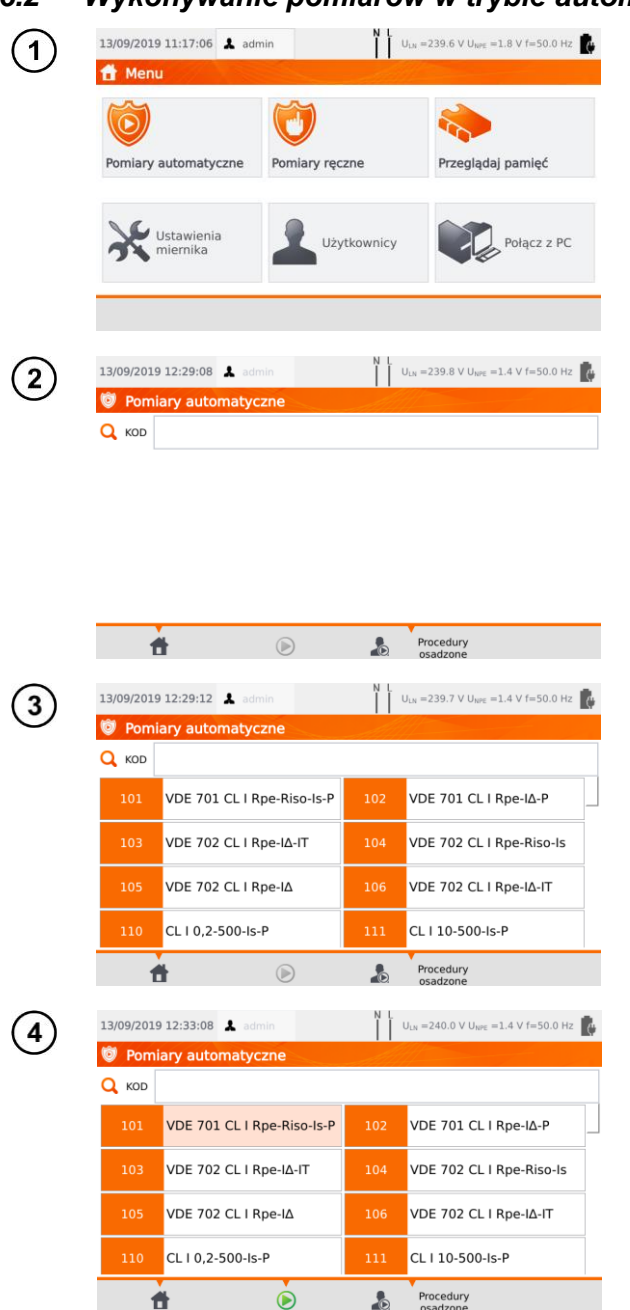

Wybierz pozycję Pomiary automatyczne.

Istnieje możliwość zaprogramowania własnej listy przy pomocy programu komputerowego **Sonel PAT Analiza**.

Możesz przełączyć się między listami za pomocą ikon Procedury użytkownika oraz Procedury.

Listę pomiarów przewija się palcem. Pod numerami kryją się normatywne sekwencje pomiarów.

Aby załadować procedurę pomiarową, zrób jedno z poniższych:

- $\Rightarrow$  wybierz test z listy,
- ⇒ wpisz jego kod,
- ⇒ czytnikiem kodów QR zeskanuj odpowiedni kod kreskowy.

Jeżeli do testera została uprzednio przyporządkowana metoda pomiarowa, zostaje ona uruchomiona.

Po wybraniu metody pomiarowej naciśnij ikonę () (START).

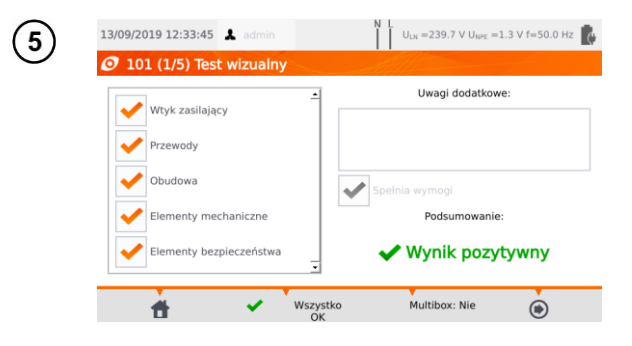

Po wstępnych oględzinach zaznacz (lub nie) odpowiednie pola po lewej stronie ekranu.

Dotknawszy pola tekstowego Uwagi dodatkowe możesz dodać notatkę tekstową z oględzin.

Uaktywnij (lub nie) funkcje Multibox.

Następnie wybierz ikonę (.).

Ewentualnie, jeżeli wszystko jest poprawne i nie chcesz wprowadzać uwag lub już je wprowadziłeś, wybierz Wszystko OK.

- Kolejny pomiar można zakończyć przed ustawionym czasem przez naciśnięcie przycisku STOP.
- Jeżeli wynik jednego ze składowych testów jest zły, miernik zatrzyma się na tym pomiarze, wstrzymując procedurę wykonania kolejnych. Można ponowić ten składowy test (jeżeli np. zły wynik był efektem błędu w połączeniach) naciskając raz jeszcze START. Chcąc zakończyć test i zapisać negatywny wynik, należy ikoną przejść do końca procedury.
- Po prawej stronie ekranu widnieją ikony 🔤 oraz 🥟. Są aktywne tylko wówczas, gdy uruchomisz test dla określonego urządzenia:
  - ⇒ skanując znajdujący się na nim kod QR,
  - ⇒ z menu Przeglądaj pamięć > Klient > Obiekt > Urządzenie używając ikony ()).

| A Monthe normalism                                             |                    |                               |                                            |
|----------------------------------------------------------------|--------------------|-------------------------------|--------------------------------------------|
|                                                                | ny                 |                               | 🖉 Komenta                                  |
| <ul> <li>Test wizualny</li> </ul>                              | Aktualna l         | okalizacja:                   | 謹                                          |
| R <sub>ISO</sub>                                               | Klient:            |                               |                                            |
| <ul> <li>I<sub>SUB</sub></li> <li>Tost funkcionalny</li> </ul> | Obiekt:            |                               |                                            |
|                                                                | Badane urządzenie: | Kliknij, aby w<br>n<br>lub už | vybrać urządzenie<br>ęcznie<br>vi skanera. |

zmiana obiektu, w którym urządzenie jest umiejscowione.

edycja informacji dotyczących badanego urządzenia (zob. rozdz. 3.3.16c, krok (3)).

### 6.3 Funkcja Multibox

Włączenie tej funkcji (**Multibox: Tak**) umożliwia wielokrotne wykonywanie pomiarów danego parametru - za wyjątkiem mocy. Funkcja ta jest szczególne przydatna w sytuacjach, gdy należy wykonać wiele pomiarów danego parametru w obrębie pojedynczego obiektu. Każdy pomiar danej wielkości jest traktowany jako osobny. Wszystkie są zapisywane do pamięci.

- Funkcja Multibox jest domyślnie wyłączona (Multibox: Nie). Dla procedur użytkownika można ją włączyć na stałe, korzystając z programu Sonel PAT Analiza.

Sposób podłączenia dla poszczególnych funkcji pomiarowych jest identyczny jak dla pomiarów ręcznych.

### 6.3.1 Multibox wyłączony

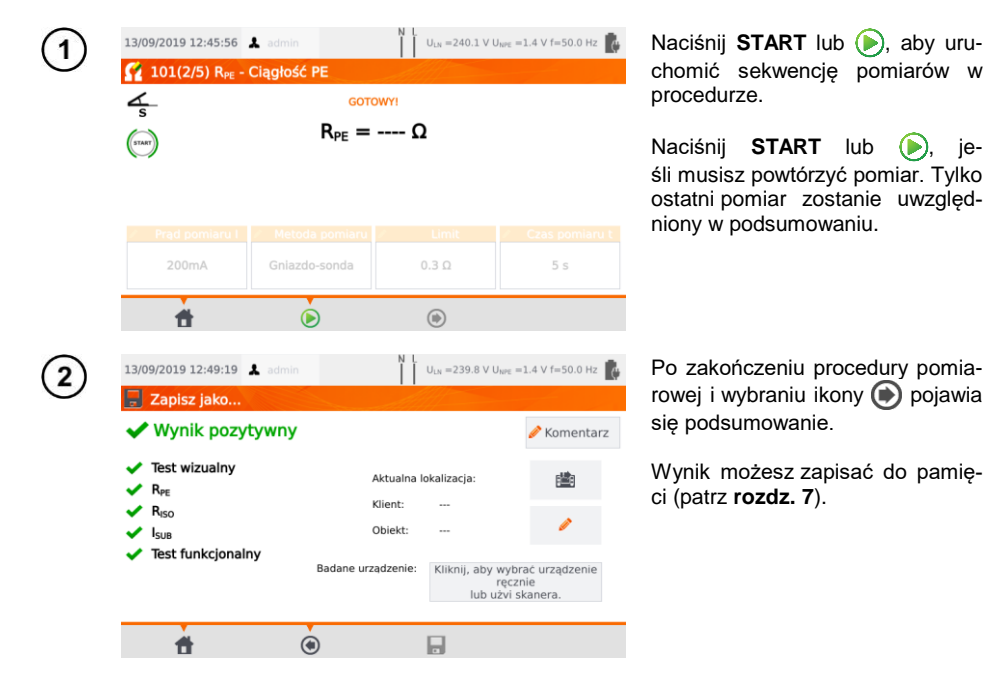
### 6.3.2 Multibox włączony

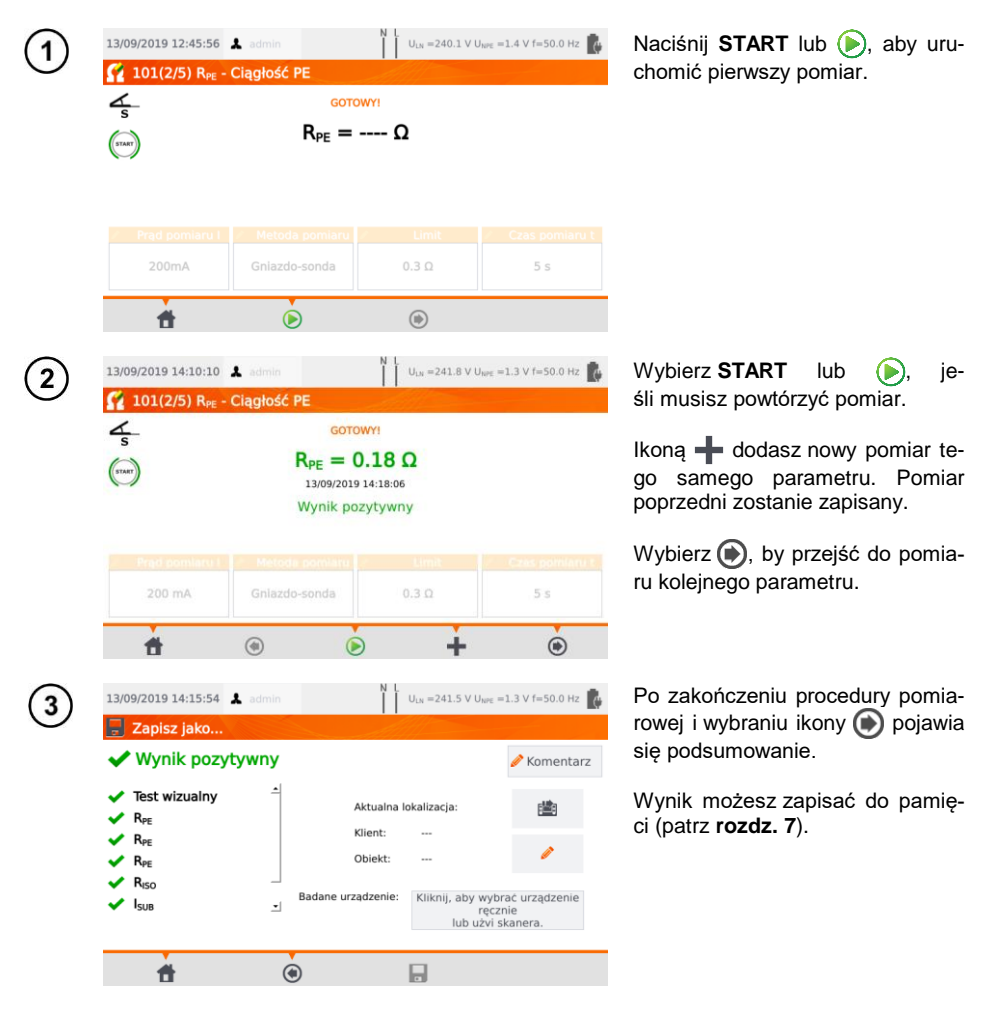

# 7 Pamięć wyników pomiarów

Pamięć wyników pomiarów ma strukturę drzewiastą. Istnieje możliwość zapisu danych dla dowolnej ilości klientów. W każdym z klientów można utworzyć dowolną ilość obiektów, z czego każdy mieści:

• do czterech poziomów podobiektów,

• dowolną ilość podobiektów dla każdego poziomu.

W każdym obiekcie i podobiekcie da się stworzyć dowolną liczbę urządzeń. Całość jest ograniczona jedynie wielkością pamięci przyrządu.

### 7.1 Wpisywanie wyników pomiarów do pamięci

| 1    | 13/09/2019 11:27:07 👗 adm | olacii                                                         | $U_{LN} = 241.9 \ V \ U_{RPE} = 1$                   | 1.5 V f=50.0 Hz                 | W przypadku pojedynczego po-<br>miaru wybierz ().                                                                                             |
|------|---------------------------|----------------------------------------------------------------|------------------------------------------------------|---------------------------------|----------------------------------------------------------------------------------------------------|
|      | A<br>(nor)<br>K           | GOTOWYI<br>RISO>99.9 N<br>13/09/2019 11:22:0<br>Wynik pozytywi | <b>1Ω</b><br>2<br>1y                                 |                                 |                                                                                                    |
|      | ✓ U <sub>ISO</sub> 500 V  | Czas pomiaru 🖍                                                 | Limit 🖌 🧭 (<br>5 MΩ G                                | Metoda pomiaru<br>iniazdo-sonda |                                                                                                    |
|      | ŧ.                        | ۲                                                              | ۲                                                    | ۲                               |                                                                                                    |
| 2    | 13/09/2019 13:32:13 👗 adn | nin II                                                         | U <sub>IN</sub> =236.8 V U <sub>NPE</sub> =1         | 1.7 V f=50.0 Hz 👔               | Dla każdego rodzaju testu (ręcz-<br>ny, automatyczny) wynik mu-                                                                               |
|      | ✓ Wynik pozytywn          | у                                                              |                                                      | 🖉 Komentarz                     | si zostać zapisany do konkretne-<br>go urządzenia, widniejącego w                                                                             |
|      | ✓ R <sub>iso</sub>        | Aktualna<br>Klient:<br>Obiekt:<br>Badane urządzenie:           | lokalizacja:<br><br>Kliknij, aby wybra<br>reczn      | 2 de urządzenie                 | pamięci. W tym celu:<br>⇒ wybierz przycisk <b>"Kliknij,</b><br><b>aby wybrać…</b> lub<br>⇒ zeskanuj kod badanego<br>urządzenia.               |
|      | đ                         | ۲                                                              | lub užvi sk                                          | canera.                         | Następny krok będzie wyglądać<br>odmiennie w zależności od tego,<br>czy obsługa drukarki jest włączo-<br>na, czy nie ( <b>rozdz. 3.3.5</b> ). |
| (3a) | 13/09/2019 13:33:16 🗼 adm | nin N L                                                        | $U_{LN} = 237.4 \text{ V} U_{NPE} = 237.4 \text{ V}$ | 1.7 V f=50.0 Hz 🚺               | Obsługa drukarki wyłączona<br>Auto drukowanie wyłączone                                                                                       |
| C    | OO3\Budynek 1\Pok         | <b>0) 1</b><br>123                                             | Urządzenia<br>wentylator                             |                                 | Wybierz urządzenie w bazie (lub<br>dodaj nowe) i zapisz wyniki ikoną                                                                          |
|      | <b>†</b> 🖲 🖿              | Å +                                                            | <i>i</i>                                             |                                 |                                                                                                    |

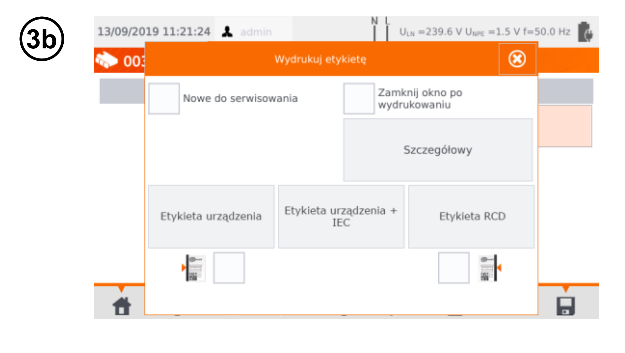

#### Obsługa drukarki włączona Auto drukowanie włączone

- Wybierz urządzenie w bazie (lub dodaj nowe) i zapisz wyniki ikoną
- Jeżeli obiekt był badany po raz pierwszy, zaznacz stosowne pole. Ponadto ustal sposób oznaczania etykiety linią boczną.
- Wybierz pozycję z wybranym rodzajem etykiety – etykieta zostaje wydrukowana, a wynik zapisany.
- Jeżeli ikoną 2 zamkniesz okno, wynik się zapisze, ale etykieta nie zostanie wydrukowana.

W przypadku pomiaru automatycznego, jeżeli na początku został zeskanowany kod urządzenia, urządzenie jest wybierane automatycznie.

# 7.2 Przeglądanie pamięci

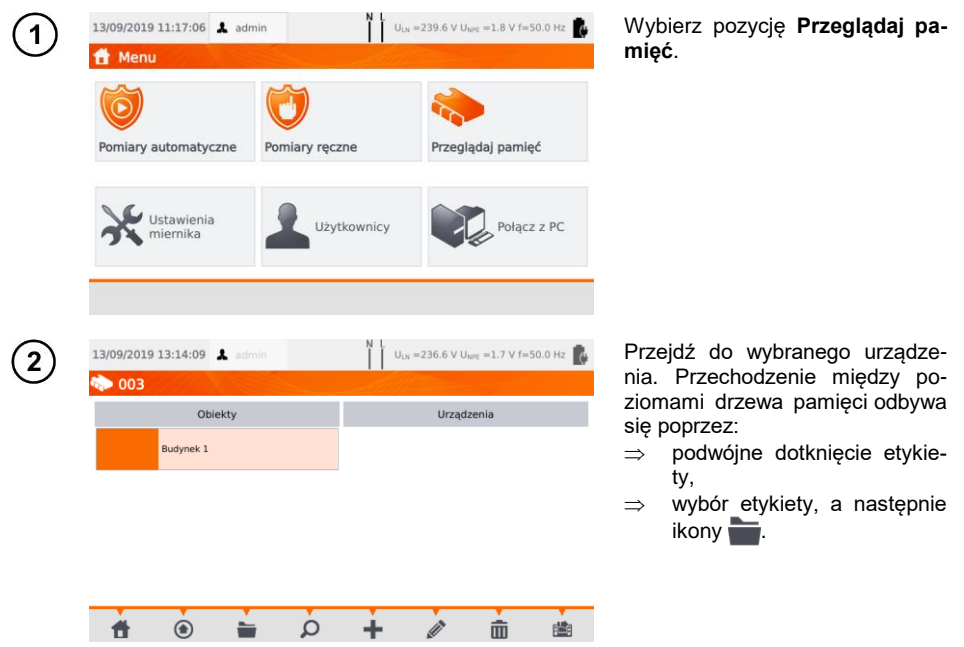

| 13/09/2019 13:22:57 🌲 admin            | N L U <sub>LN</sub> =237.5 V U <sub>NPE</sub> =1.6 V f=50.0    | Otwórz urządzenie, by wywo<br>iego historie pomiarów |
|----------------------------------------|----------------------------------------------------------------|------------------------------------------------------|
|                                        | Here beach                                                     | J-9                                                  |
| Oblekty                                | Urządzenia                                                     |                                                      |
|                                        | 123 wentylator                                                 |                                                      |
|                                        |                                                                |                                                      |
| 13/09/2019 13:23:40                    | N L U <sub>10</sub> =237.2 V U <sub>100</sub> = 1.6 V f=50.0   | Wyświetlają się dane urządze                         |
| > 003\Budynek 1\Pokój 1                |                                                                | (po lewej) oraz lista wykonany                       |
| Numer ewidencyjny 123                  | 13/09/2019 12:49:23                                            | pomiarów (po prawej).                                |
| azwa wentylator                        | Sonel PAT-86                                                   | Dotknji pomjaru by uzvsl                             |
| roducent<br>Nodel                      | 13/09/2019 12:37:35<br>admin                                   | szczegóły.                                           |
| erial No                               | Sonel PAT-86                                                   |                                                      |
| lok produkcji                          | 13/09/2019 12:12:23<br>admin POW                               | ER                                                   |
| lasa                                   | Sonel PAT-86<br>13/09/2019 10:35:48                            |                                                      |
| ermin kolejnego badania                | Sonel PAT-86                                                   | 01                                                   |
|                                        |                                                                |                                                      |
| u ©                                    |                                                                |                                                      |
| 3/09/2019 13:24:42 👗 admin             | N L<br>U <sub>LN</sub> =236.9 V U <sub>NPE</sub> =1.6 V f=50.0 | 🕫 🕵 Ekran z wynikami test                            |
| > 1/1                                  |                                                                | (w przypadku pomiarów autor                          |
| Test wizualny                          |                                                                | tycznych jest to kilka ekranow).                     |
| 13/09/2019 10:35:48<br>Wtyk zasilający |                                                                | Ikonami 🍙 🍙 przejdziesz                              |
| Obudowa                                |                                                                | poprzednich/nastepnych w                             |
| Elementy bezpieczeńst                  | va                                                             | ków.                                                 |
| R <sub>PE</sub><br>13/09/2019 10:33:53 |                                                                |                                                      |
| $R_{PE} = 0.25 \Omega$ $R_{PE}L$       | nit = $0.3 \Omega$ I <sub>n</sub> = 200mA                      | Ikona 🍙 wrócisz do ekra                              |
|                                        |                                                                |                                                      |
| Riso<br>13/09/2019 10:34:08            |                                                                | z listą testów.                                      |
| R <sub>150</sub> 13/09/2019 10:34:08   | à e                                                            | z listą testów.                                      |

# 7.3 Opcja "Szukaj" w pamięci

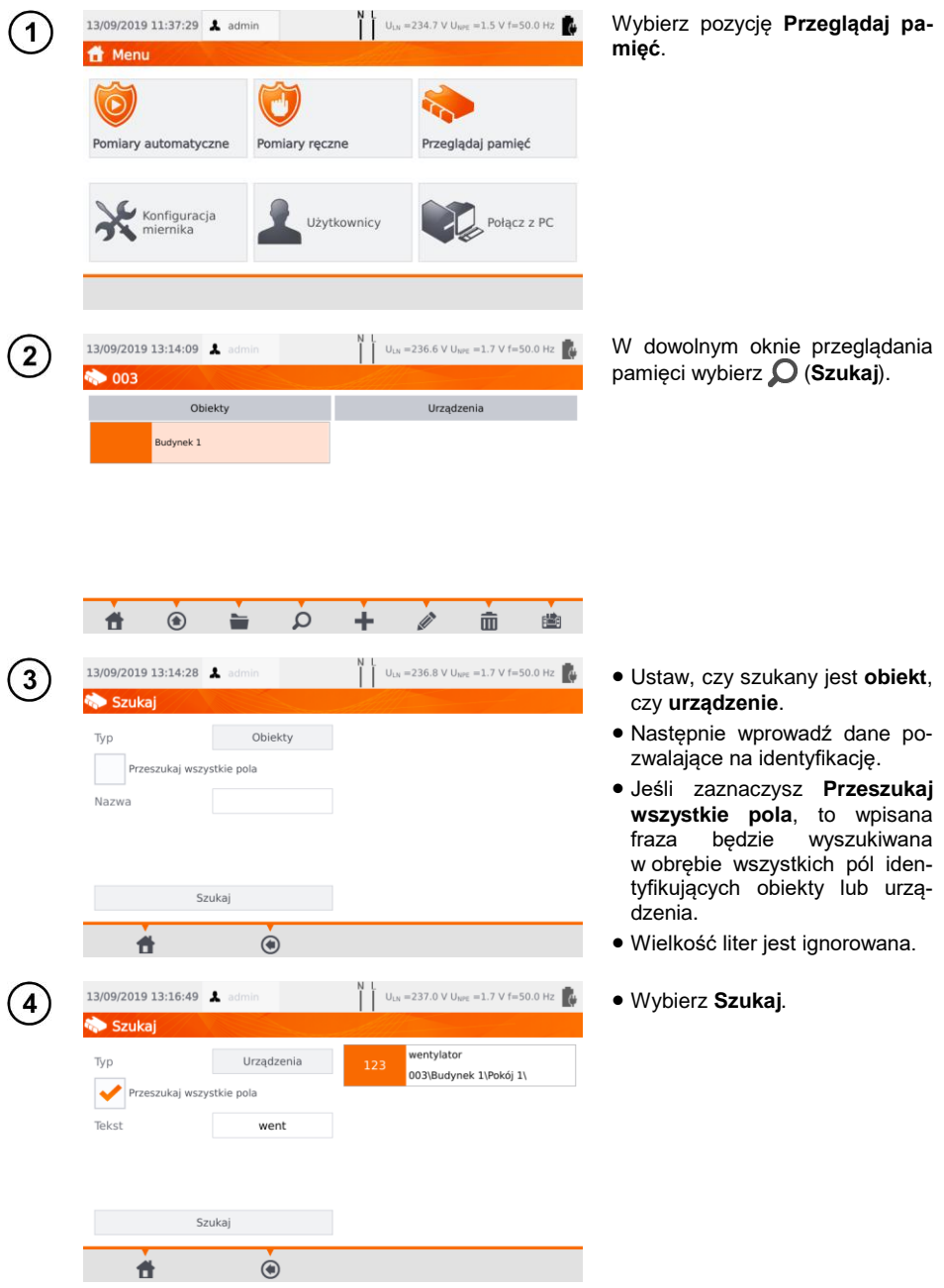

# 7.4 Przesuwanie urządzenia do innego obiektu

| Otiekty       Urządzenia       • Dotknij ikony (**).         123       wertydar       • Dotknij ikony (**).         1309/2019 13:08:35       ************************************                                                                                                    | 🐑 003\Budvnek 1\Pokói 1                                                        | U <sub>LN</sub> =236.9 V U <sub>NPC</sub> =1.7 V T=50.0 Hz                                                                                                    | niecia.                                                  |
|----------------------------------------------------------------------------------------------------|--------------------------------------------------------------------------------|----------------------------------------------------------------------------------------------------|----------------------------------------------------------|
| 123       wertyster         130092019 13:08:36       1         130092019 13:08:36       1         0038udynek 1/bokdj 1       Usa-236.8 V User = 1.7 V f=50.0 Hr         Numer ewidencyjny: 123         Narezi zenijovijeri<br>Narezi zenijovijeri<br>Narezi zenijovi<br>Narezi zenijovijeri<br>Narezi zenijovijeri<br>Narezi zenijov                                                        | Obiekty                                                                        | Urządzenia                                                                                                    | • Dotknij ikony 🔛.                                       |
| 13/09/2019 13:06:36       Immediate         13/09/2019 13:06:36       Immediate         13/09/2019 13:06:36       Immediate         Numer ewidencyiny: 123         Numer ewidencyiny: 123         Numer ewide                                                                                                    |                                                                                | 123 wentylator                                                                                                    |                                                          |
| Image: Image:                                                                                                    |                                                                                |                                                                                                    |                                                          |
| 13/09/2019 13:08:36 <ul> <li></li></ul>                                                                                                    | 🕇 🖲 🖬 🔎                                                                        | + / 💼 🛎                                                                                                    |                                                          |
| Nowa lokalizacja       Urządzenie do przeniesienia         Nowa lokalizacja       Urządzenie do przeniesienia         Nimer seryjny:       Aktuałna lokalizacja:         003\Budynek 1       Usządzenie do przeniesienia         13/09/2019 13:08:48       Immer         Nowa lokalizacja       Urządzenie do przeniesienia         Numer seryjny:       Idź do nowej lokalizacji. Zatw         pokaj 1       Numer seryjny:         Nowa lokalizacja       Urządzenie do przeniesienia         Numer seryjny:       Katuałna lokalizacja:         Pokaj 1       Numer seryjny:         Numer seryjny:       Aktuałna lokalizacja:         Pokaj 1       Numer seryjny:         Numer seryjny:       Aktuałna lokalizacja:         Pokaj 1       Numer seryjny:         Numer seryjny:       Aktuałna lokalizacja:         Pokaj 2       Outsładujnek 1         Pokaj 2       Przenieś urządzenie do:         Otajbudynek 1       Outsładujnek 1                                                                                                    | 13/09/2019 13:08:36 👗 admin                                                    | N U <sub>LN</sub> =236.8 V U <sub>NPE</sub> =1.7 V f=50.0 Hz                                                                                                    | Przejdź do nowej lokalizacji.                            |
| Nowa lokalizacja     Urządzenie do przeniesienia       Numer ewidencyjny: 123<br>Nazwa: wentylator<br>Atualani lokalizacja:<br>003/Budynek 1     Idź do nowej lokalizacji. Zatw<br>przeniesienie ikoną        13/09/2019 13:08:48     Indimin       Numer seryjny:<br>Atualani lokalizacja     Idź do nowej lokalizacji. Zatw<br>przeniesienie ikoną        Nowa lokalizacja     Urządzenie do przeniesienia       Nowa lokalizacja     Urządzenie do przeniesienia       Numer seryjny:<br>Atualani lokalizacja     Numer seryjny:<br>Atualani lokalizacja       Pokej 1     Numer seryjny:<br>Atualani lokalizacja       Pokej 2     O3/Budynek 1                                                                                                    | 🔷 003\Budynek 1\Pokój 1                                                        |                                                                                                    | rezygnujesz z przenoszenia,                              |
| Numer sevidencyjny: 123<br>Numer sevijny:<br>13/09/2019 13:08:48 & domin<br>003/Budynek 1<br>Nowa lokalizacja<br>Pokoj 1<br>Pokoj 2<br>Prenieś urządzenie do:<br>003/Budynek 1<br>Przenieś urządzenie do:<br>003/Budynek 1                                                                                                    | Nowa lokalizacja                                                               | Urządzenie do przeniesienia                                                                                                    | bierz                                                    |
| I3/09/2019 13:08:48   Activitie   I3/09/2019 13:08:48   Activitie   I   Utządzenie do przeniesienia   Numer sewidencyjny:   Potkij 1   Numer sewidencyjny:   Atualna lokalizacja:   O03/Budynek 1   Przenieś urządzenie do: 003/Budynek 1                                                                                                    |                                                                                | Numer ewidencyjny: 123<br>Nazwa: wentyłator<br>Numer seryjny:<br>Aktualna lokalizacja:<br>00318udynek 11Pokój 1                                                                                                    |                                                          |
| image: image: image                                                                                                    |                                                                                |                                                                                                    |                                                          |
| 13/09/2019 13:08:48 ▲ admin ↓ U <sub>1/8</sub> =237.4 V U <sub>low</sub> = 1.7 V f=50.0 Hz<br>Oo3\Budynek 1<br>Nowa lokalizacja Urządzenie do przeniesienia<br>Numer seryiny: Actualna lokalizacja:<br>Pokój 2<br>Przenieś urządzenie do:<br>003\Budynek 1<br>Przenieś urządzenie do:<br>003\Budynek 1<br>Przenieś urządzenie do:<br>Przenieś urządzenie do:<br>Przenieś urządzenie do:<br>Przenieś urządzenie do:<br>Przenieś urządzenie do:<br>Przenieś urządzenie do:<br>Przenieś urządzenie do:<br>Przenieś urządzenie do:<br>Przenieś urządzenie do:<br>Przenieś urządzenie do:<br>Przenieś urządzenie do:<br>Przenieś urządzenie do:<br>Przenieś urządzenie do:<br>Przenieś urządzenie do:<br>Przenieś urządzenie do |                                                                                |                                                                                                    |                                                          |
| Nowa lokalizacja     Urządzenie do przeniesienia       Nowa lokalizacja     Urządzenie do przeniesienia       Pokoj 1     Numer servijator<br>Nazwa: wentylator<br>Numer servijator<br>O3JBudynek 1/Pokoj 1       Pokoj 2     Przenieś urządzenie do:<br>003JBudynek 1                                                                                                    | <b>*</b> • <b>*</b>                                                            |                                                                                                    |                                                          |
| Nowa lokalizacja         Urządzenie do przeniesienia           Pokój 1         Numer ewidencyjny: 123<br>Nazwa: wertylator<br>Aktualia naklajica jażi<br>003/Budynek 1/Pokój 1           Pokój 2         Przenieś urządzenie do:<br>003/Budynek 1                                                                                                    | 13/09/2019 13:08:48 🛦 admin                                                    | Uun =237.4 V Uwe =1.7 V f=50.0 Hz                                                                                                    | ldź do nowej lokalizacji. Zatw                           |
| Pokáj 1     Numer ewidencyjny. 123       Aktualna lokalizacja:     Aktualna lokalizacja:       003\Budynek 1\Pokój 1       Przenieś urządzenie do:       003\Budynek 1                                                                                                    | 13/09/2019 13:08:48 🛓 admin<br>03\Budynek 1                                    | N [<br>U <sub>1,N</sub> =237.4 ∨ U <sub>MPE</sub> =1.7 ∨ f=50.0 Hz                                                                                                    | ldź do nowej lokalizacji. Zatw<br>przeniesienie ikoną ✔. |
| Pokáj 2<br>Przenieś urządzenie do:<br>003/Budynek 1                                                                                                    | 13/09/2019 13:08:48       admin         003\Budynek 1         Nowa lokalizacja |                                                                                                    | ldź do nowej lokalizacji. Zatw<br>przeniesienie ikoną ✔. |
| Przenieś urządzenie do:<br>003/Budynek 1                                                                                                    |                                                                                | Utradizenie do przeniesienia<br>VIZ Uzradizenie do przeniesienia<br>VIZ VIZ VIZ VIZ VIZ VIZ VIZ VIZ VIZ VIZ                                                                                                    | ldź do nowej lokalizacji. Zatw<br>przeniesienie ikoną ✔. |
|                                                                                                    |                                                                                | Urządzenie do przeniesienia<br>Vurzę starwiska wentylator<br>Numer ewidencyjny: 123<br>Nazwa: wentylator<br>Numer seryjny:<br>Aktualna lokalizacja:<br>0033Budynek 1/Pokoj 1                                                                                                    | ldź do nowej lokalizacji. Zatw<br>przeniesienie ikoną ✔. |
|                                                                                                    |                                                                                | Urządzenie do przeniesienia<br>Urządzenie do przeniesienia<br>Urządzenie do przeniesienia<br>Nazwa: we wrytator<br>Nazwa: we wrytator<br>Nazwa | ldź do nowej lokalizacji. Zatw<br>przeniesienie ikoną ✔. |

# 7.5 Kopiowanie danych klienta z miernika na nośnik USB i odwrotnie

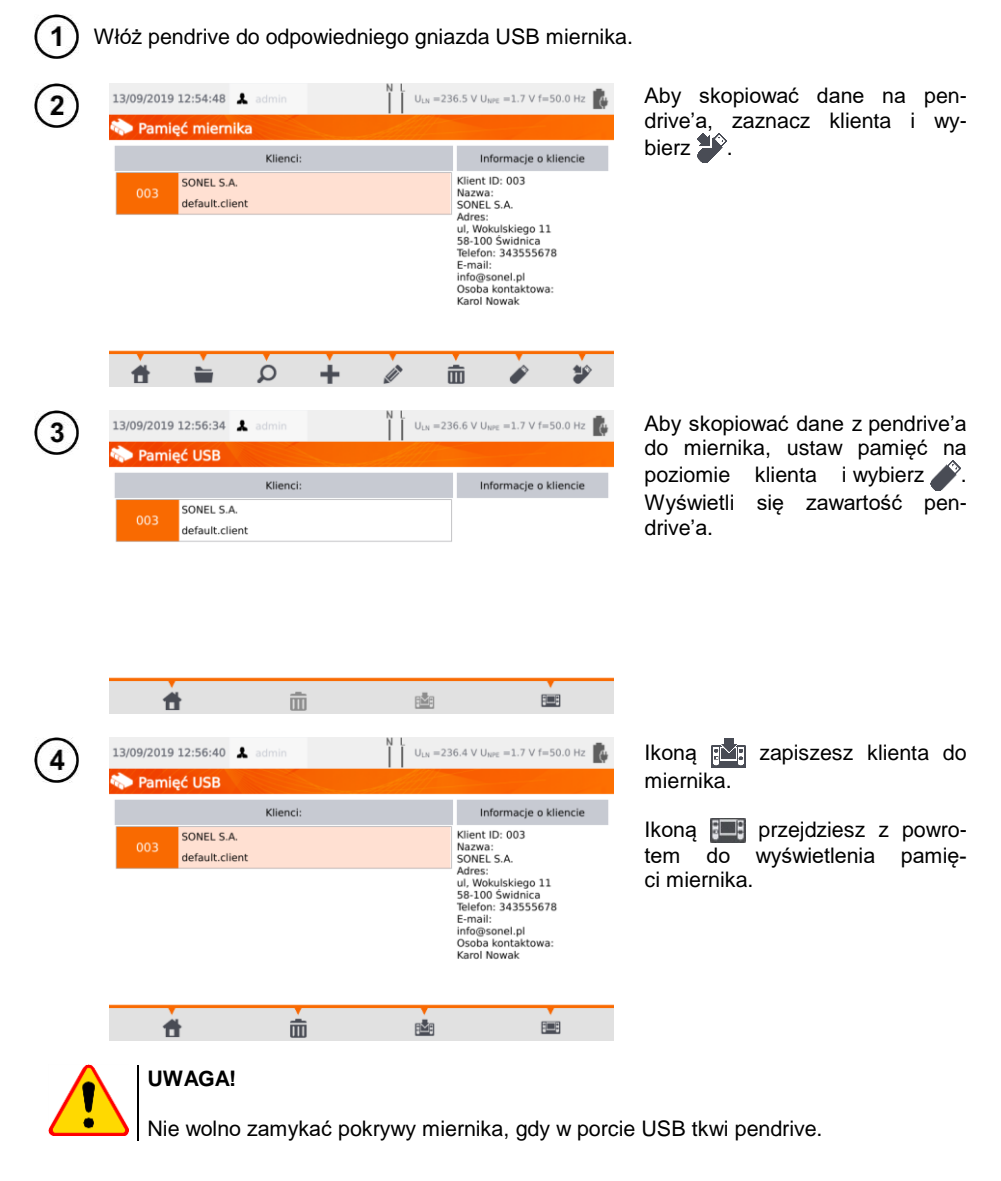

# 7.6 Kasowanie pamięci

| -             |                                              |                                                                                                    |                                                                                          |
|---------------|----------------------------------------------|----------------------------------------------------------------------------------------------------|------------------------------------------------------------------------------------------|
| $\widehat{1}$ | 13/09/2019 12:51:56 👗 admin                  | N L U <sub>LN</sub> =236.5 V U <sub>NPE</sub> =1.7 V f=50.0 Hz                                                                                                    | Aby skasować klienta, obiekt,                                                            |
| Ċ             | n 003\Budynek 1                              |                                                                                                    | urządzenie lub test, wybierz dany                                                        |
|               | Obiekty                                      | Urządzenia                                                                                                    | element, a następnie ikonę                                                               |
|               | Pokój 1                                      |                                                                                                    | (Usun).                                                                                  |
|               | Pokój 2                                      |                                                                                                    |                                                                                          |
| 2             | 13/09/2019 12:52:03 A admin                  | the second second | Wybierz <b>Tak</b> , aby potwierdzić<br>kasowanie lub <b>Nie</b> , aby zrezy-<br>gnować. |
|               | Stracisz wszyski poj<br>Kontynuować u<br>Tak | isuwanie?                                                                                                    |                                                                                          |

### 7.7 Kopia zapasowa danych

W mierniku istnieje możliwość wykonania kopii zapasowej danych pomiarowych, przechowywanych w pamięci wewnętrznej, zapisując je na pendrivie. Kopia zapasowa składa się z folderów:

- AutoProcedures zawiera pliki pomiarów automatycznych zapisanych w mierniku,
- Clients zawiera pliki wszystkich Klientów zapisanych w mierniku,
- Settings zawiera pliki:
  - dictionary.db baza danych z wyrazami podpowiadanymi, gdy tworzony jest nowy klient, urządzenie itp.,
  - o setings.db3 baza danych użytkownika (język, ustawienia wydruków itp.),
  - users.db baza danych z użytkownikami zapisanymi w mierniku,
  - o wifi.db baza danych z sieciami bezprzewodowymi zapisanymi w pamięci miernika.

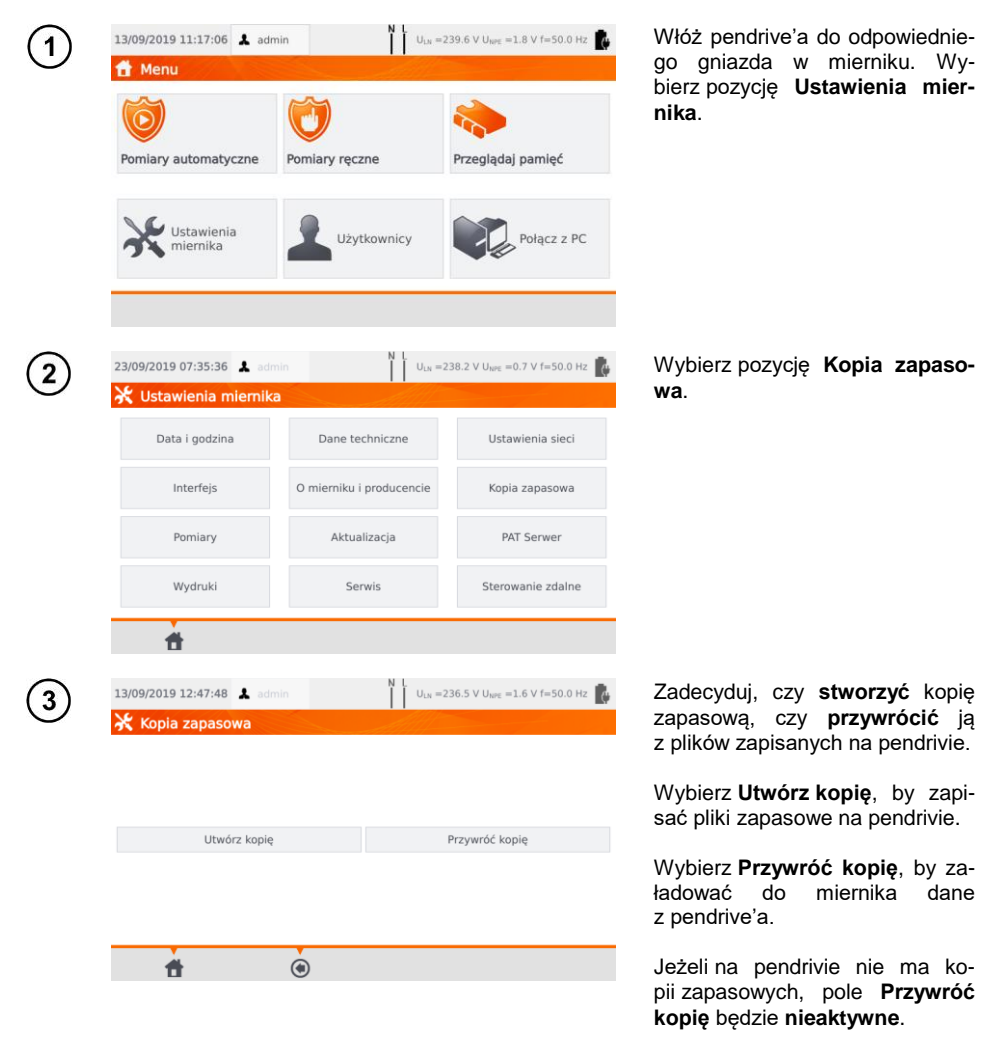

# 8 Drukowanie raportów

### 8.1 Dostępność drukowania

Aby móc drukować raport z pomiarów, w ustawieniach ogólnych włącz pracę z drukarką oraz, jeżeli wymagane, drukowanie automatyczne po zapisaniu wyników (patrz **rozdz. 3.3.5**).

- ⇒ Drukarka D2 SATO lub D3 Brother: podłączyć do jednego z gniazd USB typu Host.
- ⇒ Drukarka D3 Brother: nawiązać połączenie WiFi nacisnąć przycisk PLite, a następnie dwukrotnie . Od włączenia drukarki do jej połączenia z miernikiem może minąć do 90 s.

Drukować można w trzech przypadkach.

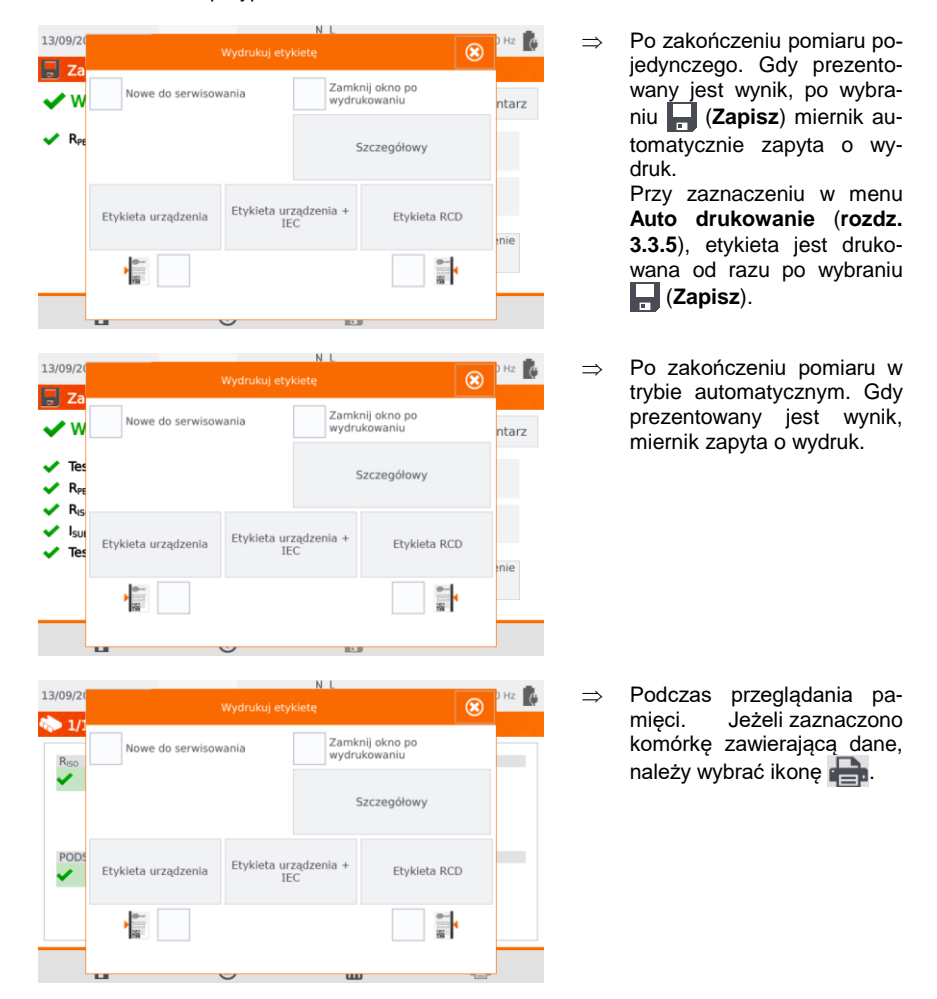

Po ukazaniu się okna Wydrukuj etykietę zaznacz:

- ⇒ pole Nowe do serwisowania, jeżeli jest to urządzenie serwisowane po raz pierwszy,
- ⇒ pole odpowiadające wybranemu okresowi testowania urządzenia (patrz rozdz. 3.3.5).

# 8.2 Typy etykiet

Przed wydrukiem można ustawić format, szablon i znacznik czasookresu badań.

#### Format

Szczegółowy – zawiera listę pytań z oględzin wraz z oceną oraz wyniki poszczególnych pomiarów wraz z oceną.

Standardowy – zawiera wynik ogólny testu, logo (jeśli wybrano) i dane dodatkowe (nazwa przyrządu, pomiarowiec).

Skrócony – jak standardowy, ale bez logo i dodatkowych informacji.

Mini – drukowany jest jedynie identyfikator, nazwa i kod QR badanego urządzenia.

#### **Szablon**

- ⇒ Etykieta urządzenia etykieta z wynikiem testu urządzenia,
- ⇒ Etykieta urządzenia + IEC etykieta z wynikiem testu urządzenia i przewodu zasilającego IEC,
- $\Rightarrow$  **Etykieta RCD** etykieta z wynikiem testu RCD.

#### Czasookres badań

Na wydrukach może zostać umieszczony kod określający czasookresy badań i – przykładowo – kodowanie cyklu sprawdzeń urządzenia dla ustawień fabrycznych miernika. Wygląda to następująco:

- ⇒ cykl 3-miesięczny linia po lewej stronie wydruku,
- ⇒ cykl 6-miesięczny linia po prawej stronie wydruku,
- ⇒ cykl 12-miesięczny linia po lewej i prawej stronie wydruku,
- $\Rightarrow$  cykl inny brak linii.

Ustawienia można zmieniać poprzez program Sonel PAT Analiza po podłączeniu miernika do komputera.

# 9 Zasilanie miernika

Miernik jest zasilany z sieci lub pakietu akumulatorów. Podczas zasilania z sieci akumulatory są ładowane.

Stopień naładowania pakietu akumulatorów jest na bieżąco wskazywany przez symbol umieszczony w prawym górnym rogu ekranu:

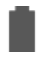

#### akumulatory naładowane

akumulatory rozładowane

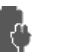

akumulatory są ładowane

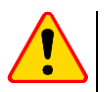

### UWAGA!

- Do wymiany pakietu akumulatorów upoważniony jest jedynie producent.
- Należy pamiętać, że pomiary wykonane przy zbyt niskim napięciu zasilającym obarczone są dodatkowymi niepewnościami, niemożliwymi do oszacowania przez użytkownika. Dlatego nie mogą one być podstawą do stwierdzenia prawidłowości mierzonych wartości.

## 10 Czyszczenie i konserwacja

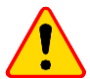

#### UWAGA!

Należy stosować jedynie metody konserwacji podane przez producenta w niniejszej instrukcji.

Obudowę miernika można czyścić miękką, wilgotną szmatką używając ogólnie dostępnych detergentów. Nie należy używać żadnych rozpuszczalników ani środków czyszczących, które mogłyby porysować obudowę (proszki, pasty itp.). Ekran dotykowy należy czyścić dostępnymi środkami przeznaczonymi do tego celu.

Úkład elektroniczny miernika nie wymaga konserwacji.

# 11 Magazynowanie

Przy przechowywaniu przyrządu należy przestrzegać poniższych zaleceń:

- odłączyć od miernika wszystkie przewody,
- dokładnie wyczyścić miernik i wszystkie akcesoria,
- doładowywać baterię co 3 miesiące.

# 12 Rozbiórka i utylizacja

Zużyty sprzęt elektryczny i elektroniczny należy gromadzić selektywnie, tj. nie umieszczać z odpadami innego rodzaju.

Żużyty sprzęt elektroniczny należy przekazać do punktu zbiórki zgodnie z Ustawą o zużytym sprzęcie elektrycznym i elektronicznym.

Przed przekazaniem sprzętu do punktu zbiórki nie należy samodzielnie demontować żadnych części z tego sprzętu.

Należy przestrzegać lokalnych przepisów dotyczących wyrzucania opakowań.

### 13 Dane techniczne

⇒ "w.m." w określeniu niepewności podstawowej oznacza wartość mierzoną wzorcową.

⇒ Zakresy i niepewności dodatkowe podano wg DIN VDE 404-1.

### 13.1 Podstawowe dane techniczne

### 13.1.1 Pomiar parametrów sieci

#### Pomiar napięcia sieci

| Zakres         | Rozdzielczość | Niepewność podstawowa |
|----------------|---------------|-----------------------|
| 195,0 V265,0 V | 0,1 V         | ±(2% w.m. + 2 cyfry)  |

• pomiar napięcia sieciowego pomiędzy L i N zasilania miernika

#### Pomiar częstotliwości sieci

| Zakres         | Rozdzielczość | Niepewność podstawowa |
|----------------|---------------|-----------------------|
| 45,0 Hz65,0 Hz | 0,1 Hz        | ±(2% w.m. + 2 cyfry)  |

• pomiar częstotliwości napięcia sieciowego zasilania miernika

- dla wartości ustawionej 50 Hz zakres wynosi 45...55 Hz
- dla wartości ustawionej 60 Hz zakres wynosi 55...65 Hz

#### Pomiar napięcia PE sieci

| Zakres      | Rozdzielczość | Niepewność podstawowa * |
|-------------|---------------|-------------------------|
| 0,0 V59,9 V | 0,1 V         | ±(2% w.m. + 2 cyfry)    |

\* dla U < 5 V niepewność nie jest specyfikowana

pomiar napięcia sieciowego pomiędzy PE i N zasilania miernika

### 13.1.2 Pomiar rezystancji przewodu PE

#### Pomiar rezystancji przewodu ochronnego I = 200 mA (tylko I klasa ochronności)

| Zakres          | Rozdzielczość | Niepewność podstawowa |
|-----------------|---------------|-----------------------|
| 0,00 Ω…0,99 Ω   | 0,01 Ω        | ±(4% w.m. + 2 cyfry)  |
| 1,00 kΩ…19,99 Ω |               | ±(4% w.m. + 3 cyfry)  |

| Wielkość wpływająca | Oznaczenie     | Niepewność dodatkowa                       |
|---------------------|----------------|--------------------------------------------|
| Położenie           | E1             | 0%                                         |
| Napięcie zasilania  | E <sub>2</sub> | 0%                                         |
| Temperatura         | E <sub>3</sub> | 0,1%/℃ dla R ≥ 0,5 Ω<br>0%/℃ dla R < 0,5 Ω |

• napięcie na nieobciążonym wyjściu: 4 V...12 V AC

• prąd pomiarowy:  $\geq$ 200 mA dla R = 0,2  $\Omega$ ...1,99  $\Omega$ 

ustawialny limit górny w zakresie: 10 mΩ...1,99 Ω z rozdzielczością 0,01 Ω

ustawialny czas pomiaru: 3 s...180 s z rozdzielczością 1 s oraz opcja Pomiar ciągły

#### PAT-85 PAT-86 Pomiar rezystancji przewodu ochronnego I = 10 A (tylko I klasa ochronności)

| Zakres        | Rozdzielczość | Niepewność podstawowa                      |
|---------------|---------------|--------------------------------------------|
| 0 mΩ999 mΩ    | 1 mΩ          | (20) $(20)$ $(20)$ $(20)$ $(20)$           |
| 1,00 Ω…1,99 Ω | 0,01 Ω        | $\pm (3\% \text{ w.m.} + 4 \text{ cyrry})$ |

| Wielkość wpływająca | Oznaczenie     | Niepewność dodatkowa |
|---------------------|----------------|----------------------|
| Położenie           | E <sub>1</sub> | 0%                   |
| Napięcie zasilania  | E <sub>2</sub> | 0%                   |
| Temperatura         | E <sub>3</sub> | 0,1%/°C              |

napięcie na nieobciążonym wyjściu: <12 V AC</li>

prąd pomiarowy: ≥10 A dla R ≤ 0,5 Ω

ustawialny limit górny w zakresie: 10 mΩ...1,99 Ω z rozdzielczością 0,01 Ω

• ustawialny czas pomiaru: 3 s...180 s z rozdzielczością 1 s

#### PAT-85 PAT-86 Pomiar rezystancji przewodu ochronnego I = 25 A (tylko I klasa ochronności)

| Zakres        | Rozdzielczość | Niepewność podstawowa                                                                                                    |
|---------------|---------------|----------------------------------------------------------------------------------------------------|
| 0 mΩ999 mΩ    | 1 mΩ          | (20) $(20)$ $(20)$ |
| 1,00 Ω…1,99 Ω | 0,01 Ω        | $\pm$ (3% w.m. + 4 cyrry)                                                                                                    |

| Wielkość wpływająca | Oznaczenie     | Niepewność dodatkowa |
|---------------------|----------------|----------------------|
| Położenie           | E <sub>1</sub> | 0%                   |
| Napięcie zasilania  | E <sub>2</sub> | 0%                   |
| Temperatura         | E <sub>3</sub> | 0,1%/°C              |

napięcie na nieobciążonym wyjściu: <12 V AC</li>

- prąd pomiarowy: ≥25 A dla R ≤ 0,2 Ω
- ustawialny limit górny w zakresie: 10 mΩ...1,99 Ω z rozdzielczością 0,01 Ω
- ustawialny czas pomiaru: 3 s...180 s z rozdzielczością 1 s

### 13.1.3 Pomiar rezystancji izolacji

#### PAT-85 PAT-86 Pomiar rezystancji izolacji napięciem 100 V

| Zakres           | Rozdzielczość | Niepewność podstawowa |
|------------------|---------------|-----------------------|
| 0 kΩ…1999 kΩ     | 1 kΩ          |                       |
| 2,00 ΜΩ…19,99 ΜΩ | 0,01 MΩ       | ±(5% w.m. + 8 cyfr)   |
| 20,0 ΜΩ…99,9 ΜΩ  | 0,1 MΩ        |                       |

#### Zakres pomiarowy wg IEC 61557-2 dla U<sub>N</sub> = 100 V: 100 k $\Omega$ ...99,9 M $\Omega$

| Wielkość wpływająca | Oznaczenie     | Niepewność dodatkowa                    |
|---------------------|----------------|-----------------------------------------|
| Położenie           | E1             | 0%                                      |
| Napięcie zasilania  | E <sub>2</sub> | 0%                                      |
| Temperatura         | E <sub>3</sub> | 0,1%/°C                                 |
| Bojompoćć           | E              | 0% dla R ≤ 20 MΩ                        |
| Fojenniosc          | ⊏7             | nie specyfikowana dla R > 20 M $\Omega$ |

dokładność zadawania napięcia (R<sub>obc</sub> [Ω] ≥ 1000\*U<sub>N</sub> [V]): -0+30% od ustawionej wartości

- prąd pomiarowy: maks. 1,4 mA
- ustawialny limit dolny w zakresie 0,1 MΩ....9,9 MΩ z rozdzielczością 0,1 MΩ
- ustawialny czas pomiaru: 3 s...3 min z rozdzielczością 1 s oraz opcja Pomiar ciągły
- wykrywanie niebezpiecznego napięcia przed pomiarem
- rozładowanie badanego obiektu

Dla R < 100 k $\Omega$  niepewność nie jest specyfikowana.

#### Pomiar rezystancji izolacji napięciem 250 V

Zakres pomiarowy wg IEC 61557-2 dla U<sub>N</sub> = 250 V: 250 k $\Omega$ ...199,9 M $\Omega$ 

| Zakres           | Rozdzielczość | Niepewność podstawowa |
|------------------|---------------|-----------------------|
| 0 kΩ…1999 kΩ     | 1 kΩ          |                       |
| 2,00 ΜΩ…19,99 ΜΩ | 0,01 MΩ       | ±(5% w.m. + 8 cyfr)   |
| 20,0 ΜΩ199,9 ΜΩ  | 0,1 MΩ        |                       |

| Wielkość wpływająca | Oznaczenie     | Niepewność dodatkowa                               |
|---------------------|----------------|----------------------------------------------------|
| Położenie           | E1             | 0%                                                 |
| Napięcie zasilania  | E <sub>2</sub> | 0%                                                 |
| Temperatura         | E <sub>3</sub> | 0,1%/°C                                            |
| Pojemność           | E7             | 0% dla R ≤ 20 MΩ<br>niespecyfikowana dla R > 20 MΩ |

dokładność zadawania napięcia (Robc [Ω] ≥ 1000\*U<sub>N</sub> [V]): -0% +30% od ustawionej wartości

• prąd pomiarowy: maks. 1,4 mA

ustawialny limit dolny w zakresie 0,1 MΩ....9,9 MΩ z rozdzielczością 0,1 MΩ

- ustawialny czas pomiaru: 3 s...3 min z rozdzielczością 1 s oraz opcja Pomiar ciągły
- wykrywanie niebezpiecznego napięcia przed pomiarem
- rozładowanie badanego obiektu

Dla R < 250 kΩ niepewność nie jest specyfikowana.

#### Pomiar rezystancji izolacji napięciem 500 V

#### Zakres pomiarowy wg IEC 61557-2 dla U<sub>N</sub> = 500 V: 500 k $\Omega$ ...599,9 M $\Omega$

| Zakres           | Rozdzielczość | Niepewność podstawowa |
|------------------|---------------|-----------------------|
| 0 kΩ…1999 kΩ     | 1 kΩ          |                       |
| 2,00 ΜΩ…19,99 ΜΩ | 0,01 MΩ       | ±(5% w.m. + 8 cyfr)   |
| 20,0 ΜΩ599,9 ΜΩ  | 0,1 MΩ        |                       |

| Wielkość wpływająca | Oznaczenie     | Niepewność dodatkowa                               |
|---------------------|----------------|----------------------------------------------------|
| Położenie           | E₁             | 0%                                                 |
| Napięcie zasilania  | E <sub>2</sub> | 0%                                                 |
| Temperatura         | E <sub>3</sub> | 0,1%/°C                                            |
| Pojemność           | E <sub>7</sub> | 0% dla R ≤ 20 MΩ<br>niespecyfikowana dla R > 20 MΩ |

- dokładność zadawania napięcia (Robc [Ω] ≥ 1000\*U<sub>N</sub> [V]): -0% +30% od ustawionej wartości
- prąd pomiarowy: maks. 1,4 mA
- ustawialny limit dolny w zakresie 0,1...9,9 MΩ z rozdzielczością 0,1 MΩ
- ustawialny czas pomiaru: 3 s...3 min z rozdzielczością 1 s oraz opcja Pomiar ciągły
- wykrywanie niebezpiecznego napięcia przed pomiarem
- rozładowanie badanego obiektu

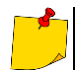

Dla R < 500 kΩ niepewność nie jest specyfikowana.

#### Pomiar rezystancji izolacji napięciem 1000 V

#### Zakres pomiarowy wg IEC 61557-2 dla $U_N$ = 1000 V: 1 M $\Omega$ ...599,9 M $\Omega$

| Zakres           | Rozdzielczość | Niepewność podstawowa |  |
|------------------|---------------|-----------------------|--|
| 0 kΩ…1999 kΩ     | 1 kΩ          |                       |  |
| 2,00 ΜΩ…19,99 ΜΩ | 0,01 MΩ       | ±(5% w.m. + 8 cyfr)   |  |
| 20.0 ΜΩ…599.9 ΜΩ | 0.1 MΩ        |                       |  |

| Wielkość wpływająca | Oznaczenie     | Niepewność dodatkowa                   |
|---------------------|----------------|----------------------------------------|
| Położenie           | E1             | 0%                                     |
| Napięcie zasilania  | E <sub>2</sub> | 0%                                     |
| Temperatura         | E₃             | 0,1%/°C                                |
| Bojompoćć           | E              | 0% dla R ≤ 20 MΩ                       |
| Fojennosc           | ⊏7             | niespecyfikowana dla R > 20 M $\Omega$ |

dokładność zadawania napięcia (Robc [Ω] ≥ 1000\*U<sub>N</sub> [V]): -0% +30% od ustawionej wartości

- prąd pomiarowy: maks. 1,4 mA
- ustawialny limit dolny w zakresie 0, 1...9,9 MΩ z rozdzielczością 0,1 MΩ
- ustawialny czas pomiaru: 3 s...3 min z rozdzielczością 1 s oraz opcja Pomiar ciągły
- wykrywanie niebezpiecznego napięcia przed pomiarem
- rozładowanie badanego obiektu

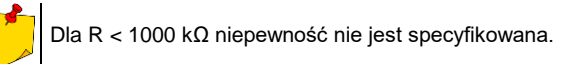

### 13.1.4 Pomiar prądu upływu

#### Zastępczy prąd upływu

| Zakres         | Rozdzielczość | Niepewność podstawowa       |
|----------------|---------------|-----------------------------|
| 0,00 mA3,99 mA | 0,01 mA       | $(E)(w, m, k, 2, c)(f_{m})$ |
| 4,0 mA19,9 mA  | 0,1 mA        | $\pm$ (5% w.m. + 2 cyrry)   |

| Wielkość wpływająca | Oznaczenie     | Niepewność dodatkowa |
|---------------------|----------------|----------------------|
| Położenie           | E1             | 0%                   |
| Napięcie zasilania  | E <sub>2</sub> | 0%                   |
| Temperatura         | E <sub>3</sub> | 0,075%/°C            |

• napięcie rozwarcia: 25 V...50 V

rezystancja wewnętrzna urządzenia sprawdzającego 2 kΩ ± 20%

- ustawialny limit górny w zakresie: 0,01 mA...19,90 mA rozdzielczość 0,01 mA
- ustawialny czas pomiaru: 1 s...60 s z rozdzielczością 1 s oraz opcja Pomiar ciągły

#### Prad upływu PE

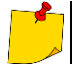

W połowie czasu pomiaru miernik automatycznie zamienia polaryzację na gnieździe sieciowym pomiarowym i jako wynik finalny wyświetla wartość większą.

| Zakres         | Rozdzielczość | Niepewność podstawowa     |
|----------------|---------------|---------------------------|
| 0,00 mA3,99 mA | 0,01 mA       |                           |
| 4,0 mA19,9 mA  | 0,1 mA        | $\pm$ (5% w.m. + 2 cyrry) |

| Wielkość wpływająca                        | Oznaczenie     | Niepewność dodatkowa |
|--------------------------------------------|----------------|----------------------|
| Położenie                                  | E1             | 0%                   |
| Napięcie zasilania                         | E <sub>2</sub> | 0%                   |
| Temperatura                                | E₃             | 0,1%/°C              |
| Pobór prądu<br>przez urządzenie badane     | E4             | 0%                   |
| Pole magnetyczne niskiej<br>częstotliwości | E <sub>5</sub> | 0%                   |
| Kształt napięcia sieci (CF)                | E <sub>8</sub> | 0%                   |

• napięcie pomiarowe sieciowe

ustawialny limit górny w zakresie: 0,01 mA...19,90 mA rozdzielczość 0,01 mA

• ustawialny czas pomiaru w zakresie: 1 s...60 s z rozdzielczością 1 s oraz opcja Pomiar ciągły

#### Różnicowy prąd upływu

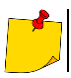

W połowie czasu pomiaru miernik automatycznie zamienia polaryzację na gnieździe sieciowym pomiarowym i jako wynik finalny wyświetla wartość większą.

| Zakres         | Rozdzielczość | Niepewność podstawowa                      |
|----------------|---------------|--------------------------------------------|
| 0,00 mA3,99 mA | 0,01 mA       |                                            |
| 4,0 mA19,9 mA  | 0,1 mA        | $\pm (5\% \text{ w.m.} + 2 \text{ Cyrry})$ |

| Wielkość wpływająca                        | Oznaczenie     | Niepewność dodatkowa                                                                                                    |  |
|--------------------------------------------|----------------|----------------------------------------------------------------------------------------------------|--|
| Położenie                                  | E <sub>1</sub> | 0%                                                                                                    |  |
| Napięcie zasilania                         | E <sub>2</sub> | 0%                                                                                                    |  |
| Temperatura                                | E <sub>3</sub> | 0,1%/°C                                                                                                    |  |
| Pobór prądu<br>przez urządzenie badane     | E4             | Prąd         Niepewność           wspólny         dodatkowa           0 A4 A         0           4 A8 A         ±0,03 mA           8 A16 A         ±0,08 mA |  |
| Pole magnetyczne niskiej<br>częstotliwości | E <sub>5</sub> | 2 cyfry dla I < 4 mA<br>0 cyfr dla I ≥ 4 mA                                                                                                    |  |
| Kształt napięcia sieci (CF)                | E <sub>8</sub> | 0%                                                                                                    |  |

• ustawialny limit górny w zakresie: 0,01 mA...9,9 mA rozdzielczość 0,01 mA/0,1 mA

• ustawialny czas pomiaru: 1 s...60 s z rozdzielczością 1 s oraz opcja Pomiar ciągły

#### Prąd upływu PE i prądu różnicowy – pomiar cęgami

| Zakres         | Rozdzielczość | Niepewność podstawowa      |  |
|----------------|---------------|----------------------------|--|
| 0,00 mA9,99 mA | 0,01 mA       | $(E^{0})$ $(mm)$ $(E^{0})$ |  |
| 10,0 mA19,9 mA | 0,1 mA        | $\pm$ (5% w.m. + 5 cyfr)   |  |

niepewność podstawowa w tabeli nie uwzględnia niepewności cęgów pomiarowych

ustawialny limit górny w zakresie: 0,01 mA...19,90 mA rozdzielczość 0,01 mA

• ustawialny czas pomiaru: 1 s...180 s z rozdzielczością 1 s oraz opcja Pomiar ciągły

#### Dotykowy prąd upływu

W połowie czasu pomiaru miernik automatycznie zamienia polaryzację na gnieździe sieciowym pomiarowym i jako wynik finalny wyświetla wartość większą.

| Zakres           | Rozdzielczość | Niepewność podstawowa |
|------------------|---------------|-----------------------|
| 0,000 mA4,999 mA | 0,001 mA      | ±(5% w.m. + 3 cyfry)  |

| Wielkość wpływająca         | Oznaczenie     | Niepewność dodatkowa |
|-----------------------------|----------------|----------------------|
| Położenie                   | E1             | 0%                   |
| Napięcie zasilania          | E <sub>2</sub> | 0%                   |
| Temperatura                 | E <sub>3</sub> | 0,25 µA/⁰C           |
| Kształt napięcia sieci (CF) | E <sub>8</sub> | 0%                   |

- pasmo pomiaru prądu wynika z zastosowanego układu pomiarowego ze skorygowanym prądem dotykowym symulującego odczuwanie i reakcję człowieka, zgodnie z PN-EN 60990: 2002
- ustawialny limit górny w zakresie: 0,01 mA...1,99 mA rozdzielczość 0,01 mA
- ustawialny czas pomiaru: 1 s...60 s z rozdzielczością 1 s oraz opcja Pomiar ciągły

#### PAT-86 Prad upływu obwodu pierwotnego spawarki IP

| Zakres          | Rozdzielczość | Niepewność podstawowa |
|-----------------|---------------|-----------------------|
| 0,00 mA14,99 mA | 0,01 mA       | ±(5% w.m. + 5 cyfr)   |
|                 |               |                       |

pomiar spełniający wymagania normy PN-EN 60974-4

#### PAT-86 Prad upływu obwodu spawania IL

| Zakres          | Rozdzielczość | Niepewność podstawowa |
|-----------------|---------------|-----------------------|
| 0,00 mA14,99 mA | 0,01 mA       | ±(5% w.m. + 5 cyfr)   |
|                 |               |                       |

pomiar spełniający wymagania normy PN-EN 60974-4

### 13.1.5 Badania wyłączników RCD / PRCD

#### Pomiar parametrów RCD / PRCD

#### Pomiar czasu zadziałania RCD / PRCD t<sub>A</sub> dla sinusoidalnego prądu różnicowego

Zakres pomiarowy wg IEC 61557: 0 ms...do górnej granicy wyświetlanej wartości

| Typ<br>wyłącznika | Nastawa<br>krotności                     | Zakres<br>pomiarowy                  | Rozdziel-<br>czość | Niepewność<br>podstawowa                         |
|-------------------|------------------------------------------|--------------------------------------|--------------------|--------------------------------------------------|
| Ogólnego          | 0,5 I <sub>∆n</sub><br>1 I <sub>∆n</sub> | 0 ms…300 ms<br>(999 s) <sup>2)</sup> | 1                  | $1/20(4477 + 2.00 \text{ fm})^{1}$               |
| typu              | 2 I <sub>∆n</sub>                        | 0 ms150 ms                           | 1 ms               | $\pm (2\% \text{ w.m.} + 2 \text{ cylry})^{1/2}$ |
|                   | 5 I <sub>An</sub>                        | 0 ms40 ms                            |                    |                                                  |

<sup>1)</sup> dla  $I_{\Delta n}$  = 10 mA i 0,5  $I_{\Delta n}$  niepewność wynosi ± 2% w.m. ± 3 cyfry 2) AS/NZS 2017

2) AS/NZS 3017

#### Pomiar prądu zadziałania RCD / PRCD IA dla sinusoidalnego prądu różnicowego

Zakres pomiarowy wg IEC 61557: (0,3...1,0)I<sub>∆n</sub>

| Wybrany prąd<br>nominalny<br>wyłącznika | Zakres<br>pomiarowy | Rozdzielczość | Prąd<br>pomiarowy | Niepewność<br>podstawowa |
|-----------------------------------------|---------------------|---------------|-------------------|--------------------------|
| 10 mA                                   | 3,0 mA10,0 mA       |               |                   |                          |
| 15 mA                                   | 4,5 mA15,0 mA       | 0,1 mA        | 0,3 I∆n…1,0 I∆n   | ± 5% I∆n                 |
| 30 mA                                   | 9,0 mA30,0 mA       |               |                   |                          |

• czas przepływu prądu pomiarowego: max. 3200 ms

badanie wyłączników różnicowoprądowych typu AC

• start od zbocza narastającego lub opadającego

### 13.1.6 Test funkcjonalny

### Pomiar mocy S

| Zakres        | Rozdzielczość | Niepewność podstawowa* |  |
|---------------|---------------|------------------------|--|
| 0 VA999 VA    | 1 VA          | ±(5% w.m. + 3 cyfry)   |  |
| 1 kVA3,99 kVA | 0,01 kVA      |                        |  |

\* dla pomiaru prądu cęgami ±(8% w.m. + 5 cyfr)

 ustawialny czas pomiaru: 1 s...60 s z rozdzielczością 1 s oraz opcja Pomiar ciągły (domyślnie włączony), w pomiarach automatycznych tylko czas ustawiany: 1 s...60 s z rozdzielczością 1 s

#### Pomiar mocy P

| Zakres      | Rozdzielczość | Niepewność podstawowa* |  |
|-------------|---------------|------------------------|--|
| 0 W999 W    | 1 W           |                        |  |
| 1 kW3,99 kW | 0,01 kW       | ±(5% w.m. + 3 cyfry)   |  |

\* dla pomiaru prądu cęgami ±(8% w.m. + 5 cyfr)

 ustawialny czas pomiaru w zakresie: 1 s...60 s z rozdzielczością 1 s oraz opcja Pomiar ciągły (domyślnie włączony), w pomiarach automatycznych tylko czas ustawiany: 1 s...60 s z rozdzielczością 1 s

#### Pomiar mocy Q

| Zakres        | Rozdzielczość | Niepewność podstawowa*    |
|---------------|---------------|---------------------------|
| 0 W…999 Var   | 1 Var         |                           |
| 1 kW3,99 kvar | 0,01 kvar     | $\pm(5\%$ w.m. + 3 cyrry) |

#### Współczynnik mocy PF

| Zakres   | Rozdzielczość | Niepewność podstawowa |
|----------|---------------|-----------------------|
| 0,001,00 | 0,01          | ±(10% w.m. + 5 cyfr)  |

 ustawialny czas pomiaru: 1 s...60 s z rozdzielczością 1 s oraz opcja Pomiar ciągły (domyślnie włączony), w pomiarach automatycznych tylko czas ustawiany: 1 s...60 s z rozdzielczością 1 s

#### Pomiar THD napięcia

| Zakres      | Rozdzielczość | Niepewność podstawowa |
|-------------|---------------|-----------------------|
| 0,00%999,9% | 0,1%          | ±(5% w.m. + 5 cyfr)   |

#### Pomiar THD pradu

| Zakres      | Rozdzielczość | Niepewność podstawowa |
|-------------|---------------|-----------------------|
| 0,00%999,9% | 0,1%          | ±(5% w.m. + 5 cyfr)   |

#### 

| Zakres     | Rozdzielczość | Niepewność podstawowa                    |
|------------|---------------|------------------------------------------|
| 0,00i1,00i | 0.01          | $\pm (5\%)$ w m $\pm 5$ over             |
| 0,00c1,00c | 0,01          | $\pm (5\% \text{ w.m.} + 5 \text{ cym})$ |

#### Pobór prądu przy pomiarze mocy

| Zakres         | Rozdzielczość | Niepewność podstawowa |
|----------------|---------------|-----------------------|
| 0,00 A…15,99 A | 0,01 A        | ±(2% w.m. + 3 cyfry)  |

 ustawialny czas pomiaru: 1 s...60 s z rozdzielczością 1 s oraz opcja Pomiar ciągły (domyślnie włączony), w pomiarach automatycznych tylko czas ustawiany: 1 s...60 s z rozdzielczością 1 s

#### Pomiar poboru prądu cęgami przy pomiarze mocy

| Zakres        | Rozdzielczość | Niepewność podstawowa |
|---------------|---------------|-----------------------|
| 100 mA…999 mA | 1 mA          |                       |
| 1,00 A…9,99 A | 0,01 A        | ±(5% w.m. + 5 cyfr)   |
| 10,0 A24,9 A  | 0,1 A         |                       |

• niepewność podstawowa w tabeli nie uwzględnia niepewności cęgów pomiarowych

 ustawialny czas pomiaru w zakresie: 1 s...60 s z rozdzielczością 1 s oraz opcja Pomiar ciągły (domyślnie włączony), w pomiarach automatycznych tylko czas ustawiany: 1 s...60 s z rozdzielczością 1 s

#### Pomiar napięcia na gnieździe pomiarowym

| Zakres         | Rozdzielczość | Niepewność podstawowa |
|----------------|---------------|-----------------------|
| 195,0 V265,0 V | 0,1 V         | ±(2% w.m. + 2 cyfry)  |

#### 13.1.7 PAT-86 Pomiar napięcia spawarki w stanie bez obciążenia Napiecie U<sub>RMS</sub>

# Zakres Rozdzielczość Niepewność podstawowa 5,0 V...170,0 V 0,1 V ±(2,5% w.m. + 5 cyfr)

• pomiar spełniający wymagania normy PN-EN 60974-4

#### Pomiar napięcia UP (DC i ACpeak)

| Zakres       | Rozdzielczość | Niepewność podstawowa |
|--------------|---------------|-----------------------|
| 5,0 V240,0 V | 0,1 V         | ±(2,5% w.m. + 5 cyfr) |

pomiar spełniający wymagania normy PN-EN 60974-4

#### Pomiar napięcia U<sub>0</sub>

| Zakres       | Rozdzielczość | Niepewność podstawowa |
|--------------|---------------|-----------------------|
| 5,0 V240,0 V | 0,1 V         | ±(2,5% w.m. + 5 cyfr) |
|              |               | 2)                    |

• pomiar spełniający wymagania normy IEC 61439 (60439)

## 13.2 Pozostałe dane techniczne

a) rodzaj izolacji.....podwójna, wg PN-EN 61010-1 i IEC 61557

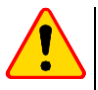

#### UWAGA!

Gdy mierzone są parametry S, P, Q,  $I_{\Delta}$ ,  $I_{PE}$  oraz  $I_T$ , PE gniazda zasilającego jest połączone z PE gniazda pomiarowego.

| b) | kategoria pomiarowa wg PN-EN 61010-1                    | II 300 V                             |
|----|---------------------------------------------------------|--------------------------------------|
| c) | stopień ochrony obudowy wa PN-EN 60529                  | IP40                                 |
| d) | zasilanie miernika                                      |                                      |
| e) | prad obciażenia                                         | maks. 16 A (230 V)                   |
| f) | wymiary                                                 |                                      |
| á) | masa miernika                                           | ok. 5 kg                             |
| h) | temperatura pracy                                       | 10+50°Č                              |
| i) | temperatura przechowywania                              | 20+70°C                              |
| i) | wilgotność                                              |                                      |
| ĥ) | temperatura nominalna                                   | +20+25°C                             |
| I) | wilgotność odniesienia                                  |                                      |
| ḿ) | wysokość n.p.m                                          |                                      |
| n) | wyświetlacz                                             | graficzny TFT 800 x 480 punktów      |
| o) | pamięć wyników pomiarów                                 | min. 4 GB                            |
| p) | transmisja wyników                                      | USB 2.0, WiFi, LAN                   |
| q) | częstotliwość pasma WiFi                                |                                      |
| r) | normy pomiarowe                                         | PN-EN 50678, PN-EN 50699             |
| s) | standard jakości opracowanie, projekt i produkcja zgod  | nie z iSO 9001, ISO 14001, ISO 45001 |
| t) | wyrób spełnia wymagania EMC (emisja dla środowiska prze | emysłowego) wg norm                  |
| '  | , , , , , , , , , , , , , , , , , , ,                   | DN-EN 61326-1 ; DN-EN 61326-2-2      |

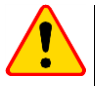

#### UWAGA!

- Podczas pomiaru ciągłości PE prądem 10/25 A przyrząd może wytwarzać zakłócenia o wartości przekraczającej dopuszczalne poziomy określone w normie PN-EN 61326-1 i powodować zakłócenia w innych urządzeniach.
- W przypadku zawieszenia się miernika można go zrestartować, trzymając przez 8 s wciśnięty przycisk ().

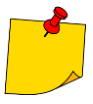

SONEL S.A. niniejszym oświadcza, że typ urządzenia radiowego PAT-80/85/86 jest zgodny z dyrektywą 2014/53/UE. Pełny tekst deklaracji zgodności UE jest dostępny pod następującym adresem internetowym: <u>https://www.sonel.pl/pl/pobierz/deklaracje-zgodności/</u>

# 14 Akcesoria

Aktualne zestawienie akcesoriów znajduje się na stronie internetowej producenta.

### 14.1 Akcesoria standardowe

W skład standardowego kompletu dostarczanego przez producenta wchodzą:

- 2x bezpiecznik 5 x 20 mm, 16 A WAPOZB16PAT
- PAT-86 krokodylek czerwony 1 kV 20 A WAKRORE20K02
- **PAT-86** krokodylek niebieski 1 kV 20 A **WAKROBU20K02**
- przewód 1,8 m pomarańczowy zakończony krokodylem (10 / 25 A) WAPRZ1X8ORKS
- PAT-86 przewód 1,5 m dwużyłowy (wtyk PAT / bananki) WAPRZ1X5DZBB
- przewód do transmisji danych USB WAPRZUSB
- przewód do zasilania 230 V (wtyk IEC C19) WAPRZZAS1
- futerał L-11 WAFUTL11
- certyfikat kalibracji
- instrukcja obsługi
- karta gwarancyjna

### 14.2 Akcesoria opcjonalne

Dodatkowo u producenta i dystrybutorów można zakupić następujące elementy nie wchodzące w skład wyposażenia standardowego:

- świadectwo wzorcowania z akredytacją
- adapter gniazd trójfazowych 16 A (5P)\* WAADAPAT16P
- adapter gniazd trójfazowych 16 A (5P przełączany)\*\* WAADAPAT16PR
- adapter gniazd trójfazowych 16 A (4P) WAADAPAT16C
- adapter gniazd trójfazowych 16 A (4P przełączany) WAADAPAT16CPR
- adapter gniazd trójfazowych 32 A (5P)\* WAADAPAT32P
- adapter gniazd trójfazowych 32 A (5P przełączany)\*\* WAADAPAT32PR
- adapter gniazd trójfazowych 32 A (4P) WAADAPAT32C
- adapter gniazd trójfazowych 32 A (4P przełączany) WAADAPAT32CPR
- adapter gniazd przemysłowych 16 A (3P)\*\*\* WAADAPAT16F1
- adapter gniazd przemysłowych 32 A (3P)\*\*\* WAADAPAT32F1
- adapter PAT-3F-PE do testowania prądów upływu WAADAPAT3FPE

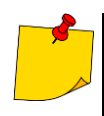

\* Adaptery te mają na stałe zwarte ze sobą linie L1, L2, L3 gniazda trójfazowego i połączone z linią L wtyku jednofazowego.

\*\* W adapterach tych zastosowano przełącznik obrotowy umożliwiający następujące połączenia:

- 1 L gniazda pomiarowego połączone z L1
- 2 L gniazda pomiarowego połączone z L2
- 3 L gniazda pomiarowego połączone z L3
- 4 L gniazda pomiarowego połączone z L1+L2+L3 (zwarte)

\*\*\* Adaptery przeznaczone są do badań bezpieczeństwa urządzeń zasilanych z gniazd przemysłowych 16 A i 32 A, o ile urządzenie badane nie pobiera prądu większego niż 16 A. Umożliwiają wykonywanie wszystkich pomiarów dostępnych na gnieździe sieciowym pomiarowym.

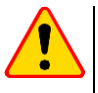

#### UWAGA!

Adapterów gniazd trójfazowych i przemysłowych 32 A nie wolno stosować do pomiarów: prądów upływu  $I_{PE}$  oraz  $I_{\Delta}$ , mocy i poboru prądu (szczegółowe informacje o zastosowaniu adapterów znajdują się w instrukcji obsługi adapterów PAT).

- sonda ostrzowa czerwona 1 kV (gniazdo bananowe) WASONREOGB1
- sonda ostrzowa niebieska 1 kV (gniazdo bananowe) WASONBUOGB1
- krokodylek czerwony 1 kV 20 A WAKRORE20K02
- krokodylek niebieski 1 kV 20 A WAKROBU20K02
- krokodylek Kelvina 1 kV 25 A WAKROKELK06
- sonda silnoprądowa 1 kV (gniazda bananowe) WASONSPGB1
- cęgi prądowe C-3 WACEGC3OKR
- przewód 1,5 m dwużyłowy (wtyk PAT / bananki) WAPRZ1X5DZBB
- przewód 2,1 m dwużyłowy (wtyk IEC C13 / bananki) WAPRZ2X1DZIECB
- przewód adapter Shuko / IEC (do testowania przedłużaczy) WAADAPATIEC2
- przejściówka IEC do testowania przewodów IEC zakończonych "koniczynką" (IEC 60320 C6 na IEC 60320 C13) – WAADAPATIEC1
- drukarka raportów/kodów USB D2 SATO, przenośna WAADAD2
- naklejka taśma papierowa do drukarki D2 SATO WANAKD2
- naklejka taśma barwiąca do drukarki D2 SATO WANAKD2BAR
- drukarka raportów / kodów D3 Brother (WiFi, przenośna) WAADAD3
- naklejka taśma laminowana do drukarki D3 Brother WANAKD3
- program Sonel PAT Analiza WAPROSONPAT3
- czytnik kodów QR, USB WAADACK2D

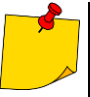

Aby dostosować nowo kupiony czytnik DS4203 / DS4208 do współpracy z testerem PAT, należy podłączyć go do gniazda USB włączonego komputera i odczytać poniższy kod.

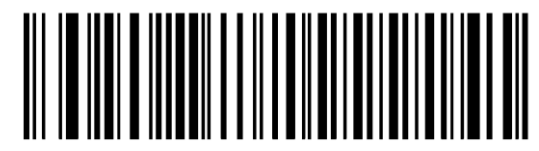

# 15 Producent

Producentem przyrządu prowadzącym serwis gwarancyjny i pogwarancyjny jest:

### SONEL S.A.

ul. Wokulskiego 11 58-100 Świdnica tel. (74) 858 38 00 (Biuro Obsługi Klienta) e-mail: <u>bok@sonel.pl</u> internet: <u>www.sonel.pl</u>

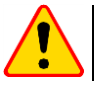

### UWAGA!

Do prowadzenia napraw serwisowych upoważniony jest jedynie producent.

# 16 Usługi laboratoryjne

Laboratorium Badawczo - Wzorcujące działające w SONEL S.A. posiada akredytację Polskiego Centrum Akredytacji nr AP 173.

Laboratorium oferuje usługi wzorcowania następujących przyrządów związanych z pomiarami wielkości elektrycznych i nieelektrycznych:

- MIERNIKI DO POMIARÓW WIELKOŚCI ELEKTRYCZNYCH ORAZ PARAMETRÓW SIECI ENERGETYCZNYCH
  - o mierniki napięcia
  - o mierniki prądu (w tym również mierniki cęgowe)
  - o mierniki rezystancji
  - o mierniki rezystancji izolacji
  - o mierniki rezystancji uziemień
  - mierniki impedancji pętli zwarcia
  - o mierniki zabezpieczeń różnicowoprądowych
  - o mierniki małych rezystancji
  - o analizatory jakości zasilania
  - testery bezpieczeństwa sprzętu elektrycznego
  - multimetry
  - o mierniki wielofunkcyjne obejmujące funkcjonalnie w/w przyrządy

### WZORCE WIELKOŚCI ELEKTRYCZNYCH

- kalibratory
- wzorce rezystancji

### PRZYRZĄDY DO POMIARÓW WIELKOŚCI NIEELEKTRYCZNYCH

- o pirometry
- kamery termowizyjne
- o luksomierze

Świadectwo Wzorcowania jest dokumentem prezentującym zależność między wartością wzorcową a wskazaniem badanego przyrządu z określeniem niepewności pomiaru i zachowaniem spójności pomiarowej. Metody, które mogą być wykorzystane do wyznaczenia odstępów czasu między wzorcowaniami określone są w dokumencie ILAC G24 "Wytyczne dotyczące wyznaczania odstępów czasu między wzorcowaniami przyrządów pomiarowych". Firma SONEL S.A. zaleca dla produkowanych przez siebie przyrządów wykonywanie potwierdzenia metrologicznego nie rzadziej, niż co **12 miesięcy**.

Dla wprowadzanych do użytkowania fabrycznie nowych przyrządów posiadających Świadectwo Wzorcowania lub Certyfikat Kalibracji, kolejne wykonanie potwierdzenia metrologicznego (wzorcowanie) zaleca się przeprowadzić w terminie do **12 miesięcy** od daty zakupu, jednak nie później, niż **24 miesiące** od daty produkcji.

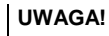

Osoba wykonująca pomiary powinna mieć całkowitą pewność, co do sprawności używanego przyrządu. Pomiary wykonane niesprawnym miernikiem mogą przyczynić się do błędnej oceny skuteczności ochrony zdrowia, a nawet życia ludzkiego.

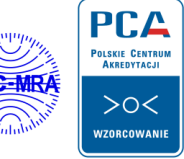

AP 173

#### NOTATKI

#### NOTATKI

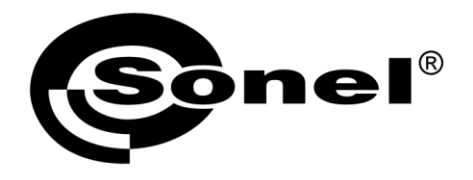

SONEL S.A. ul. Wokulskiego 11 58-100 Świdnica

## 7

tel. (74) 858 38 00 (Biuro Obsługi Klienta)

e-mail: bok@sonel.pl www.sonel.pl